# BAB 4 HASIL DAN PEMBAHASAN

# 4.1 Hasil Implementasi Desain Antarmuka (Desain Interface) Sistem Informasi Manajemen Aset

Pada subab ini menjelaskan desain antarmuka (interface) yang telah dibuat pada bab sebelumnya.

# 4.2 Halaman Login

Gambar 4.1 merupakan halaman utama dari sistem. Untuk masuk ke dalam sistem Admin dan User akan mengisi username dan password. Halaman ini terdiri dari username dan password untuk melakukan login ke sistem sesuai hak akses masing-masing.

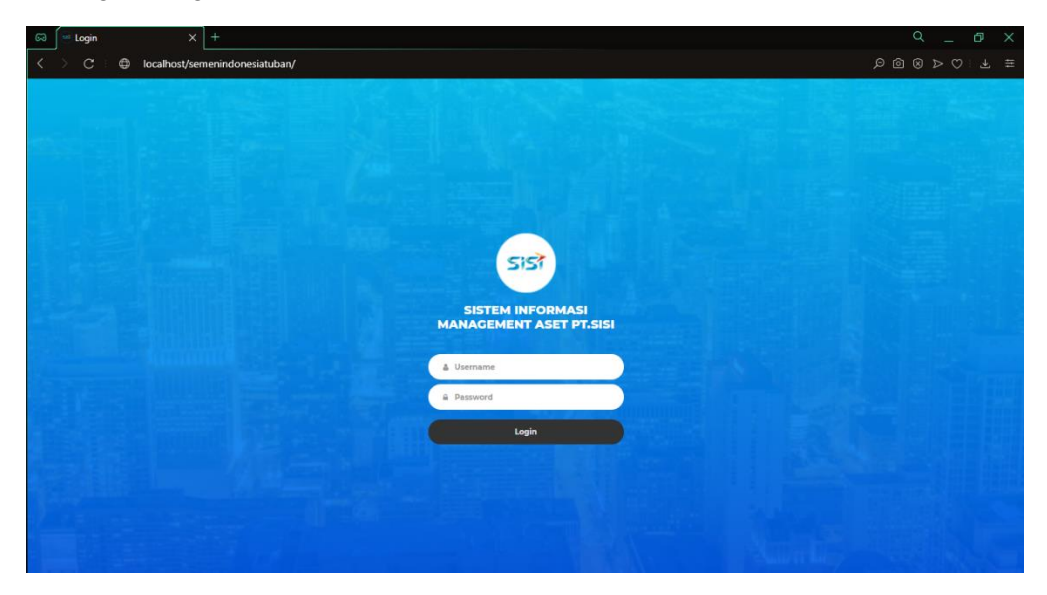

Gambar 4.1 Halaman Login

# 4.3 Hasil Implementasi Sistem Pada Halaman Admin

Pada tahapan ini merupakan hasil dari rancangan dan implementasi sitem untuk halaman Admin.

# 4.3.1 Halaman Dashboard Admin

Gambar 4.2 merupakan tampilan antarmuka halaman dashboard pada Admin. Pada halaman ini terdapat menu data aset, penambahan aset, peminjaman aset, perbaikan aset, pengembalian aset, perpindahan aset, dan penghapusan aset. Halaman Dashboard ini merupakan halaman awal pada menu Admin. Pengguna juga dapat langsung mengakses menu yang diinginkan melalui dashboard, dengan mengklik more info.

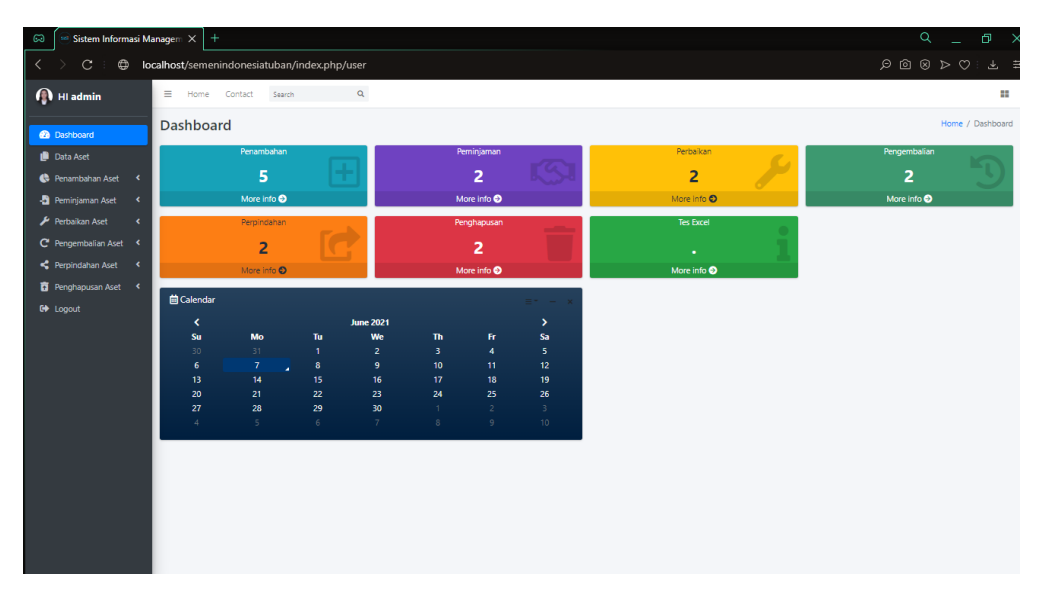

Gambar 4.2 Halaman Dashboard (Admin)

### 4.3.2 Halaman Data Aset (Admin)

Gambar 4.3 merupakan halaman data aset untuk admin. Pada halaman ini admin dapat mengetahui data aset yang tersedia, data tersebut terdiri dari kode aset, nama aset, merk aset, no seri, department, tanggal perolehan, dan masa pakai aset tersebut. Admin juga dapat mencetak laporan dalam format pdf maupun excel. Selain itu terdapat fitur pencarian, Admin dapat mencari aset yang ingin diinginkan dengan mengetik pada kolom "search".

| 🛱 🖂 Sistem Informasi M                                       | lana  | gem X              | +                                 |                   |                        |                     |               |                      | Q            | _ @ >            |
|--------------------------------------------------------------|-------|--------------------|-----------------------------------|-------------------|------------------------|---------------------|---------------|----------------------|--------------|------------------|
| < > C : ⊕ k                                                  | ocall | h <b>ost</b> /seme | nindonesiatuban/index.php/crud_da | aftarbarang/kebar | ang                    |                     |               |                      |              | : ± = :          |
| 🚯 HI admin                                                   | :     | ■ Home             | Contact Search Q                  |                   |                        |                     |               |                      |              |                  |
| <ul> <li>Dashboard</li> <li>Data Aset</li> </ul>             |       | Data Aso           | et                                | -                 |                        |                     |               |                      | ,            | lome / Data Aset |
| 🚱 Penambahan Aset 🤇                                          |       | dd/mm/y            | yyy 🖬 dd/mm/yyyy                  |                   | Jetak                  |                     |               |                      |              |                  |
| <ul> <li>Perminjaman Aset</li> <li>Perbaikan Aset</li> </ul> | L     | No ti              | Kode Aset                         | Nama Aset 👘       | Merk Aset 11           | No Seri 11          | Department 1: | Tanggal Perolehan 1: | Masa Pakai 👘 | Aksi 1:          |
| C Pengembalian Aset <                                        | L     | 1                  | SITBN201501-0000000-00-SW-00109   | VOICE GATEWAY     | CISCO VG224            | FTX1726ALW6         | UNIT OF ICT   | 23 Jun 2021          | 28 Jun 2023  |                  |
| Perpindahan Aset                                             | L     | 2                  | SIPDG202010-000000-02-5W-0125     | SWITCH            | ALLIED TELESIS AT8000S | A04178R1026000380-C | UNIT OF ICT   | 19 May 2021          | 10 May 2022  |                  |
| C+ Logout                                                    | L     | 3                  | SITEN201911-1001016-03-PRT-00001  | PRINTER           | EPSON TM-T82II         | CN99UEK06C          | UNIT OF ICT   | 29 Jun 2021          | 31 Dec 2021  |                  |
|                                                              | L     | 4                  | SIGSK201501-0000000-00-PRT-00053  | PRINTER           | EPSON LQ 310           | R9JY058765          | UNIT OF ICT   | 29 Jun 2021          | 27 Jun 2024  |                  |
|                                                              | L     | 5                  | SIG5K201501-0000000-00-PRT-00024  | PRINTER           | BROTHER MFC 6490CW     | E66295K0F422746     | UNIT OF ICT   | 15 Jun 2021          | 30 Nov 2023  |                  |
|                                                              | L     | 6                  | SIG5K201501-0000000-00-PRT-00018  | PRINTER           | EPSON L565             | VJMY008905          | UNIT OF ICT   | 24 May 2021          | 17 Sep 2024  |                  |
|                                                              | L     | 7                  | SIGSK201501-0000000-00-PRT-00017  | PRINTER           | CANON G1010            | KLHY28486           | UNIT OF ICT   | 13 Jun 2021          | 23 May 2024  |                  |
|                                                              | L     | 8                  | SIG5K201501-0000000-00-PRT-00015  | PRINTER           | EPSON L1300            | UB9Y042047          | UNIT OF ICT   | 25 Apr 2021          | 28 Jun 2024  |                  |
|                                                              | L     | 9                  | SIGSK201501-0000000-00-PRT-00013  | PRINTER           | HP 5550DN              | HP51P4321           | UNIT OF ICT   | 24 Apr 2021          | 01 Mar 2024  |                  |
|                                                              |       | 10                 | SIGSK201501-0000000-00-PRT-00011  | PRINTER           | EPSON L220             | WN5P144271          | UNIT OF ICT   | 05 Jun 2021          | 10 Jan 2024  |                  |
|                                                              |       | Showing 1 t        | o 10 of 21 entries                |                   |                        |                     |               |                      | Previous 1 2 | 3 Next           |

Gambar 4.3 Halaman Data Aset (Admin)

### 4.3.3 Halaman Data Pengajuan Penambahan Aset (Admin)

Gambar 4.4 merupakan halaman data pengajuan penambahan aset yang dikirim dari pengajuan (user). Pada data pengajuan ini terdapat kode aset dan tanggal persetujuan masih kosong dikarenakan status masih belum dikonfirmasi. Admin akan melakukan cek data pengajuan dengan mengklik tombol berwarna biru, sedangkan tombol kuning untuk mengkonfirmasi, dan merah untuk menolak pengajuan. Selain itu terdapat fitur pencarian, Admin dapat mencari aset yang ingin diinginkan dengan mengetik pada kolom "search".

| 💭 🦳 Sistem Informasi N                                      | lanagem 3 | × +                                  |                 |                                     |                       |                      |              |                         |                           |                            | Q                   | _ Ø >           |
|-------------------------------------------------------------|-----------|--------------------------------------|-----------------|-------------------------------------|-----------------------|----------------------|--------------|-------------------------|---------------------------|----------------------------|---------------------|-----------------|
| < > C : 🖨 🛛                                                 | ocalhost/ | semen indonesiatuban/C               | rud_acctan      | nbahbarang/kebarang                 |                       |                      |              |                         |                           |                            | ⊗⊳♡                 | : Ł ■ ₹         |
| 🚯 HI admin                                                  | = +       | Home Contact Search                  | c               | λ                                   |                       |                      |              |                         |                           |                            |                     |                 |
| Dashboard                                                   | Data      | Pengajuan Pena                       | mbahan          |                                     |                       |                      |              |                         |                           |                            | Home /              | Penambahan Aset |
| 🕛 Data Aset                                                 | No. 11    | Kode Aset                            | Nama<br>Aset 11 | Merk Aset 11                        | Jumlah<br>Pengajuan 💠 | Pihak<br>Pengajuan 🗉 | Department 1 | Tanggal<br>Pengajuan 11 | Tanggal<br>Persetujuan 11 | Harga Perkiraan<br>(Rp) 11 | Status 11           | Aksi 11         |
| 🚱 Penambahan Aset 👻                                         | 1         | SITBN-2021-KD-0010                   | LAPTOP          | DELL                                | 1                     | BERLIANA             | UNIT OF ICT  | 01 Jul 2021             | 01 Jul 2021               | Rp 5.000.000,-             | Konfirmasi          |                 |
| O Pengajuan Penambahan<br>O Konfirmasi Penambahan           | 2         | SITBN201911-1001016-03-PRT-<br>00001 | PRINTER         | EPSON TM-T82II                      | 1                     | ADE                  | UNIT OF ICT  | 29 Jun 2021             | 29 Jun 2021               | Rp 3.800.000,-             | Konfirmasi          |                 |
| <ul> <li>Peminjaman Aset</li> <li>Perbaikan Aset</li> </ul> | 3         | SITBN-2021-KD-0001                   | PRINTER         | HP LASERJET PRO MEP M176N           | 1                     | KAFI                 | UNIT OF ICT  | 28 Jun 2021             | 30 Jun 2021               | Rp 4.480.000,-             | Belum<br>Konfirmasi | @ 0<br>0        |
| C Pengembalian Aset <                                       | 4         | SIGSX201501-0000000-00-PRT-<br>00053 | PRINTER         | EPSON LQ 310                        | 1                     | DHAMAR               | UNIT OF ICT  | 28 Jun 2021             | 29 Jun 2021               | Rp 3.100.000,-             | Konfirmasi          |                 |
| Perpindahan Aset                                            | 5         | SITBN-2021-KD-0002                   | IP PHONE        | PANASONIC KX-TG2521CX               | 1                     | DHAMAR               | UNIT OF ICT  | 28 Jun 2021             | 30 Jun 2021               | Rp 700.000,-               | Konfirmasi          |                 |
| Penghapusan Aset                                            | 0         | SITBN-2021-KD-0005                   | RADIO           | PBE M5-400                          | 1                     | FIRMAN               | UNIT OF ICT  | 28 Jun 2021             | 30 Jun 2021               | Rp 1.535.700,-             | Belum<br>Konfirmasi | @ 0<br>0        |
|                                                             | 7         | SITBN-2021-KD-0009                   | LAPTOP          | HP PROBOOK 430 G6                   | 1                     | CANDRA               | UNIT OF ICT  | 28 Jun 2021             | 01 Jul 2021               | Rp 10.670.000              | Belum<br>Konfirmasi | @ 0<br>0        |
|                                                             | 8         | SITBN-2021-KD-0011                   | ANTENNA         | UBIQUITI POWERBEAM 5AC 620          | 1                     | SITI                 | UNIT OF ICT  | 28 Jun 2021             | 30 Jun 2021               | Rp 1.650.000,-             | Belum<br>Konfirmasi | @ 0<br>0        |
|                                                             | 9         | SIGSK201903-03-NB-00001              | LAPTOP          | HEWLETT PACKARD ELITEBOOK<br>820 G4 | 1                     | JOKD                 | UNIT OF ICT  | 07 Jun 2021             | 10 Jun 2021               | Rp 7.600.000,-             | Konfirmasi          |                 |
|                                                             | 10        |                                      | SWITCH          | ALLIED TELESIS ATI 80005            | 1                     | DIMAS T              | UNIT OF ICT  | 07 Jun 2021             |                           | Rp 2.550.000,-             | Belum<br>Konfirmasi | @ 0<br>0        |
|                                                             | Showing   | 1 to 10 of 11 entries                |                 |                                     |                       |                      |              |                         |                           |                            | Previous            | 1 2 Next        |

Gambar 4.4 Halaman Data Pengajuan Penambahan Aset (Admin)

### 4.3.4 Halaman Form Persetujuan Penambahan Aset (Admin)

Gambar 4.5 merupakan form persetujuan penambahan aset, dimana Admin akan melakukan cek data pengajuan. Jika disetujui Admin akan mengisi kode aset, no seri, jumlah persetujuan, harga real, lokasi barang tersebut ditambahkan, masa pakai barang, department penerima, tanggal persetujuan, dan keterangan. Setelah selesai data akan tersimpan dan Admin melakukan konfirmasi, status juga akan berubah menjadi konfirmasi, kemudian muncul pop up 'Berhasil Konfirmasi', seperti pada Gambar 4.6.

| K > C : D localhost/semenindonesiatuban/index.php/Crud_acctambahbarang/edit/154 D 🖸 😡 Þ 🔿                                                                                                    | : ± 📼 🗄         |
|----------------------------------------------------------------------------------------------------|-----------------|
| 🚯 Hi admin 🗏 Home Contact Jaevon 🔍                                                                                                    |                 |
| Form Persetujuan Penambahan Home /                                                                                                    | Penambahan Aset |
| B Ota Act Penambahan Aset : Pengajum — Penambahan Aset : Pengajum                                                                                                    | -               |
| 🕒 Penambahun Aset 🔹 Nama Aset Merk Aset Jumlah Persetujuan Harga Real (Rp)                                                                                                    |                 |
| O         Pengajuan Penambahan         SMITCH         ALLIED TELESIS ATI 80005         1         0                                                                                                    |                 |
| O Konfirmasi Penambahan No Seri Pihak Pengajuan Total                                                                                                    |                 |
| A Pemirjaman Avet K No Seri DIMAS T 0                                                                                                    |                 |
| ♦ Perbakan Acet < Jumlah Pengajuan Harga Perkiraan (Rp)                                                                                                    |                 |
| C Pergembalian Aset · Persentajian                                                                                                    | _               |
| Perpindahan Aket < Tanggal Pengajuan Department Johan Mara Bakal                                                                                                    |                 |
| Tenghapusan Aset < 07/06/2021 UNIT OF ICT Constraint Constraint Co |                 |
| 64 Logout                                                                                                    |                 |
| ad/mm/vov/                                                                                                    |                 |
| Bhyt Beretoine                                                                                                    |                 |
| Frink Conception                                                                                                    |                 |
| Keleranoan                                                                                                    |                 |
| DISETUIUI / DITOLAK                                                                                                    |                 |
|                                                                                                    |                 |
|                                                                                                    |                 |
|                                                                                                    |                 |
|                                                                                                    |                 |

Gambar 4.5 Halaman Form Persetujuan Pengajuan Penambahan Aset (Admin)

| 🐼 💌 Sistem Informasi N                    | lanagem   | × +                                  |                     |                        |                     |                    |             |                      |                        |                    | Q                   | _ @ ×                 |
|-------------------------------------------|-----------|--------------------------------------|---------------------|------------------------|---------------------|--------------------|-------------|----------------------|------------------------|--------------------|---------------------|-----------------------|
| < > C : 🕀 k                               | ocalhost, | /semenindonesiatuban/ir              | dex.php/Crud_a      | acctambahbarang/kebara | ang                 |                    |             |                      |                        |                    |                     |                       |
| 🗿 HI admin                                | =         | Home Contact Search                  | ۹                   |                        |                     |                    |             |                      |                        |                    |                     |                       |
| Dashboard                                 | Data      | a Pengajuan Penai                    | nbahan              |                        |                     |                    |             |                      |                        |                    | Home                | / Penambahan Aset     |
| Data Aset                                 | No        | Kode Aset                            | Nama Aset           | Merk Aset              | Jumlah<br>Pengajuan | Pihak<br>Pengajuan | Department  | Tanggal<br>Pengajuan | Tanggal<br>Persetujuan | Harga<br>Perkiraan | Status              | Aksi                  |
| 🚯 Penambahan Aset 👻                       | 1         | SIGSK201911-1001016-03-PRT-<br>00001 | PRINTER             | HP MF586P              | 1                   | AGUNG              | UNIT OF ICT | 2021-06-07           | 2021-06-08             | Rp 30.000.000,-    | Konfirmasi          |                       |
| Konfirmasi Penambahan     Reminiaman Aret | 2         |                                      | LAPTOP              | DELL XPS13             | 1                   | HARIS              | UNIT OF ICT | 2021-06-07           | 0000-00-00             | Rp 22.000.000,-    | Belum<br>Konfirmasi | 0<br>0                |
| Perbaikan Aset                            | 3         |                                      | LAPTOP              | HEV                    |                     |                    |             | 2021-06-07           | 0000-00-00             | Rp 7.600.000       | Belum<br>Konfirmasi | 0                     |
| Perpindahan Aset                          | 4         |                                      | DEKSTOP<br>KOMPUTER |                        | $\checkmark$        |                    | ст          | 2021-06-07           | 0000-00-00             | Rp 11.200.000      | Belum<br>Konfirmasi | 0<br>0                |
| G Henghapadan Alet K                      |           | 2 2 2                                |                     |                        | Berhasil Konfirmi   | ssi                |             |                      |                        |                    |                     |                       |
|                                           | Copyri    | ght © 2021 Berliana Citra P.B. A     | Il rights reserved. |                        |                     |                    |             |                      |                        | Sistem Informasi M | lanagement Asi      | et PT. SISIVersion1.0 |

Gambar 4.6 Notifikasi Berhasil Konfirmasi Data Pengajuan (Admin)

#### 4.3.5 Halaman Konfirmasi Penambahan Aset (Admin)

Gambar 4.7 merupakan halaman konfirmasi penambahan untuk Admin. Pada halaman ini Admin dapat melihat data penambahan yang telah dikonfirmasi. Data tersebut terdiri dari kode aset, nama aset, merk aset, no seri, jumlah persetujuan, department, tanggal persetujuan, harga real, pihak persetujuan, dan status. Halaman ini juga memiliki fitur untuk Admin melakukan cetak laporan dalam format pdf atau excel, atau dapat mencetak laporan setiap bulan. Selain pemberitahuan persetujuan dikirim ke user melalui sistem, pada halaman ini terdapat aksi yang berfungsi untuk mencetak pemberitahuan dalam bentuk hard file. Pada halaman ini juga terdapat fitur pencarian, Admin dapat mencari aset yang ingin diinginkan dengan mengetik pada kolom "search".

| 🛱 🔤 Sistem Informasi M  | Sistem Informació Managent X         +         Q |                                      |               |                              |          |            |                       |             |                           |                    |                         |                |              |
|-------------------------|--------------------------------------------------|--------------------------------------|---------------|------------------------------|----------|------------|-----------------------|-------------|---------------------------|--------------------|-------------------------|----------------|--------------|
| < > C : 🖨 lo            | ocalhost/sen                                     | nenindonesiatuban/Crud_              | konfirmasip   | enambahan/kebara             | ang      |            |                       |             |                           |                    |                         |                | ■ =          |
| 🚯 HI admin              | ≡ Horr                                           | e Contact Search                     | Q             |                              |          |            |                       |             |                           |                    |                         |                |              |
| Dashboard               | Konfiri<br>& Export                              | masi Pengajuan Pe<br>•               | nambah        | an                           |          |            |                       |             |                           |                    |                         | Home / Pena    | mbahan Aset  |
| Data Aset               | PDF                                              |                                      | id/mm/yyyy    |                              |          |            |                       |             |                           |                    |                         |                |              |
| O Pengajuan Penambahan  | EXCEL                                            |                                      |               |                              |          |            |                       |             |                           |                    |                         |                |              |
| O Konfirmasi Penambahan | No ti                                            | Kode Aset                            | Nama<br>Aset  | Merk Aset                    |          | No Seri 💠  | Jumlah<br>Persetujuan | Department  | Tanggal<br>Persetujuan 14 | Harga Real<br>(Rp) | Pihak<br>Persetujuan 11 | Status 11      | Aksi 💷       |
| Perbaikan Aset          | 1                                                | SITBN-2021-KD-0010                   | LAPTOP        | DELL                         |          | DEL0009090 | 1                     | UNIT OF ICT | 01 Jul 2021               | Rp 5.000.000       | BERLIANA                | Konfirmasi     | 0            |
| C Pengembalian Aset <   | 2                                                | SITBN201911-1001016-03-PRT-<br>00001 | PRINTER       | EPSON TM-T82II               |          | CN99UEK06C | 1                     | UNIT OF ICT | 29 Jun 2021               | Rp 3.800.000,-     | BERLIANA                | Konfirmasi     | 0            |
| Perpindahan Aset        | 3                                                | SIGSK201501-0000000-00-PRT-<br>00053 | PRINTER       | EPSON LQ 310                 |          | R9JY058765 | 1                     | UNIT OF ICT | 29 Jun 2021               | Rp 3.100.000       | BERLIANA                | Konfirmasi     | Ð            |
| E+ Logout               | 4                                                | SITBN-2021-KD-0002                   | IP PHONE      | PANASONIC KX+TG25            | 521CX    | ADADAD     | 1                     | UNIT OF ICT | 30 Jun 2021               | Rp 235.252,-       | BERLIANA                | Konfirmasi     | 0            |
|                         | 5                                                | SIGSK201903-03-NB-00001              | LAPTOP        | HEWLETT PACKARD ELITEE<br>G4 | BOOK 820 | 5CG84619TV | 1                     | UNIT OF ICT | 10 Jun 2021               | Rp 7.600.000,-     | BERLIANA                | Konfirmasi     | 8            |
|                         | 6                                                |                                      | SWITCH        | HUAWEI                       |          |            | 0                     | UNIT OF ICT |                           | Rp 0               |                         | Konfirmasi     | 0            |
|                         | Showing                                          | 1 to 6 of 6 entries                  |               |                              |          |            |                       |             |                           |                    |                         | Previous 1     | Next         |
|                         |                                                  |                                      |               |                              |          |            |                       |             |                           |                    |                         |                |              |
|                         |                                                  |                                      |               |                              |          |            |                       |             |                           |                    |                         |                |              |
|                         |                                                  |                                      |               |                              |          |            |                       |             |                           |                    |                         |                |              |
|                         | Copyright                                        | © 2021 Berliana Citra P.B. All rigi  | nts reserved. |                              |          |            |                       |             |                           | Sistem             | Informasi Managem       | ent Aset PT. S | SiVersion1.0 |

Gambar 4.7 Halaman Konfirmasi Pengajuan Penambahan Aset (Admin)

#### 4.3.6 Halaman Data Pengajuan Peminjaman Aset (Admin)

Gambar 4.8 merupakan halaman data pengajuan peminjaman untuk Admin yang dikirim oleh user. Pada halaman ini terdapat kode aset, nama aset, merk aset, no seri, jumlah pengajuan, pihak pengajuan, department, tanggal pengajuan, masa pinjam, status. Admin akan melakukan cek data pengajuan terlebih dahulu dengan mengklik tombol berwarna biru pada aksi. Sedangkan tombol berwarna kuning untuk mengkonfirmasi, dan tombol merah untuk menolak pengajuan. Selain itu terdapat fitur pencarian, Admin dapat mencari aset yang ingin diinginkan dengan mengetik pada kolom "search".

| 🙃 🥯 Sistem Informasi M  | Stem Informasi Manager: X         +         Q         D         X |                                      |                     |                                    |             |              |                |               |             |                |                     |                   |   |
|-------------------------|-------------------------------------------------------------------|--------------------------------------|---------------------|------------------------------------|-------------|--------------|----------------|---------------|-------------|----------------|---------------------|-------------------|---|
| < > C : @ 10            | ocalhost/                                                         | semenindonesiatuban/Cru              | ıd_accpinjamba      | rang/kebarang                      |             |              |                |               |             |                |                     | ⊥ ■               |   |
| A HI admin              | = )                                                               | fome Contact Search                  | Q                   |                                    |             |              |                |               |             |                |                     |                   | ^ |
|                         | Data                                                              | Pengajuan Pemin                      | jaman               |                                    |             |              |                |               |             |                | Home / I            | Peminjaman Aset   | t |
| Dashboard               |                                                                   |                                      |                     |                                    |             | Jumlah       | Pihak          |               | Tanggal     | Masa           |                     |                   |   |
| 📋 Data Aset             | No.1                                                              | Kode Aset                            | Nama Aset           | Merk Aset                          | No Seri     | Pengajuan 14 | Pengajuan 14   | Department 14 | Pengajuan   | Pinjam 😳       | Status              | Aksi :            |   |
| Penambahan Aset         | 1                                                                 | SITBN-2021-KD-0008                   | LAPTOP              | DELL                               | DELL009090  | 1            | BERLIANA       | UNIT OF ICT   | 01 Jul 2021 | 1 TAHUN        | Belum<br>Konfirmasi | 0<br>0            |   |
| O Pengajuan Peminjaman  | 2                                                                 | SITBN-2021-KD-0010                   | LAPTOP              | DELL                               | DEL0009090  | 1            | BERLIANA CITRA | UNIT OF ICT   | 01 Jul 2021 | 1 TAHUN        | Konfirmasi          |                   |   |
| O Konfirmasi Peminjaman | 3                                                                 | SIG5K201501-0000000-00-MD-<br>00001  | MODEM               | TP-LINK TD W8961ND                 | 9TPLW861    | 1            | DYTA           | UNIT OF ICT   | 30 Jun 2021 | 1 TAHUN        | Belum<br>Konfirmasi | 0<br>0            |   |
| C Pengembalian Aset <   | 4                                                                 | SITBN-2021-KD-0002                   | IP PHONE            | PANASONIC KX-TG2521CX              | ADADAD      | 1            | BL             | UNIT OF ICT   | 30 Jun 2021 | 1 TAHUN        | Belum<br>Konfirmasi | 0<br>0            |   |
| 🔋 Penghapusan Aset 🔇 🕻  | 5                                                                 | SITBN+2021+KD-0002                   | IP PHONE            | PANASONIC KX-TG2521CX              | ADADAD      | 1            | BASKARA CHUY   | UNIT OF ICT   | 30 Jun 2021 | 1 TAHUN        | Konfirmasi          |                   |   |
| 6+ Logout               | 6                                                                 | SITBN201501-0000000-00-SW-<br>00109  | VOICE GATEWAY       | CISCO VG224                        | FTX1726ALW6 | 1            | ADE            | UNIT OF ICT   | 29 Jun 2021 | 1 TAHUN        | Konfirmasi          |                   |   |
|                         | 7                                                                 | SITBN201501+0000000+PC+00198         | DESKTOP<br>KOMPUTER | DELL OPTIPLEX 3020                 | J2FDR42     | 1            | ЈОКО           | UNIT OF ICT   | 28 Jun 2021 | 1 TAHUN        | Belum<br>Konfirmasi | @ 0<br>0          |   |
|                         | 8                                                                 | SIGSK201501-0000000-00-PRT-<br>00013 | PRINTER             | HP 5550DN                          | HP51P4321   | t            | HENDRO         | UNIT OF ICT   | 28 Jun 2021 | 1 TAHUN        | Ditolak             |                   |   |
|                         | 9                                                                 | SIGSK201501-0000000-00-PRT-<br>00017 | PRINTER             | CANON G1010                        | KLHY28486   | 1            | JAKA           | UNIT OF ICT   | 16 Jun 2021 | 1 TAHUN        | Konfirmasi          |                   |   |
|                         | 10                                                                | SIPDG201901-0000000-NB-<br>00929     | LAPTOP              | HP PAVILION X360<br>CONVERTIBLE 14 | 8CG93285C7  | 1            | HARIS          | UNIT OF ICT   | 07 Jun 2021 | 1 TAHUN        | Konfirmasi          |                   |   |
|                         | Showing                                                           | 1 to 10 of 12 entries                |                     |                                    |             |              |                |               |             |                | Previous            | 1 2 Next          |   |
|                         | Copyrig                                                           | ht © 2021 Berliana Citra P.B. All    | rights reserved.    |                                    |             |              |                |               | Siste       | m Informasi Ma | nagement Aset P     | T. SISIVersion1.0 | 5 |

Gambar 4.8 Halaman Data Pengajuan Peminjaman Aset (Admin)

# 4.3.7 Halaman Form Persetujuan Peminjaman Aset (Admin)

Gambar 4.9 merupakan halaman form persetujuan peminjaman, dimana Admin akan melakkan cek data pengajuan. Jika Admin mengkonfirmasi, Admin akan mengisi beberapa data yang kosong seperti jumlah persetujuan, tanggal persetujuan, pihak persetujuan, dan keterangan masih kosong. Setelah terisi data akan tersimpan, dan Admin melakukan konfirmasi. Status juga akan berubah menjadi konfirmasi, kemudian muncul pop up 'Berhasil Konfirmasi', seperti pada Gambar 4.10.

| 🐼 💌 Sistem Informasi M  | anagem × +                                                |                          |                                | с _ @ ×                                             |
|-------------------------|-----------------------------------------------------------|--------------------------|--------------------------------|-----------------------------------------------------|
| < > C : @ 1a            | calhost/semenindonesiatuban/index.php/Cruc                | _accpinjambarang/edit/20 |                                | ± ■ ± ≤ ⊗ Q                                         |
| 🚯 HI admin              | Home Contact Search                                       | localhost says           |                                |                                                     |
| Dashboard               | Form Persetujuan Peminjamar                               | LANJUT SIMPAN ?          |                                | Home / Peminjaman Aset                              |
| Data Aset               | Perninjaman Aset - Pengajuan                              |                          | OK Cancel guan                 | -                                                   |
| 🚯 Penambahan Aset 🔍 <   | Kode Aset                                                 | Nama Aset                | Jumlah Pengajuan Aset          | Pihak Pengajuan                                     |
| 👆 Peminjaman Aset 🛛 👻   | SITBN+2021-KD-0010                                        | LAPTOP                   | 1                              | BERLIANA CITRA                                      |
| O Pengajuan Peminjaman  | Merk Aset                                                 | No Seri                  | Department                     | Tanggal Pengajuan                                   |
| O Konfirmasi Peminjaman | DELL                                                      | DEL0009090               | UNIT OF ICT                    | 01/07/2021                                          |
| 🕸 Perbaikan Aset 🔇 <    | Kondisi                                                   | Masa Pinjam              |                                |                                                     |
| C Pengembalian Aset <   | BAIK                                                      | 1 TAHUN                  | Peminjaman Asset - Persetujuan | -                                                   |
| Perpindahan Aset        | L                                                         |                          | Jumish Perretuiuss Aret        | Tanggal Percetuiuan                                 |
| 🛅 Penghapusan Aset 🤇    |                                                           |                          | 1                              | 01/07/2021                                          |
| G Logout                |                                                           |                          | Pihak Persetujuan              |                                                     |
|                         |                                                           |                          | BERLIANA                       |                                                     |
|                         |                                                           |                          | Keterangan                     |                                                     |
|                         |                                                           |                          | SETUJU                         |                                                     |
|                         |                                                           |                          |                                | di la                                               |
|                         |                                                           |                          |                                |                                                     |
|                         |                                                           | Kembali Re               | set Simpalin                   |                                                     |
|                         |                                                           |                          |                                |                                                     |
|                         |                                                           |                          |                                |                                                     |
|                         | Copyright © 2021 Berliana Citra P.B. All rights reserved. |                          |                                | Sistem Informasi Management Aset PT. SISIVersion1.0 |

Gambar 4.9 Halaman Form Persetujuan Peminjaman Aset (Admin)

| 🛱 🔄 Sistem Informasi M                                       | anagem >  | < +                                  |                     |                                    |                 |                       |                       |               |                         |                  | Q                   | _ @ ×             |
|--------------------------------------------------------------|-----------|--------------------------------------|---------------------|------------------------------------|-----------------|-----------------------|-----------------------|---------------|-------------------------|------------------|---------------------|-------------------|
| < > C : @ lo                                                 | calhost/s | semenindonesiatuban/ind              | ex.php/crud_acc     | oinjambarang/kebarang              | 9               |                       |                       |               |                         |                  |                     | ± ■ ቹ             |
| 🚯 HI admin                                                   | = +       | lome Contact Search                  | ٩                   |                                    |                 |                       |                       |               |                         |                  |                     |                   |
| 🙆 Dashboard                                                  | Data      | Pengajuan Peminj                     | aman                |                                    |                 |                       |                       |               |                         |                  | Home /              | Peminjaman Aset   |
|                                                              | No 1      | Kode Aset                            | Nama Aset 11        | Merk Aset                          | No Seri 👘       | Jumlah<br>Pengajuan 🖘 | Pihak<br>Pengajuan 11 | Department 11 | Tanggal<br>Pengajuan 11 | Masa<br>Pinjam 💠 | Status 11           | Aksi 😳            |
| <ul> <li>Penambahan Aset</li> <li>Peminjaman Aset</li> </ul> | 1         | SITBN-2021-KD-0008                   | LAPTOP              | DELL                               | DELL009090      | 1                     | BERLIANA              | UNIT OF ICT   | 01 Jul 2021             | 1 TAHUN          | Belum<br>Konfirmasi | 0                 |
| O Pengajuan Peminjaman                                       | 2         | SITBN-2021-KD-0010                   | LAPTOP              | DELL                               | DEL0009090      | 1                     | BERLIANA CITRA        | UNIT OF ICT   | 01 Jul 2021             | 1 TAHUN          | Konfirmasi          |                   |
|                                                              | 3         | SIGSK201501-0000000-00-MD-<br>00001  | MODEM               | TP-LINK TD W8961ND                 | 9TPLW861        | 1                     | DYTA                  | UNIT OF ICT   | 30 Jun 2021             | 1 TAHUN          | Belum<br>Konfirmasi | 0                 |
|                                                              | 4         | SITBN-2021-KD-0002                   | IP PHONE            |                                    | $\checkmark$    |                       | BL                    | UNIT OF ICT   | 30 Jun 2021             | 1 TAHUN          | Belum<br>Konfirmasi | 0                 |
|                                                              | 5         | SITBN-2021-KD-0002                   | IP PHONE            | в                                  | erhasil Konfirm | asi                   | RA CHUY               | UNIT OF ICT   | 30 Jun 2021             | 1 TAHUN          | Konfirmasi          |                   |
| G Logout                                                     | 6         | SITEN201501-0000000-00-SW-<br>00109  | VOICE GATEWAY       |                                    | ок              |                       | ADE                   | UNIT OF ICT   | 29 Jun 2021             | 1 TAHUN          | Konfirmasi          |                   |
|                                                              | 7         | SITEN201501-0000000-PC-00198         | DESKTOP<br>KOMPUTER |                                    |                 |                       | рко                   | UNIT OF ICT   | 28 Jun 2021             | 1 TAHUN          | Belum<br>Konfirmasi | 0                 |
|                                                              | 8         | SIGSK201501+0000000+00+PRT+<br>00013 | PRINTER             | HP 5550DN                          | HP51P4321       | 1                     | HENDRO                | UNIT OF ICT   | 28 Jun 2021             | 1 TAHUN          | Ditolak             |                   |
|                                                              | 9         | SIGSK201501-0000000-00-PRT-<br>00017 | PRINTER             | CANON G1010                        | KLHY28486       | 1                     | JAKA                  | UNIT OF ICT   | 16 Jun 2021             | 1 TAHUN          | Konfirmasi          |                   |
|                                                              | 10        | SIPDIG201901-0000000-NB-<br>00929    | LAPTOP              | HP PAVILION X360<br>CONVERTIBLE 14 | 8CG93285C7      | 1                     | HARIS                 | UNIT OF ICT   | 07 Jun 2021             | 1 TAHUN          | Konfirmasi          |                   |
|                                                              | Showing   | 1 to 10 of 12 entries                |                     |                                    |                 |                       |                       |               |                         |                  | Previous            | 1 2 Next          |
|                                                              | Copyrig   | ht © 2021 Berliana Citra P.B. All    | rights reserved.    |                                    |                 |                       |                       |               | Siste                   | m Informasi Mar  | nagement Aset P     | T. SISIVersion1.0 |

Gambar 4.10 Notifikasi Berhasil Konfirmasi Data Pengajuan (Admin)

#### 4.3.8 Halaman Konfirmasi Pengajuan Peminjaman Aset (Admin)

Pada Gambar 4.11 Admin dapat melihat data peminjaman yang telah dikonfirmasi. Data tersebut terdiri dari kode aset, nama aset, merk aset, no seri, jumlah persetujuan, department, tanggal pengajuan, tanggal persetujuan, pihak persetujuan, dan status. Halaman ini juga memiliki fitur untuk Admin melakukan cetak laporan dalam format pdf atau excel, atau dapat mencetak laporan setiap bulan. Selain pemberitahuan persetujuan dikirim ke user melalui sistem, pada halaman ini terdapat aksi yang berfungsi untuk mencetak pemberitahuan dalam bentuk hard file. Pada halaman ini juga terdapat fitur pencarian, Admin dapat mencari aset yang ingin diinginkan dengan mengetik pada kolom "search".

| 🙃 🥯 Sistem Informasi N                                                    | lanage $ \times $                 | +                                    |                                  |                                    |             |                         |               |                         |                           | (                    | <u>م</u> _      | ð X          |
|---------------------------------------------------------------------------|-----------------------------------|--------------------------------------|----------------------------------|------------------------------------|-------------|-------------------------|---------------|-------------------------|---------------------------|----------------------|-----------------|--------------|
| < > C : ⊕ k                                                               | ocalhost/ser                      | nenindonesiatuban/Crud_              | konfirmasipe                     | minjaman/kebarang                  |             |                         |               |                         |                           |                      |                 | ■ =          |
| 🚯 HI admin                                                                | ≡ Horr                            | ne Contact Search                    | Q                                |                                    |             |                         |               |                         |                           |                      |                 |              |
| <ul> <li>Dashboard</li> <li>Data Aset</li> <li>Penambahan Aset</li> </ul> | Konfire<br>Export<br>PDF<br>EXCEL | masi Pengajuan Pe                    | minjamar<br><sup>d/mm/yyyy</sup> | Getak                              |             |                         |               |                         |                           |                      | Home / Pena     | mbahan Aset  |
| Peminjaman Aset     Pengajuan Peminjaman     Konfirmasi Peminjaman        | No 1                              | Kode Aset 11                         | Nama<br>Aset                     | Merk Aset                          | No Seri     | Jumlah<br>Persetujuan 🖽 | Department 11 | Tanggal<br>Pengajuan 11 | Tanggal<br>Persetujuan 11 | Pihak<br>Persetujuan | Status 11       | Aksi 11      |
| 🕸 Perbaikan Aset <                                                        | 1                                 | SITBN+2021+KD+0010                   | LAPTOP                           | DELL                               | DEL0009090  | 1                       | UNIT OF ICT   | 01 Jul 2021             | 01 Jul 2021               | BERLIANA             | Konfirmasi      | •            |
| C Pengembalian Aset <                                                     | 2                                 | SITBN201501-0000000-00-<br>SW-00109  | VOICE<br>GATEWAY                 | CISCO VG224                        | FTX1726ALW6 | 1                       | UNIT OF ICT   | 29 Jun 2021             | 29 Jun 2021               | BERLIANA             | Konfirmasi      | Ð            |
| Penghapusan Aset <                                                        | 3                                 | SIGSK201501-0000000-00-<br>PRT-00017 | PRINTER                          | CANON G1010                        | KLHY28486   | 1                       | UNIT OF ICT   | 16 Jun 2021             | 18 Jun 2021               | BERLIANA             | Konfirmasi      | 0            |
| C+ Logout                                                                 | 4                                 | SIPDG201901-0000000-NB-<br>00929     | LAPTOP                           | HP PAVILION X360<br>CONVERTIBLE 14 | 8CG93285C7  | 1                       | UNIT OF ICT   | 07 Jun 2021             | 10 Jun 2021               | BERLIANA             | Konfirmasi      | Ð            |
|                                                                           | Showing                           | 1 to 4 of 4 entries                  |                                  |                                    |             |                         |               |                         |                           |                      | Previous        | Next         |
|                                                                           | Copyright                         | 9 2021 Berliana Citra P.B. All rigi  | its reserved.                    |                                    |             |                         |               |                         | Sistem                    | Informasi Manager    | nent Aset PT. S | SiVersion1.0 |

Gambar 4.11 Halaman Konfirmasi Pengajuan Peminjaman Aset (Admin)

### 4.3.9 Halaman Data Pengajuan Perbaikan Aset (Admin)

Gambar 4.12 merupakan halaman data pengajuan perbaikan yang dikirim oleh user. Pada halaman ini memiliki kode aset, nama aset, merk aset, no seri, department, pihak pengajuan, lokasi saat ini, jenis kerusakan, tanggal pengajuan, status. Tanggal pengajuan belum terisi, karena status masih belum dikonfirmasi. Admin akan melakukan cek data pengajuan terlebih dahulu dengan mengklik tombol berwarna biru pada aksi. Sedangkan tombol berwarna kuning untuk mengkonfirmasi, dan tombol merah untuk menolak. Selain itu terdapat fitur pencarian, Admin dapat mencari aset yang ingin diinginkan dengan mengetik pada kolom "search".

| 🛱 🔄 Sistem Informasi M                       | Sistem Informasi Managerri X + Q _ @ X |                                      |                      |                                     |             |             |                      |                    |                    |                      |                        |                     |                |
|----------------------------------------------|----------------------------------------|--------------------------------------|----------------------|-------------------------------------|-------------|-------------|----------------------|--------------------|--------------------|----------------------|------------------------|---------------------|----------------|
| < > C : @ lo                                 | calhost/s                              | emenindonesiatuban/0                 | Crud_accperba        | ikan barang/kebarang                |             |             |                      |                    |                    |                      |                        |                     | ೬ ■ ≣          |
| HI admin                                     | = н                                    | ome Contact Search                   | ٩                    |                                     |             |             |                      |                    |                    |                      |                        |                     |                |
| Dashboard                                    | Data                                   | Pengajuan Perb                       | aikan                |                                     |             |             |                      |                    |                    |                      |                        | Home /              | Perbaikan Aset |
| 📄 Data Aset                                  | No.11                                  | Kode Aset                            | Nama Aset            | Merk Aset                           | No Seri 👘   | Department  | Pihak<br>Pengajuan 👘 | Lokasi<br>Saat Ini | Jenis<br>Kerusakan | Tanggal<br>Pengajuan | Tanggal<br>Persetujuan | Status 1            | Aksi 1         |
| 🔅 Penambahan Aset 🔇                          | 1                                      | SITBN201501-0000000-00-<br>SW-00109  | VOICE GATEWAY        | CISCO VG224                         | FTX1726ALW6 | UNIT OF ICT | ADE                  | TUBAN              | SEDANG             | 29 Jun 2021          | 29 Jun 2021            | Konfirmasi          |                |
| Carl Perhaikan Aset                          | 2                                      | SIGSK201501+0000000+00+<br>PRT-00053 | PRINTER              | EPSON LQ 310                        | R9JY058765  | UNIT OF ICT | JOKO                 | TUBAN              | SEDANG             | 28 Jun 2021          | 30 Jun 2021            | Konfirmasi          |                |
| O Pengajuan Perbaikan O Konfirmasi Perbaikan | 3                                      | SIGSK201501-0000000-00-<br>PRT-00015 | PRINTER              | EPSON L1300                         | UB9Y042047  | UNIT OF ICT | DIAS                 | TUBAN              | RINGAN             | 28 Jun 2021          |                        | Belum<br>Konfirmasi | <b>0</b>       |
| C Pengembalian Aset 〈                        | 4                                      | SITN5201206-0000NB-0028              | LAPTOP               | DELL LATITUDE E6220                 | C5PMGT1     | UNIT OF ICT | ARIF                 | TUBAN              | BERAT              | 28 Jun 2021          |                        | Ditolak             |                |
| Perpindahan Aset                             | 5                                      | SIGSK201903-03-NB-00001              | LAPTOP               | HEWLETT PACKARD ELITEBOOK<br>820 G4 | 5CG84619TV  | UNIT OF ICT | PUTRA                | TUBAN              | BERAT              | 17 Jun 2021          | 19 Jun 2021            | Konfirmasi          |                |
| G+ Logout                                    | 6                                      | SIGSK201501-0000000-00-<br>PC-00044  | DESKTOP<br>KOMPUTER  | COMPAQ DC5100                       | SGH7120CY88 | UNIT OF ICT | AHMAD                | TUBAN              | RINGAN             | 10 May 2021          | 12 May 2021            | Konfirmasi          |                |
|                                              | Showing                                | 1 to 6 of 6 entries                  |                      |                                     |             |             |                      |                    |                    |                      |                        | Previou             | 5 1 Next       |
|                                              | Copyrigh                               | nt © 2021 Berliana Citra P.B.        | All rights reserved. |                                     |             |             |                      |                    |                    | Sis                  | tem Informasi Manaj    | gement Aset P1      | SISIVersion1.0 |

Gambar 4.12 Halaman Data Pengajuan Perbaikan Aset (Admin)

#### 4.3.10 Halaman Form Persetujuan Perbaikan Aset (Admin)

Gambar 4.13 merupakan halaman form persetujuan perbaikan. Admin akan melakukan cek data pengajuan. Jika Admin mengkonfirmasi, Admin akan mengisi beberapa data yang kosong seperti tanggal persetujuan, pihak persetujuan sudah terisi(disabled), tanggal perbaikan, tanggal penyerahan, department penerima barang, lokasi penerima, dan kondisi setelah perbaikan. Setelah terisi data akan tersimpan. dan Admin melakukan konfirmasi. Status juga akan berubah menjadi konfirmasi, kemudian muncul pop up 'Berhasil Konfirmasi', seperti pada Gambar 4.14.

| 🛱 😒 Sistem Informasi M | lanagem × +                                        |                                |                              |     | م _ P                                           | ×  |
|------------------------|----------------------------------------------------|--------------------------------|------------------------------|-----|-------------------------------------------------|----|
| < > C : @ 10           | calhost/semenindonesiatuban/index.php/             | Crud_accperbaikanbarang/edit/6 |                              |     |                                                 |    |
| 🕼 HI admin             | Perbaikan Aset - Pengajuan                         | localhost says                 |                              |     |                                                 |    |
|                        | Kode Aset                                          | KONFIRMASI                     |                              | Pih | ak Pengajuan                                    |    |
| Dashboard              | SIGSK201501-0000000-00-PRT-00053                   |                                | OK Cancel                    | J.  | око                                             |    |
| 📋 Data Aset            | Merk Aset                                          |                                |                              |     |                                                 |    |
| 🔅 Penambahan Aset 🔇 <  | EPSON LQ 310                                       | R9JY058765                     | 28/06/2021                   |     |                                                 |    |
| 📲 Peminjaman Aset 🔇 <  | Jenis Perbaikan                                    | Department                     |                              |     |                                                 |    |
| 📽 Perbaikan Aset 🛛 👻   | SEDANG                                             | V UNIT OF ICT                  | Perbaikan Aset - Persetujuan |     |                                                 |    |
| O Pengajuan Perbaikan  |                                                    |                                | Tanggal Percetuiuan          | Dib | ak Perretujuan                                  |    |
| O Konfirmasi Perbaikan |                                                    |                                | 30/06/2021                   |     | ERLIANA                                         |    |
| C Pengembalian Aset <  |                                                    |                                | Tanggal Perhaikan            | Tan | oggal Penverahan                                |    |
| Perpindahan Aset       |                                                    |                                | 30/06/2021                   |     | 0/06/2021                                       |    |
| 🔋 Penghapusan Aset 🔇 < |                                                    |                                | Department Penerima          | Lok | rasi Penerima                                   |    |
| C+ Logout              |                                                    |                                | ICT                          | TI  | UBAN                                            |    |
|                        |                                                    |                                | Kondisi Setelah Perbaikan    |     |                                                 |    |
|                        |                                                    |                                | RUSAK RINGAN                 | ~   |                                                 |    |
|                        |                                                    |                                | Keterangan                   |     |                                                 |    |
|                        |                                                    |                                |                              |     |                                                 |    |
|                        |                                                    |                                |                              |     |                                                 |    |
|                        |                                                    |                                |                              |     | /                                               | 8  |
|                        |                                                    |                                |                              |     |                                                 |    |
|                        |                                                    |                                | Kembali Reset Simpan         |     |                                                 |    |
|                        | Commight © 2021 Perliana Citra PR. All sights race | ned                            |                              |     | Sistem Informari Management Acet DT. SISMerries | 10 |

Gambar 4.13 Halaman Form Persetujuan Perbaikan Aset (Admin)

| 😡 🥯 Sistem Informasi N                          | ∫ Sistem Informasi Manageri X + Q _ @ X |                                      |                      |                     |             |               |                      |                      |                      |                         |                        |                     |                |
|-------------------------------------------------|-----------------------------------------|--------------------------------------|----------------------|---------------------|-------------|---------------|----------------------|----------------------|----------------------|-------------------------|------------------------|---------------------|----------------|
| < > C : 🕀 k                                     | ocalhost/s                              | emenindonesiatuban/                  | index.php/Crud       | _accperbaikanbarang | /kebarang   |               |                      |                      |                      |                         | » @ ۹                  |                     | ± ■ ቹ          |
| 🚯 HI admin                                      | Е Н                                     | lome Contact Search                  | ۹                    |                     |             |               |                      |                      |                      |                         |                        |                     |                |
| 🙆 Dashboard                                     | Data                                    | Pengajuan Perb                       | aikan                |                     |             |               |                      |                      |                      |                         |                        | Home /              | Perbaikan Aset |
| 📳 Data Aset                                     | No 11                                   | Kode Aset                            | Nama Aset 💠          | Merk Aset           | No Seri 💠   | Department 13 | Pihak<br>Pengajuan 💷 | Lokasi<br>Saat Ini 👘 | Jenis<br>Kerusakan 🗇 | Tanggal<br>Pengajuan 11 | Tanggal<br>Persetujuan | Status 11           | Aksi 😳         |
| Penambahan Aset                                 | 1                                       | SITBN201501-0000000-00-<br>SW-00109  | VOICE GATEWAY        | CISCO VG224         | FTX1726AUW6 | UNIT OF ICT   | ADE                  | TUBAN                | SEDANG               | 29 Jun 2021             | 29 Jun 2021            | Konfirmasi          |                |
| Perbaikan Aset 🗸                                | 2                                       | SIGSK201501+0000000+00+<br>PRT-00053 | PRINTER              | EPSON LQ 310        | R9JY058765  | UNIT OF ICT   | локо                 | TUBAN                | SEDANG               | 28 Jun 2021             | 30 Jun 2021            | Konfirmasi          |                |
| O Pengajuan Perbaikan<br>O Konfirmasi Perbaikan | 3                                       | SIGSK201501-0000000-00-<br>PRT-00015 | PRINTER              | EPSON L1300         | UB9Y042047  | UNIT OF ICT   | DIAS                 | TUBAN                | RINGAN               | 28 Jun 2021             |                        | Belum<br>Konfirmasi | 0              |
| C <sup>e</sup> Pengembalian Aset                | 4                                       | SITN\$201206-0000N8-0028             | LAPTOP               | DEU                 |             | $\sim$        |                      | TUBAN                | BERAT                | 28 Jun 2021             |                        | Ditolak             |                |
| Service Perpindahan Aset                        | 5                                       | SIGSK201903-03-NB-00001              | LAPTOP               | HE)<br>EU           |             |               |                      | TUBAN                | BERAT                | 17 Jun 2021             | 19 Jun 2021            | Konfirmasi          |                |
| G+ Logout                                       | 6                                       | SIGSK201501-0000000-00-<br>PC-00044  | DESKTOP<br>KOMPUTER  | cc                  | Berhasil Ko | onfirmasi     |                      | TUBAN                | RINGAN               | 10 May 2021             | 12 May 2021            | Konfirmasi          |                |
|                                                 | Showing                                 | 1 to 6 of 6 entries                  |                      |                     | 0           |               |                      |                      |                      |                         |                        | Previous            | 1 Next         |
|                                                 |                                         |                                      |                      |                     |             |               |                      |                      |                      |                         |                        |                     |                |
|                                                 |                                         |                                      |                      |                     |             |               |                      |                      |                      |                         |                        |                     |                |
|                                                 |                                         |                                      |                      |                     |             |               |                      |                      |                      |                         |                        |                     |                |
|                                                 |                                         |                                      |                      |                     |             |               |                      |                      |                      |                         |                        |                     |                |
|                                                 |                                         |                                      |                      |                     |             |               |                      |                      |                      |                         |                        |                     |                |
|                                                 | Copyrigh                                | nt © 2021 Berliana Citra P.B.        | All rights reserved. |                     |             |               |                      |                      |                      |                         | m Informasi Manag      | ement Aset PT.      | SIS/Version1.0 |

Gambar 4.14 Notifikasi Berhasil Konfirmasi Pengajuan Perbaikan Aset (Admin)

#### 4.3.11 Halaman Konfirmasi Pengajuan Perbaikan Aset (Admin)

Pada Gambar 4.15 Admin dapat melihat data perbaikan yang telah dikonfirmasi. Data tersebut terdiri dari kode aset, nama aset, merk aset, no seri, department, lokasi saat ini, kondisi setelah perbaikan, tanggal persetujuan, pihak persetujuan, tanggal perbaikan, tanggal penyerahan (setelah diperbaiki), dan status. Halaman ini juga memiliki fitur untuk Admin melakukan cetak laporan dalam format pdf atau excel, atau dapat mencetak laporan setiap bulan. Selain pemberitahuan persetujuan dikirim ke user melalui sistem, pada halaman ini terdapat aksi yang berfungsi untuk mencetak pemberitahuan dalam bentuk hard file. Pada halaman ini juga terdapat fitur pencarian, Admin dapat mencari aset yang ingin diinginkan dengan mengetik pada kolom "search".

| 🛱 🔄 Sistem Informasi M                      | lanagem ×   | +                                                                                                    |                                     |                                     |             |             |       |              |             |          |             | Q              | _              | ð ×          |
|---------------------------------------------|-------------|----------------------------------------------------------------------------------------------------|-------------------------------------|-------------------------------------|-------------|-------------|-------|--------------|-------------|----------|-------------|----------------|----------------|--------------|
| < > C : ⊕ lo                                | ocalhost/se | menindonesiatubar                                                                                                    | /Crud_konfi                         | rmasiperbaikan/ke                   | barang      |             |       |              |             |          |             |                |                | ■ ≡          |
| HI admin                                    | ≡ Hor       | me Contact Search                                                                                                    |                                     | Q                                   |             |             |       |              |             |          |             |                |                |              |
| Dashboard     Dash Aset     Penambahan Aset | Konfir      | onfirmasi Pengajuan Perbaikan Hore / Perbaikan Aset                                                                                                    |                                     |                                     |             |             |       |              |             |          |             |                |                |              |
| Perbaikan Aset     Pengajuan Perbaikan      | No 1        | No 1 Kode Aset 1 Aset 1 Merk Aset 1 No 5ei 1 Department Lokasi Satloi 1 Teropal Presidian 1 Persidian 1 Persidian 1 Persidian 1 Persidian 1 Persidian 1 Persidian 1 Status 1 Aki 1 |                                     |                                     |             |             |       |              |             |          |             |                |                |              |
| O Konfirmasi Perbaikan                      | 1           | SITBN201501-0000000-<br>00-5W-00109                                                                                                    | VOICE<br>GATEWAY                    | CISCO VG224                         | FTX1726ALW6 | UNIT OF ICT | TUBAN | RUSAK RINGAN | 29 Jun 2021 | BERLIANA | 30 Jun 2021 | 03 Jul 2021    | Konfirmasi     | 0            |
| C Pengembalian Aset  C Perpindahan Aset  C  | 2           | SIGSK201501-0000000-<br>00-PRT-00053                                                                                                    | PRINTER                             | EPSON LQ 310                        | R9JY058765  | ICT         | TUBAN | RUSAK RINGAN | 30 Jun 2021 | BERUANA  | 30 Jun 2021 | 30 Jun 2021    | Konfirmasi     | Ð            |
| 👔 Penghapusan Aset 🔇 <                      | 3           | SIG5K201903-03-NB-<br>00001                                                                                                    | LAPTOP                              | HEWLETT PACKARD<br>ELITEBOOK 820 G4 | 5CG84619TV  | ICT         | TUBAN | RUSAK RINGAN | 19 Jun 2021 | BERUANA  | 21 Jun 2021 | 23 Jun 2021    | Konfirmasi     | Ð            |
| C+ Logout                                   | 4           | SIGSK201501-0000000-<br>00-PC-00044                                                                                                    | DESKTOP<br>KOMPUTER                 | COMPAQ DC5100                       | SGH7120CYBB | ICT         | TUBAN | BAIK         | 12 May 2021 | BERLIANA | 13 May 2021 | 18 May 2021    | Konfirmasi     | 0            |
|                                             | Showing     | 1 to 4 of 4 entries                                                                                                    |                                     |                                     |             |             |       |              |             |          |             |                | Previous 1     | Next         |
|                                             | Copyright   | © 2021 Berliana Citra P.                                                                                                    | <ol> <li>All rights rese</li> </ol> | nved.                               |             |             |       |              |             |          | Sistem Inf  | ormasi Managem | ent Aset PT. S | SiVersion1.0 |

Gambar 4.15 Halaman Data Konfirmasi Perbaikan Aset (Admin)

# 4.3.12 Halaman Data Pengajuan Pengembalian Aset (Admin)

Gambar 4.16 merupakan halaman data pengajuan pengembalian yang dikirim oleh user. Pada halaman ini terdapat kode aset, nama aset, merk aset, no seri, tanggal pengajuan, pihak pengajuan, no hp, dan status. Admin akan melakukan cek data pengajuan terlebih dahulu dengan mengklik tombol berwarna biru pada aksi. Sedangkan tombol berwarna kuning untuk mengkonfirmasi, dan tombol merah untuk menolak. Selain itu terdapat fitur pencarian, Admin dapat mencari aset yang ingin diinginkan dengan mengetik pada kolom "search".

| 🐼 🔛 Sistem Informasi M    | lanager: >                                                                                                    | < +                                         |                   |                       |                 |                   |                 |              | Q                  | _ @ ×                 |   |  |  |  |  |
|---------------------------|----------------------------------------------------------------------------------------------------|---------------------------------------------|-------------------|-----------------------|-----------------|-------------------|-----------------|--------------|--------------------|-----------------------|---|--|--|--|--|
| < > C : @ w               | ocalhost/s                                                                                                    | emenindonesiatuban/Crud_acc                 | pengembalian/keba | rang                  |                 |                   |                 |              |                    | * • #                 |   |  |  |  |  |
| HI admin                  | = н                                                                                                    | lome Contact Search                         | Q                 |                       |                 |                   |                 |              |                    |                       |   |  |  |  |  |
| Dashboard                 | Data                                                                                                    | Pengajuan Pengemba                          | lian              |                       |                 |                   |                 |              | Home (             | Pengembalian Ase      | t |  |  |  |  |
| 📳 Data Aset               | No 11                                                                                                    | Kode Aset                                   | Nama Aset         | Merk Aset             | No Seri         | Tanggal Pengajuan | Pihak Pengajuan | No Hp        | Status             | Aksi 14               |   |  |  |  |  |
| 🚯 Penambahan Aset 🛛 <     | 1                                                                                                    | SITBN-2021-KD-0010                          | LAPTOP            | DELL                  | DEL0009090      | 01 Jul 2021       | BERLIANA CITRA  | 0909097      | Belum Konfirmasi   |                       |   |  |  |  |  |
| Peminjaman Aset <         | 2                                                                                                    | SITBN-2021-KD-0002                          | IP PHONE          | PANASONIC KX-TG2521CX | ADADAD          | 30 Jun 2021       | BASKARA CHUY    | ADADA        | Belum Konfirmasi   |                       |   |  |  |  |  |
| C Perspective Aset        | 3         STEN201501-000000-00-5W-00109         VOICE GATEWAY         CISCO V6224         FTX125ALW6         29 Jun 2021         ADE         08566666         Konfmasi                                                                                                    |                                             |                   |                       |                 |                   |                 |              |                    |                       |   |  |  |  |  |
| O Pengajuan Pengembalian  | 3         STEN201501-0000000-00-SW-00169         VOICE GATEWAY         CISCO VG224         PTX1726AUW6         29 Jun 2021         ADE         08566666         Konfirmasi           4         SITEN201501-0000000-PG-SW-00198         DESICIO FX0UPFILIZI         DELL OPTIPLIZI 3020         J2570H2         28 Jun 2021         ADE         08566666         Konfirmasi |                                             |                   |                       |                 |                   |                 |              |                    |                       |   |  |  |  |  |
| O Konfirmasi Pengembalian | 5                                                                                                    | SIGSK201501-0000000-00-PRT-00013            | PRINTER           | HP 5550DN             | HP51P4321       | 28 Jun 2021       | HENDRO          | 085666789901 | Konfirmasi         |                       |   |  |  |  |  |
| < Perpindahan Aset 🔇 <    | 6                                                                                                    | SIGSK201501-0000000-00-PRT-00053            | PRINTER           | BROTHER MFC 6490CW    | E66295K0F422746 | 17 Jun 2021       | ADE             | 0815689880   | Konfirmasi         |                       |   |  |  |  |  |
| 😨 Penghapusan Aset <      | 7                                                                                                    | SIGSK201501-0000000-00-PRT-00017            | PRINTER           | CANON G1010           | KLHY28486       | 16 Jun 2021       | RAKA            | 0322144091   | Belum Konfirmasi   | 000                   |   |  |  |  |  |
| 00 Logout                 | 8                                                                                                    | SIGSK201501-0000000-00-MD-00001             | MODEM             | TP-LINK TD W8961ND    | 9TPLW861        | 01 Jun 2021       | GANGGA          | 08156899901  | Ditolak            |                       |   |  |  |  |  |
|                           | 9                                                                                                    | SIGSK201501-0000000-00-PC-00044             | DESKTOP KOMPUTER  | COMPAQ DC5100         | SGH7120CYBB     | 10 May 2021       | ALFIN           | 085655109890 | Belum Konfirmasi   |                       |   |  |  |  |  |
|                           | Showing                                                                                                    | 1 to 9 of 9 entries                         |                   |                       |                 |                   |                 |              | Pre                | vious 1 Next          |   |  |  |  |  |
|                           |                                                                                                    |                                             |                   |                       |                 |                   |                 |              |                    |                       |   |  |  |  |  |
|                           |                                                                                                    |                                             |                   |                       |                 |                   |                 |              |                    |                       |   |  |  |  |  |
|                           |                                                                                                    |                                             |                   |                       |                 |                   |                 |              |                    |                       |   |  |  |  |  |
|                           |                                                                                                    |                                             |                   |                       |                 |                   |                 |              |                    |                       |   |  |  |  |  |
|                           | Copyrigt                                                                                                    | ht © 2021 Berliana Citra P.B. All rights ro | served.           |                       |                 |                   |                 | Sistem Infor | nasi Management As | et PT. SISiVersion1.0 | 0 |  |  |  |  |

Gambar 4.16 Halaman Data Pengajuan Pengembalian Aset (Admin)

# 4.3.13 Halaman Form Persetujuan Pengembalian Aset (Admin)

Gambar 4.17 merupakan halaman form persetujuan pengembalian. Jika Admin mengkonfirmasi, Admin akan mengisi beberapa data yang kosong seperti tanggal persetujuan, pihak persetujuan sudah terisi(disabled), dan lokasi pengembalian barang. Setelah terisi data akan tersimpan, dan Admin melakukan konfirmasi. Status juga akan berubah menjadi konfirmasi, kemudian muncul pop up 'Berhasil Konfirmasi', seperti pada Gambar 4.18.

| 🙃 🦳 Sistem Informasi M    | lanagem × +                                               |                           |                                 |                                                     |
|---------------------------|-----------------------------------------------------------|---------------------------|---------------------------------|-----------------------------------------------------|
| < > C : @ 10              | calhost/semenindonesiatuban/index.php/Cruc                | Laccpengembalian/edit/18  |                                 |                                                     |
| 🗿 HI admin                | E Home Contact Search                                     | localhost says            |                                 |                                                     |
| Dashboard                 | Form Persetujuan Pengembali                               |                           |                                 | Home / Pengembalian Aset                            |
| 📄 Data Aset               | Pengembalian Aset - Pengajuan                             |                           | OK Cancel Igajuan               | -                                                   |
| 🚯 Penambahan Aset 🔍 <     | Kode Aset                                                 | Nama Aset                 | Pihak Pengajuan                 | No Hp Yang Mengajukan                               |
| 📲 Peminjaman Aset 🔍       | SITBN-2021-KD-0002                                        | IP PHONE                  | BASKARA CHUY                    | ADADA                                               |
| 🗱 Perbaikan Aset 🛛 🔇      | Merk Aset                                                 | No Seri                   | Tanggal Pengajuan               | Department                                          |
| C Pengembalian Aset 👻     | PANASONIC KX-TG2521CX                                     | ADADAD                    | 30/06/2021                      | UNIT OF ICT                                         |
| O Pengajuan Pengembalian  | Kondisi                                                   | Jumlah Aset Yang Dipinjam |                                 |                                                     |
| O Konfirmasi Pengembalian | RUSAK                                                     | 1                         | Pengembalian Aset - Persetujuan | -                                                   |
| < Perpindahan Aset 🔇 <    | L                                                         |                           | Labari Demanskalina             | Tenned Perceluius                                   |
| 🛐 Penghapusan Aset 🔇 <    |                                                           |                           | TIIBAN                          | 01/07/2021                                          |
| C+ Logout                 |                                                           |                           | Pibak Persetujuan               |                                                     |
|                           |                                                           |                           | BERLIANA                        |                                                     |
|                           |                                                           |                           |                                 |                                                     |
|                           |                                                           | Kembali Be                | set Simpan.                     |                                                     |
|                           |                                                           |                           |                                 |                                                     |
|                           |                                                           |                           |                                 |                                                     |
|                           |                                                           |                           |                                 |                                                     |
|                           |                                                           |                           |                                 |                                                     |
|                           |                                                           |                           |                                 |                                                     |
|                           | Copyright © 2021 Berliana Citra P.B. All rights reserved. |                           |                                 | Sistem Informasi Management Aset PT. SISIVersion1.0 |

Gambar 4.17 Halaman Form Persetujuan Pengembalian Aset (Admin)

| 😡 🖉 Sistem Informasi Ma   | anagerr > | < +                                         |                   |                       |             |                     |                   |               | Q                   | _ 0                  | ×  |
|---------------------------|-----------|---------------------------------------------|-------------------|-----------------------|-------------|---------------------|-------------------|---------------|---------------------|----------------------|----|
| < > C : @ lo              | calhost/s | emenindonesiatuban/index.php                | /Crud_accpengemb  | oalian/kebarang       |             |                     |                   |               |                     | ): 🕹 🚥               |    |
| 🚯 HI admin                | = +       | lome Contact Search                         | ۹                 |                       |             |                     |                   |               |                     |                      |    |
| Dashboard                 | Data      | Pengajuan Pengembal                         | ian               |                       |             |                     |                   |               | Home /              | Pengembalian Ase     | st |
|                           | No 13     | Kode Aset                                   | Nama Aset 👘       | Merk Aset             | No Seri 👘   | Tanggal Pengajuan 😳 | Pihak Pengajuan 💷 | No Hp 👘       | Status 斗            | Aksi 👫               |    |
|                           | 1         | SITBN-2021-KD-0010                          | LAPTOP            | DELL                  | DEL0009090  | 01 Jul 2021         | BERLIANA CITRA    | 0909097       | Belum Konfirmasi    |                      |    |
|                           | 2         | SITBN+2021+KD-0002                          | IP PHONE          | PANASONIC KX-TG2521CX | ADADAD      | 30 Jun 2021         | BASKARA CHUY      | ADADA         | Konfirmasi          |                      |    |
| C Perbaikan Aset          | 3         | SITBN201501-0000000-00-SW-00109             | VOICE GATEWAY     | CISCO VG224           | FTX1726ALW6 | 29 Jun 2021         | ADE               | 08566666      | Konfirmasi          |                      |    |
| O Pengajuan Pengembalian  | 4         | SITBN201501-0000000-PC-00198                | DESKTOP KOMPLITED | DELL ODTIDLEY 2010    | 1250042     | 20 Jun 2021         | JOKO              | 081234567891  | Belum Konfirmasi    |                      |    |
| O Konfirmasi Pengembalian | 5         | SIGSK201501-0000000-00-PRT-00013            | PRINTER           |                       |             | un 2021             | HENDRO            | 085666789901  | Konfirmasi          |                      |    |
|                           | 6         | SIGSK201501-0000000-00-PRT-00053            | PRINTER           | $\sim$                |             | un 2021             | ADE               | 0815689880    | Konfirmasi          |                      |    |
|                           | 7         | SIGSK201501-0000000-00-PRT-00017            | PRINTER           | Berhasil Kon          | firmasi     | un 2021             | RAKA              | 0322144091    | Belum Konfirmasi    |                      |    |
|                           | 8         | SIGSK201501-0000000-00-MD-00001             | MODEN             |                       |             | un 2021             | GANGGA            | 08156899901   | Ditolak             |                      |    |
|                           | 9         | SIG5K201501-0000000-00-PC-00044             | DESKTOP KON       | OK                    |             | /ay 2021            | ALFIN             | 085655109890  | Belum Konfirmasi    |                      |    |
|                           | Showing   | 1 to 9 of 9 entries                         |                   |                       |             |                     |                   |               | Pres                | vious 1 Next         |    |
|                           |           |                                             |                   |                       |             |                     |                   |               |                     |                      |    |
|                           |           |                                             |                   |                       |             |                     |                   |               |                     |                      |    |
|                           |           |                                             |                   |                       |             |                     |                   |               |                     |                      |    |
|                           |           |                                             |                   |                       |             |                     |                   |               |                     |                      |    |
|                           | Copyrig   | ht © 2021 Berliana Citra P.B. All rights re | served.           |                       |             |                     |                   | Sistem Inform | nasi Management Ase | et PT. SISIVersion1. |    |

Gambar 4.18 Notifikasi Berhasil Konfirmasi Pengajuan Pengembalian Aset (Admin)

# 4.3.14 Halaman Konfirmasi Pengajuan Pengembalian Aset (Admin)

Pada Gambar 4.19 Admin dapat melihat data pengembalian yang telah dikonfirmasi. Data tersebut terdiri dari kode aset, nama aset, merk aset, no seri, jumlah peminjaman, pihak pengajuan, no hp, tanggal pengajuan, tanggal persetujuan, pihak persetujuan, dan status. Halaman ini juga memiliki fitur untuk Admin melakukan cetak laporan dalam format pdf atau excel, atau dapat mencetak laporan setiap bulan. Selain pemberitahuan persetujuan dikirim ke user melalui sistem, pada halaman ini terdapat aksi yang berfungsi untuk mencetak pemberitahuan dalam bentuk hard file. Pada halaman ini juga terdapat fitur pencarian, Admin dapat mencari aset yang ingin diinginkan dengan mengetik pada kolom "search".

| 🖂 🐖 Sistem Informasi M                       | lanagem >  | < +                                  |                  |                           |                 |                      |                    |              |                    |                       | c                    | × _             | ð ×          |  |  |
|----------------------------------------------|------------|--------------------------------------|------------------|---------------------------|-----------------|----------------------|--------------------|--------------|--------------------|-----------------------|----------------------|-----------------|--------------|--|--|
| < > C : @ ld                                 | ocalhost/s | emenindonesiatuban/Cri               | ud_konfirmasi    | pengembalian/ket          | barang          |                      |                    |              |                    |                       |                      |                 | ■ =          |  |  |
| 🚯 HI admin                                   | = +        | fome Contact Search                  | ٩                |                           |                 |                      |                    |              |                    |                       |                      |                 |              |  |  |
| Dashboard                                    | Konf       | irmasi Pengajuan                     | Pengemb          | alian                     |                 |                      |                    |              |                    |                       | 1                    | lome / Penge    | mbalian Aset |  |  |
| Data Aset                                    | PDF        |                                      | dd/mm/yyyy       |                           | Cetak           |                      |                    |              |                    |                       |                      |                 |              |  |  |
| Peninjaman Aset                              | EXCEL      | EXCEL                                |                  |                           |                 |                      |                    |              |                    |                       |                      |                 |              |  |  |
| 🕫 Perbaikan Aset 🔇                           | No         | ti Kode Aset t                       | Nama Aset        | Merk Aset                 | No Seri 11      | Jumlah<br>Peminjaman | Pihak<br>Pengajuan | No Hp 11     | Tgl<br>Pengajuan 1 | Tgl<br>Persetujuan 11 | Pihak<br>Persetujuan | Status          | Aksi 11      |  |  |
| O Pengajuan Pengembalian                     | 1          | SITBN-2021-KD-0002                   | IP PHONE         | PANASONIC KX-<br>TG2521CK | ADADAD          | 1                    | BASKARA CHUY       | ADADA        | 30 Jun 2021        | 01 Jul 2021           | BERLIANA             | Konfirmasi      | •            |  |  |
| Konfirmasi Pengembalian     Perpindahan Aset | 2          | SITBN201501-0000000-00-SW-<br>00109  | VOICE<br>GATEWAY | CISCO VG224               | FTX1726ALW6     | 1                    | ADE                | 08566666     | 29 Jun 2021        | 30 Jun 2021           | BERLIANA             | Konfirmasi      | 0            |  |  |
| 🔋 Penghapusan Aset 🔇                         | 3          | SIGSK201501-0000000-00-PRT-<br>00013 | PRINTER          | HP 5550DN                 | HP51P4321       | 1                    | HENDRO             | 085666789901 | 28 Jun 2021        | 29 Jun 2021           | BERLIANA             | Konfirmasi      | •            |  |  |
| 😝 Logout                                     | 4          | SIGSK201501-0000000-00-PRT-<br>00053 | PRINTER          | BROTHER MFC 6490CW        | E66295K0F422746 | 1                    | ADE                | 0815689880   | 17 Jun 2021        | 18 Jun 2021           | BERLIANA             | Konfirmasi      | •            |  |  |
|                                              | Show       | ng 1 to 4 of 4 entries               |                  |                           |                 |                      |                    |              |                    |                       |                      | Previous 1      | Next         |  |  |
|                                              | -          |                                      |                  |                           |                 |                      |                    |              |                    |                       |                      |                 |              |  |  |
|                                              |            |                                      |                  |                           |                 |                      |                    |              |                    |                       |                      |                 |              |  |  |
|                                              |            |                                      |                  |                           |                 |                      |                    |              |                    |                       |                      |                 |              |  |  |
|                                              |            |                                      |                  |                           |                 |                      |                    |              |                    |                       |                      |                 |              |  |  |
|                                              |            |                                      |                  |                           |                 |                      |                    |              |                    |                       |                      |                 |              |  |  |
|                                              | Copyrig    | ht © 2021 Berliana Citra P.B. Al     | rights reserved. |                           |                 |                      |                    |              |                    | Sistem I              | nformasi Managen     | ient Aset PT. S | SiVersion1.0 |  |  |

Gambar 4.19 Halaman Data Konfirmasi Pengembalian Aset (Admin)

# 4.3.15 Halaman Data Pengajuan Perpindahan Aset (Admin)

Gambar 4.20 merupakan halaman data pengajuan perpindahan yang dikirim oleh user. Pada halaman ini memiliki kode aset, nama aset, merk aset, no seri, jumlah pengajuan, tanggal pengajuan, lokasi saat ini, pihak pengajuan, no hp, dan status. Admin akan melakukan cek data pengajuan terlebih dahulu dengan mengklik tombol berwarna biru pada aksi. Sedangkan tombol berwarna kuning untuk mengkonfirmasi, dan tombol merah untuk menolak. Selain itu terdapat fitur pencarian, Admin dapat mencari aset yang ingin diinginkan dengan mengetik pada kolom "search".

| 🙃  🖂 Sistem Informasi M                                         | lanagem 🔾 | < +                                  |                   |                                     |             |                       |                         |                       |                       |                 | ٩ _                 | σ×                            |
|-----------------------------------------------------------------|-----------|--------------------------------------|-------------------|-------------------------------------|-------------|-----------------------|-------------------------|-----------------------|-----------------------|-----------------|---------------------|-------------------------------|
| < > C : @ lo                                                    | calhost/s | semenindonesiatuban/Cru              | ud_accpindah/     | kebarang                            |             |                       |                         |                       |                       |                 |                     | ± ■ ≢                         |
| 🚯 HI admin                                                      | = +       | fome Contact Search                  | ٩                 |                                     |             |                       |                         |                       |                       |                 |                     |                               |
| Dashboard                                                       | Data      | Pengajuan Perpin                     | dahan             |                                     |             |                       |                         |                       |                       |                 | Home                | / Perpindahan Aset            |
| 📙 Data Aset                                                     | No ti     | Kode Aset 11                         | Nama Aset 11      | Merk Aset                           | No Seri 👘   | Jumlah<br>Pengajuan 💠 | Tanggal<br>Pengajuan 11 | Lokasi Saat<br>Ini 11 | Pihak<br>Pengajuan 11 | No Hp 11        | Status 11           | Aksi ::                       |
| <ul> <li>Penambahan Aset</li> <li>Peminjaman Aset</li> </ul>    | 1         | SIGSK201501-0000000-00-PRT-<br>00011 | PRINTER           | EPSON L220                          | WN5P144271  | 1                     | 29 Jun 2021             | TUBAN                 | ADE                   | 085161711       | Belum<br>Konfirmasi | 0<br>0                        |
| <ul> <li>Perbaikan Aset </li> <li>Pengembalian Aset </li> </ul> | 2         | SIGSK201501-0000000-00-PRT-<br>00013 | PRINTER           | HP 5550DN                           | HP51P4321   | 1                     | 28 Jun 2021             | TUBAN                 | AGUNG A               | 08532144567     | Belum<br>Konfirmasi | 0<br>0                        |
| Perpindahan Aset                                                | 3         | SITBN201501-0000000-00-SW-<br>00109  | VOICE GATEWAY     | CISCO VG224                         | FTX1726ALW6 | 1                     | 28 Jun 2021             | TUBAN                 | ANDRE                 | 08510909887     | Ditolak             |                               |
| O Konfirmasi Perpindahan                                        | 4         | SIGSK201903-03-NB-00001              | LAPTOP            | HEWLETT PACKARD ELITEBOOK 820<br>G4 | 5CG84619TV  | 1                     | 14 Jun 2021             | TUBAN                 | PUTRI                 | 0823334509      | Konfirmasi          |                               |
| <ul> <li>Penghapusan Aset </li> <li>Logout</li> </ul>           | 5         | SIPDG201909-000000-01-EP-0055        | ENDPOINT<br>VICON | YEAUNK VC200                        | 870322E15   | 1                     | 12 Jun 2021             | TUBAN                 | GALANG                | 08510988255     | Konfirmasi          |                               |
|                                                                 | 6         | SIGSK201501-0000000-00-PRT-<br>00011 | PRINTER           | EPSON L220                          | WN5P144271  | 1                     | 10 Jun 2021             | TUBAN                 | ANGGA                 | 0823334509      | Belum<br>Konfirmasi | •••                           |
|                                                                 | 7         | SIGSK201501-0000000-00-PRT-<br>00018 | PRINTER           | EPSON L585                          | VJMY008905  | 1                     | 31 May 2021             | TUBAN                 | BARA                  | 0851098877      | Belum<br>Konfirmasi | •••                           |
|                                                                 | Showing   | 1 to 7 of 7 entries                  |                   |                                     |             |                       |                         |                       |                       |                 | Prev                | ious 1 Next                   |
|                                                                 | Copyrig   | ht © 2021 Berliana Citra P.B. All    | rights reserved.  |                                     |             |                       |                         |                       | Sis                   | tem Informasi N | fanagement Ase      | t PT. SISI <b>Version1</b> .0 |

Gambar 4.20 Halaman Data Pengajuan Perpindahan Aset (Admin)

### 4.3.16 Halaman Form Persetujuan Perpindahan Aset (Admin)

Gambar 4.21 merupakan halaman form persetujuan perpindahan. Jika Admin mengkonfirmasi, Admin akan mengisi beberapa data yang kosong seperti tanggal persetujuan, pihak persetujuan sudah terisi(disabled), dan jumlah persetujuan. Setelah terisi data akan tersimpan, dan Admin melakukan konfirmasi. Status juga akan berubah menjadi konfirmasi, kemudian muncul pop up 'Berhasil Konfirmasi', seperti pada Gambar 4.22.

| 😡 🔄 Sistem Informasi M   | anagem × +                                |                     |                                | с _ d                    |
|--------------------------|-------------------------------------------|---------------------|--------------------------------|--------------------------|
| < > C : @ 10             | calhost/semenindonesiatuban/index.php/Cru | d_accpindah/edit/12 |                                |                          |
| 🚯 HI admin               | Home Contact Search                       | localhost says      |                                |                          |
| 2 Dashboard              | Form Persetujuan Perpindahar              |                     |                                | Home / Perpindahan Asets |
| 📳 Data Aset              | Perpindahan Aset - Pengajuan              |                     | OK Cancel Jan                  | -                        |
| 🚯 Penambahan Aset 🔇 <    | Kode Aset                                 | Nama Aset           | Pihak Pengajuan                | No Hp                    |
| 📲 Peminjaman Aset 🛛 🔇    | SIGSK201501-0000000-00-PRT-00011          | PRINTER             | ADE                            | 085161711                |
| 🕸 Perbaikan Aset 🔇 🔇     | Merk Aset                                 | No Seri             | Lokasi Saat Ini                | Lokasi Perpindahan       |
| C* Pengembalian Aset <   | EPSON L220                                | WN5P144271          | TUBAN                          | GRESIK                   |
| < Perpindahan Aset 🛛 👻   | Jumlah Pengajuan                          | Tanggal Pengajuan   | Department                     |                          |
| O Pengajuan Perpindahan  | 1                                         | 29/06/2021          | UNIT OF ICT                    |                          |
| O Konfirmasi Perpindahan | L                                         |                     | Deskripsi                      |                          |
| 🚹 Penghapusan Aset 🔇 <   |                                           |                     | DIBUTUHKAN DI KANTOR GRESIK    |                          |
| 0+ Logout                |                                           |                     |                                |                          |
|                          |                                           |                     |                                | A.                       |
|                          |                                           |                     |                                |                          |
|                          |                                           |                     | Perpindahan Aset - Persetujuan | -                        |
|                          |                                           |                     | Jumlah Persetujuan             | Tanggal Persetujuan      |
|                          |                                           |                     | 1                              | 29/06/2021               |
|                          |                                           |                     | Pihak Persetujuan              |                          |
|                          |                                           |                     | BERLIANA                       |                          |
|                          |                                           |                     |                                |                          |
|                          |                                           | Kembali             | set Simpan                     |                          |
|                          |                                           |                     | 0                              |                          |

Gambar 4.21 Halaman Form Persetujuan Perpindahan Aset (Admin)

| 🛱 🔄 Sistem Informasi M                           | lanagem > | < +                                  |                   |             |          |         |               |                        |                      |             |                       |                 | Q                   | _ @ ×              | ſ |
|--------------------------------------------------|-----------|--------------------------------------|-------------------|-------------|----------|---------|---------------|------------------------|----------------------|-------------|-----------------------|-----------------|---------------------|--------------------|---|
| < > C : @ lo                                     | calhost/s | semenindonesiatuban/ind              | lex.php/Crud      | accpindah/l | cebarang |         |               |                        |                      |             |                       |                 |                     | : 🕹 🖿 🛱            |   |
| 🚯 HI admin                                       | = +       | fome Contact Search                  | ٩                 |             |          |         |               |                        |                      |             |                       |                 |                     |                    | I |
| Dashboard                                        | Data      | Pengajuan Perpir                     | dahan             |             |          |         |               |                        |                      |             |                       |                 | Home /              | Perpindahan Aset   |   |
|                                                  | No 1.     | Kode Aset                            | Nama Aset 11      | Meri        | Aset     | n No S  | eri 11        | Jumlah<br>Pengajuan 11 | Tanggal<br>Pengajuan | Lokasi Saat | Pihak<br>Pengajuan 11 | No Hp 👘         | Status 11           | Aksi 11            |   |
| 😍 Penambahan Aset 🔇                              | 1         | SIGSK201501-0000000-00-PRT-<br>00011 | PRINTER           | EPSI        | ON L220  | WNSP    | 144271        | 1                      | 29 Jun 2021          | TUBAN       | ADE                   | 085161711       | Konfirmasi          |                    |   |
|                                                  | 2         | SIGSX201501-0000000-00-PRT-<br>00013 | PRINTER           | HP          | 550DN    | HP51    | P4321         | t                      | 28 Jun 2021          | TUBAN       | AGUNG A               | 08532144567     | Belum<br>Konfirmasi | 0<br>0             |   |
| < Perpindahan Aset 🛛 👻                           | 3         | SITBN201501-0000000-00-SW-<br>00109  | VOICE GATEWAY     |             |          |         |               |                        | in 2021              | TUBAN       | ANDRE                 | 08510909887     | Ditolak             |                    |   |
| Pengajuan Perpindahan     Konfirmasi Perpindahan | 4         | SIG5K201903-03-NB-00001              | LAPTOP            | HEWL        |          |         | $\overline{}$ |                        | un 2021              | TUBAN       | PUTRI                 | 0823334509      | Konfirmasi          |                    |   |
|                                                  | 5         | SIPDG201909-000000-01-EP-0055        | ENDPOINT<br>VICON |             |          | Berhasi | Konfir        | masi                   | un 2021              | TUBAN       | GALANG                | 08510988255     | Konfirmasi          |                    |   |
|                                                  | ð         | SIGSK201501-0000000-00-PRT-<br>00011 | PRINTER           |             |          |         | ок            |                        | un 2021              | TUBAN       | ANGGA                 | 0823334509      | Belum<br>Konfirmasi | <b>0</b>           |   |
|                                                  | 7         | SIGSK201501-0000000-00-PRT-<br>00018 | PRINTER           | EPSI        | ON L565  | VINITY  | 108905        | 1                      | 31 May 2021          | TUBAN       | BARA                  | 0851098877      | Belum<br>Konfirmasi | 0<br>0             |   |
|                                                  | Showing   | 1 to 7 of 7 entries                  |                   |             |          |         |               |                        |                      |             |                       |                 | Previ               | ous 1 Next         |   |
|                                                  | Copyrig   | ht © 2021 Berliana Citra P.B. Al     | rights reserved.  |             |          |         |               |                        |                      |             | Sist                  | em Informasi Ma | anagement Aset      | PT. SISIVersion1.0 |   |

Gambar 4.22 Notifikasi Berhasil Konfirmasi Perpindahan Aset (Admin)

### 4.3.17 Halaman Konfirmasi Pengajuan Perpindahan Aset (Admin)

Pada Gambar 4.23 Admin dapat melihat data perpindahan yang telah dikonfirmasi. Data tersebut terdiri dari kode aset, nama aset, merk aset, no seri, jumlah persetujuan, pihak pengajuan, no hp, lokasi perpindahan, department, tanggal persetujuan, pihak persetujuan, dan status. Halaman ini juga memiliki fitur untuk Admin melakukan cetak laporan dalam format pdf atau excel, atau dapat mencetak laporan setiap bulan. Selain pemberitahuan persetujuan dikirim ke user melalui sistem, pada halaman ini terdapat aksi yang berfungsi untuk mencetak pemberitahuan dalam bentuk hard file. Pada halaman ini juga terdapat fitur pencarian, Admin dapat mencari aset yang ingin diinginkan dengan mengetik pada kolom "search".

| 🙃 🛛 📨 Sistem Informasi N           | Managem >  | < +                                |                                     |                                     |            |        |        |             |                       |             |             | Q               |                | ð X          |
|------------------------------------|------------|------------------------------------|-------------------------------------|-------------------------------------|------------|--------|--------|-------------|-----------------------|-------------|-------------|-----------------|----------------|--------------|
| < > c : 🖷 🖷                        | ocalhost/s | emenindonesiatuban                 | /Crud_konfi                         | rmasipindah/kebaran                 | g          |        |        |             |                       |             |             |                 |                | ■ =          |
| 🚯 HI admin                         | = н        | ome Contact Search                 |                                     | ٩                                   |            |        |        |             |                       |             |             |                 |                |              |
| Dashboard                          | Konfi      | rmasi Pengajua                     | an Perpin                           | idahan                              |            |        |        |             |                       |             |             |                 | Home / Perp    | indahan Aset |
| Penambahan Aset                    | PDF        |                                    | dd/mm/                              | (yyyy 🗖                             | Cetak      |        |        |             |                       |             |             |                 |                |              |
| - Peminjaman Aset <                | EXCEL      |                                    |                                     |                                     |            |        |        |             |                       |             |             |                 |                |              |
| 📽 Perbaikan Aset <                 | No         | Kode Året                          | Nama                                | Mark Arat                           | No Seri    | Jumlah | Pihak  | No Ho       | Lokasi<br>Pernindahan | Department  | Tanggal     | Pihak           | Status 1       | Abri 1       |
| C <sup>e</sup> Pengembalian Aset < | 1          | SIGSK201501-0000000-               | PRINTER                             | EPSON L220                          | WN5P144271 | 1      | ADE    | 085161711   | GRESIK                | UNIT OF ICT | 29 Jun 2021 | BERLIANA        | Konfirmasi     |              |
| < Perpindahan Aset 💉               |            | 00-PRT-00011                       |                                     |                                     |            |        |        |             |                       |             |             |                 |                |              |
| O Pengajuan Perpindahan            | 2          | SIGSK201903-03-NB-<br>00001        | LAPTOP                              | HEWLETT PACKARD<br>ELITEBOOK 820 G4 | 5CG84619TV | 1      | PUTRI  | 0823334509  | GRESIK                | UNIT OF ICT | 15 Jun 2021 | BERLIANA        | Konfirmasi     | Ð            |
| Penghapusan Aset                   | 3          | SIPD/G201909-000000-<br>01-EP-0055 | ENDPOINT<br>VICON                   | YEALINK VC200                       | 870322E15  | 1      | GALANG | 08510988255 | GRESIK                | UNIT OF ICT | 13 Jun 2021 | BERLIANA        | Konfirmasi     | 0            |
| G+ Logout                          | Showin     | ng 1 to 3 of 3 entries             |                                     |                                     |            |        |        |             |                       |             |             |                 | Previous       | Next         |
|                                    |            |                                    |                                     |                                     |            |        |        |             |                       |             |             |                 |                |              |
|                                    |            |                                    |                                     |                                     |            |        |        |             |                       |             |             |                 |                |              |
|                                    |            |                                    |                                     |                                     |            |        |        |             |                       |             |             |                 |                |              |
|                                    |            |                                    |                                     |                                     |            |        |        |             |                       |             |             |                 |                |              |
|                                    |            |                                    |                                     |                                     |            |        |        |             |                       |             |             |                 |                |              |
|                                    |            |                                    |                                     |                                     |            |        |        |             |                       |             |             |                 |                |              |
|                                    |            |                                    |                                     |                                     |            |        |        |             |                       |             |             |                 |                |              |
|                                    | Copyrigh   | nt © 2021 Berliana Citra P.        | <ol> <li>All rights rese</li> </ol> | rved.                               |            |        |        |             |                       |             | Sistem Infr | ormasi Managemi | ent Aset PT. S | SiVersion1.0 |

Gambar 4.23 Halaman Data Konfirmasi Perpindahan Aset (Admin)

# 4.3.18 Halaman Data Pengajuan Penghapusan Aset (Admin)

Gambar 4.24 merupakan halaman data pengajuan penghapusan yang dikirim oleh user. Pada halaman ini memiliki kode aset, nama aset, merk aset, no seri, kondisi, jumlah pengajuan, tanggal pengajuan, pihak pengajuan, department, dan status. Admin akan melakukan cek data pengajuan terlebih dahulu dengan mengklik tombol berwarna biru pada aksi. Sedangkan tombol berwarna kuning untuk mengkonfirmasi, dan tombol merah untuk menolak. Selain itu terdapat fitur pencarian, Admin dapat mencari aset yang ingin diinginkan dengan mengetik pada kolom "search".

| 🙃 🔄 Sistem Informasi M                                         | lanagem 🕽 | < +                                  |                     |                                     |             |           |                        |                      |                       |                    | ۹                   | 0 >             | ¢  |
|----------------------------------------------------------------|-----------|--------------------------------------|---------------------|-------------------------------------|-------------|-----------|------------------------|----------------------|-----------------------|--------------------|---------------------|-----------------|----|
| < > C : @ 10                                                   | calhost/s | emenindonesiatuban/Cru               | d_acchapus/kel      | oarang                              |             |           |                        |                      |                       |                    |                     | ±. ■ ≑          |    |
| 🗿 HI admin                                                     | = +       | fome Contact Search                  | ٩                   |                                     |             |           |                        |                      |                       |                    |                     |                 |    |
| Dashboard                                                      | Data      | Pengajuan Pengha                     | apusan              |                                     |             |           |                        |                      |                       |                    | Home / Pe           | nghapusan As    | et |
| 📙 Data Aset                                                    | No 1      | Kode Aset                            | Nama Aset           | Merk Aset                           | No Seri     | Kondisi 😳 | Jumlah<br>Pengajuan 11 | Tanggal<br>Pengajuan | Pihak<br>Pengajuan 11 | Department         | Status              | Aksi            |    |
| <ul> <li>Penambahan Aset</li> <li>Peminjaman Aset</li> </ul>   | 1         | 5/G5K201501-0000000-00-PRT-<br>00013 | PRINTER             | HP 5550DN                           | HP51P4321   | RUSAK     | 1                      | 2021-06-29           | ADE                   | UNIT OF ICT        | Belum<br>Konfirmasi | @ ©<br>0        |    |
| Perbaikan Aset        C Pengembalian Aset                      | 2         | SIGSK201903-03-NB-00001              | LAPTOP              | HEWLETT PACKARD ELITEBOOK 820<br>G4 | 5CG84619TV  | RUSAK     | 1                      | 2021-06-28           | NAUFAL                | UNIT OF ICT        | Belum<br>Konfirmasi | 0               |    |
| <ul> <li>Perpindahan Aset</li> <li>Penghapusan Aset</li> </ul> | 3         | SITBN201501-0000000-PC-00198         | DESKTOP<br>KOMPUTER | DELL OPTIPLEX 3020                  | J2FDR42     | RUSAK     | 1                      | 2021-06-28           | RUSDI                 | UNIT OF ICT        | Belum<br>Konfirmasi | @ ©<br>0        |    |
| Pengajuan Penghapusan     Konfirmasi Penghapusan               | 4         | SIGSK201501-0000000-00-MD-<br>00001  | MODEM               | TP-LINK TD W8961ND                  | 9TPLW861    | RUSAK     | 1                      | 2021-06-10           | RIZAL                 | UNIT OF ICT        | Konfirmasi          |                 |    |
| 6 Logout                                                       | 5         | SIGSK201501-0000000-00-PRT-<br>00015 | PRINTER             | EPSON L1300                         | UB9Y042047  | RUSAK     | 1                      | 2021-05-26           | RONI                  | UNIT OF ICT        | Konfirmasi          |                 |    |
|                                                                | 6         | SIGSK201501+0000000-00-PC+<br>00044  | DESKTOP<br>KOMPUTER | COMPAQ DC5100                       | SGH7120CYBB | RUSAK     | 1                      | 2021-05-19           | AHMAD                 | UNIT OF ICT        | Ditolak             |                 |    |
|                                                                | Showing   | 1 to 6 of 6 entries                  |                     |                                     |             |           |                        |                      |                       |                    | Previou             | is 1 Next       |    |
|                                                                |           |                                      |                     |                                     |             |           |                        |                      |                       |                    |                     |                 |    |
|                                                                |           |                                      |                     |                                     |             |           |                        |                      |                       |                    |                     |                 |    |
|                                                                |           |                                      |                     |                                     |             |           |                        |                      |                       |                    |                     |                 |    |
|                                                                | Copyrig   | ht © 2021 Berliana Citra P.B. All r  | ights reserved.     |                                     |             |           |                        |                      | Sit                   | item Informasi Mar | nagement Aset P     | F. SISIVersion1 | .0 |

Gambar 4.24 Halaman Data Pengajuan Penghapusan Aset (Admin)

# 4.3.19 Halaman Form Persetujuan Penghapusan Aset (Admin)

Gambar 4.25 merupakan halaman form persetujuan penghapusan. Jika Admin mengkonfirmasi, Admin akan mengisi beberapa data yang kosong seperti tanggal persetujuan, pihak persetujuan sudah terisi(disabled), jumlah persetujuan, dan keterangan penghapusan. Setelah terisi data akan tersimpan, dan Admin melakukan konfirmasi. Status juga akan berubah menjadi konfirmasi, kemudian muncul pop up 'Berhasil Konfirmasi', seperti pada Gambar 4.26.

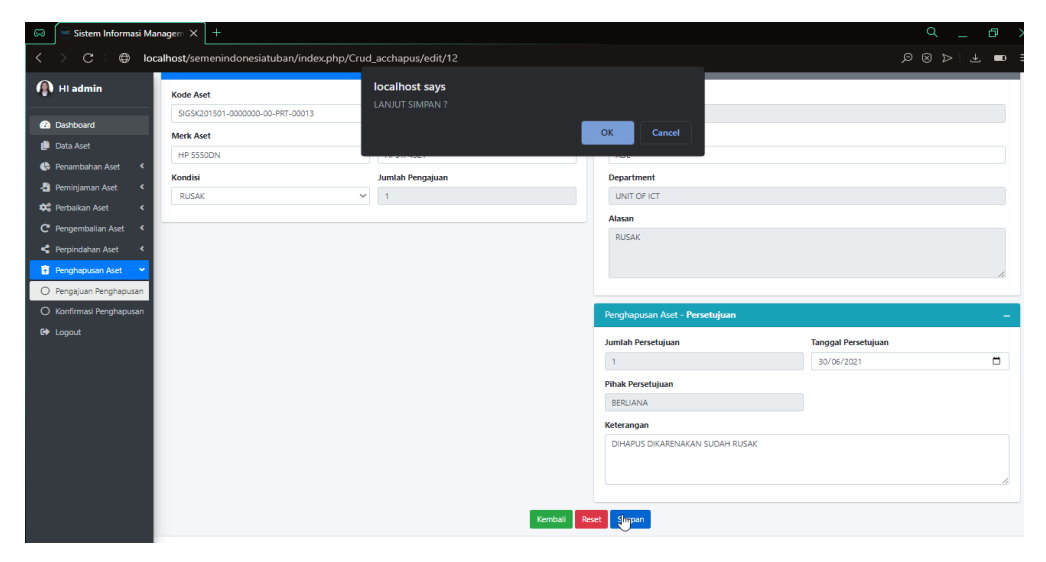

Gambar 4.25 Halaman Form Pengajuan Penghapusan Aset (Admin)

| 🐼 💌 Sistem Informasi 🕅                                         | Managem   | × +                                  |                     |                                     |                |           |                     |                         |                      |                  | ٩.                  | - @ ×          |
|----------------------------------------------------------------|-----------|--------------------------------------|---------------------|-------------------------------------|----------------|-----------|---------------------|-------------------------|----------------------|------------------|---------------------|----------------|
| < > C : @ I                                                    | ocalhost/ | 'semenindonesiatuban/ind             | ex.php/Crud_acc     | hapus/kebarang                      |                |           |                     |                         |                      |                  |                     | ± ■ #          |
| HI admin                                                       | =         | Home Contact Search                  | ٩                   |                                     |                |           |                     |                         |                      |                  |                     |                |
| Dashboard                                                      | Data      | Pengajuan Pengh                      | apusan              |                                     |                |           |                     |                         |                      |                  | Home / Pe           | nghapusan Aset |
| 📙 Data Aset                                                    | No 1      | Kode Aset                            | Nama Aset 11        | Merk Aset                           | No Seri 14     | Kondisi 😳 | Jumlah<br>Pengajuan | Tanggal<br>Pengajuan 11 | Pihak<br>Pengajuan 🗆 | Department 11    | Status 😳            | Aksi 😳         |
| Penambahan Aset                                                | 1         | SIGSK201501-0000000-00-PRT-<br>00013 | PRINTER             | HP 5550DN                           | HP51P4321      | RUSAK     | 1                   | 2021-06-29              | ADE                  | UNIT OF ICT      | Konfirmasi          |                |
| C Pengembalian Aset                                            | 2         | SIGSK201903-03-NB-00001              | LAPTOP              | HEWLETT PACKARD ELITEBOOK<br>820 G4 | 5CG84619TV     | RUSAK     | 1                   | 2021-06-28              | NAUFAL               | UNIT OF ICT      | Belum<br>Konfirmasi | 0              |
| <ul> <li>Perpindahan Aset</li> <li>Penghapusan Aset</li> </ul> | 3         | SIT8N201501-0000000-PC-00198         | DESKTOP<br>KOMPUTER |                                     |                |           |                     | 2021-06-28              | RUSDI                | UNIT OF ICT      | Belum<br>Konfirmasi | @ \$<br>0      |
| O Pengajuan Penghapusan                                        | 4         | SIGSK201501-0000000-00-MD-<br>00001  | MODEM               |                                     | $\checkmark$   |           |                     | 2021-06-10              | RIZAL                | UNIT OF ICT      | Konfirmasi          |                |
| <ul> <li>Konfirmasi Penghapusan</li> <li>Logout</li> </ul>     | 5         | SIGSK201501-0000000-00-PRT-<br>00015 | PRINTER             | Berh                                | asil Konfirmas | i         |                     | 2021-05-26              | RONI                 | UNIT OF ICT      | Konfirmasi          |                |
|                                                                | 6         | SIGSK201501-0000000-00-PC-<br>00044  | DESKTOP<br>KOMPUTER |                                     | ок             |           |                     | 2021-05-19              | AHMAD                | UNIT OF ICT      | Ditolak             |                |
|                                                                | Showing   | g 1 to 6 of 6 entries                |                     |                                     |                |           |                     |                         |                      |                  | Previou             | s 1 Next       |
|                                                                | Copyrig   | nt © 2021 Berliana Citra P.B. All    | rights reserved.    |                                     |                |           |                     |                         | Sist                 | em Informasi Man | agement Aset P      | SISIVersion1.0 |

Gambar 4.26 Notifikasi Berhasil Konfirmasi Penghapusan Aset (Admin)

#### 4.3.20 Halaman Konfirmasi Pengajuan Penghapusan Aset (Admin)

Pada Gambar 4.27 Admin dapat melihat data penghapusan yang telah dikonfirmasi. Data tersebut terdiri dari kode aset, nama aset, merk aset, no seri, kondisi, jumlah persetujuan, pihak pengajuan, department, tanggal pengajuan, tanggal persetujuan, pihak persetujuan, dan status. Halaman ini juga memiliki fitur untuk Admin melakukan cetak laporan dalam format pdf atau excel, atau dapat mencetak laporan setiap bulan. Selain pemberitahuan persetujuan dikirim ke user melalui sistem, pada halaman ini terdapat aksi yang berfungsi untuk mencetak pemberitahuan dalam bentuk hard file. Pada halaman ini juga terdapat fitur pencarian, Admin dapat mencari aset yang ingin diinginkan dengan mengetik pada kolom "search".

| 🙃 🤄 Sistem Informasi I                                              | Manage $m 	imes$ | +                                    |                 |                       |            |           |                          |                       |             |                        |                           | C                    | ۲.             | ð ×          |
|---------------------------------------------------------------------|------------------|--------------------------------------|-----------------|-----------------------|------------|-----------|--------------------------|-----------------------|-------------|------------------------|---------------------------|----------------------|----------------|--------------|
| < > c : @                                                           | localhost/ser    | menindonesiatuban/Cru                | ıd_konfirma     | sihapus/kebar         | rang       |           |                          |                       |             |                        |                           |                      |                | ■ =          |
| 🕼 HI admin                                                          | ≡ Hor            | ne Contact Search                    | Q               |                       |            |           |                          |                       |             |                        |                           |                      |                |              |
| Dashboard                                                           | Konfir           | masi Pengajuan<br>•                  | Penghap         | usan                  |            |           |                          |                       |             |                        |                           |                      | Home / Peng    | hapusan Aset |
| 🏮 Data Aset                                                         | PDF              | PDF dd/mm/yyyy C Cetak               |                 |                       |            |           |                          |                       |             |                        |                           |                      |                |              |
| Penambahan Aset                                                     | EXCEL            | EXCE.                                |                 |                       |            |           |                          |                       |             |                        |                           |                      |                |              |
| Perninjaman Aset                                                    | No 11            | Kode Aset                            | Nama<br>Aset    | Merk Aset             | No Seri 👘  | Kondisi 1 | Jumlah<br>Persetujuan 11 | Pihak<br>Pengajuan 11 | Department  | Tanggal<br>Pengajuan 🗇 | Tanggal<br>Persetujuan 11 | Pihak<br>Persetujuan | Status 1       | Aksi 🗇       |
| C Pengembalian Aset <                                               | 1                | SIGSK201501-0000000-00-<br>PRT-00013 | PRINTER         | HP 5550DN             | HP51P4321  | RUSAK     | 1                        | ADE                   | UNIT OF ICT | 29 Jun 2021            | 30 Jun 2021               | BERLIANA             | Konfirmasi     | •            |
| <ul> <li>Penghapusan Aset</li> <li>Pengajuan Penghapusan</li> </ul> | 2                | SIGSK201501-0000000-00-<br>MD-00001  | MODEM           | TP-LINK TD<br>W8961ND | 9TPLW861   | RUSAK     | 1                        | RIZAL                 | UNIT OF ICT | 10 Jun 2021            | 12 Jun 2021               | BERLIANA             | Konfirmasi     | •            |
| O Konfirmasi Penghapusan                                            | 3                | SIGSK201501+0000000-00+<br>PRT-00015 | PRINTER         | EPSON L1300           | UB9Y042047 | RUSAK     | 1                        | RONI                  | UNIT OF ICT | 26 May 2021            | 27 May 2021               | BERLIANA             | Konfirmasi     | <b>e</b>     |
| G+ Logout                                                           | Showing          | 1 to 3 of 3 entries                  |                 |                       |            |           |                          |                       |             |                        |                           |                      | Previous 1     | Next         |
|                                                                     |                  |                                      |                 |                       |            |           |                          |                       |             |                        |                           |                      |                |              |
|                                                                     | Copyright        | © 2021 Berliana Citra P.B. All       | rights reserved |                       |            |           |                          |                       |             |                        | Sistem In                 | formasi Managerr     | ent Aset PT. S | SiVersion1.0 |

Gambar 4.27 Halaman Konfirmasi Penghapusan Aset (Admin)

# 4.4 Hasil Implementasi Sistem Pada Halaman User

Pada tahap ini merupakan hasil dari rancangan dan implementasi sistem untuk halaman User.

# 4.4.1 Halaman Data Aset (User)

Gambar 4.28 merupakan halaman data aset untuk user. Data tersebut ditampilkan di halaman user agar ketika user melakukan pengajuan, dapat melihat data aset yang tersedia. Data terdiri dari kode aset, nama aset, merk aset, no seri, department, harga real. Selain itu terdapat fitur pencarian, User dapat mencari aset yang ingin diinginkan dengan mengetik pada kolom "search".

| 🙃  🔤 Sistem Informasi Ma   | anagem ×                       | +                                              |                  |                                  |              |                        | 9 _ Ø X                        |
|----------------------------|--------------------------------|------------------------------------------------|------------------|----------------------------------|--------------|------------------------|--------------------------------|
| < > C : ⊕ lo               | calhost/se                     | menindonesiatuban/index.php/crud_data          | aset/kebarang    |                                  |              |                        | ≥♡:Ł∎ ≢                        |
| 💮 user                     | ≡ Ho                           | me Contact Search Q                            |                  |                                  |              |                        |                                |
| 💄 Data Aset                | Data /                         | Aset                                           |                  |                                  |              |                        | Home / Data Aset               |
| Pengajuan Tambah Aset      | Not∿                           | Kode Aset 👋                                    | Nama Aset 🛛 🔨    | Merk Aset                        | ↓ No Seri 1↓ | Department 🔍           | Harga Real (Rp) 🛛 🛝            |
| 📲 Pengajuan Pinjam Aset    | 1                              | SIGSK201501-0000000-00-PC-00044                | DESKTOP KOMPUTER | COMPAQ DC5100                    | SGH7120CYBB  | UNIT OF ICT            | Rp 350.000,-                   |
| 📽 Pengajuan Perbaikan Aset | 2                              | SITBN201501-0000000-PC-00198                   | DESKTOP KOMPUTER | DELL OPTIPLEX 3020               | J2FDR42      | UNIT OF ICT            | Rp 11.200.000,-                |
| C Pengajuan Pengembalian . | 3                              | SIPDG201909-000000-01-EP-0055                  | ENDPOINT VICON   | YEALINK VC200                    | 870322E15    | UNIT OF ICT            | Rp 29.000.000,-                |
| Pengajuan Perpindahan A:   | 4                              | SITBN-2021-KD-0002                             | IP PHONE         | PANASONIC KX-TG2521CX            | ADADAD       | DASD                   | Rp 700.000,-                   |
| Pengajuan Pengnapusan #    | 5                              | SIGSK201903-03-NB-00001                        | LAPTOP           | HEWLETT PACKARD ELITEBOOK 820 G4 | 5CG84619TV   | UNIT OF ICT            | Rp 7.600.000,-                 |
|                            | 6 SIPDG201901-0000000-NB-00929 |                                                | LAPTOP           | HP PAVILION X360 CONVERTIBLE 14  | 8CG93285C7   | UNIT OF ICT            | Rp 9.250.000,-                 |
|                            | 7                              | SITBN-2021-KD-0006                             | LAPTOP           | DELL                             | LPPPDOOU     | UNIT OF ICT            | Rp 14.000.000,-                |
|                            | 8                              | SITBN-2021-KD-0008                             | LAPTOP           | DELL                             | DELL009090   | UNIT OF ICT            | Rp 4.000.000,-                 |
|                            | 9                              | SITBN-2021-KD-0010                             | LAPTOP           | DELL                             | DEL0009090   | UNIT OF ICT            | Rp 5.000.000,-                 |
|                            | 10                             | SITNS201206-0000NB-0028                        | LAPTOP           | DELL LATITUDE E6220              | C5PMGT1      | UNIT OF ICT            | Rp 2.632.000,-                 |
|                            | Showing 1                      | to 10 of 21 entries                            |                  |                                  |              | Pre                    | evious 1 2 3 Next              |
|                            |                                |                                                |                  |                                  |              |                        |                                |
|                            |                                |                                                |                  |                                  |              |                        |                                |
|                            |                                |                                                |                  |                                  |              |                        |                                |
|                            |                                |                                                |                  |                                  |              |                        |                                |
|                            | Copyright                      | © 2021Berliana Citra P.B. All rights reserved. |                  |                                  |              | Sistem Informasi Manag | gement Aset PT. SISIVersion1.0 |

Gambar 4.28 Halaman Data Aset (User)

### 4.4.2 Halaman Data Pengajuan Penambahan Aset (User)

Gambar 4.29 merupakan halaman data pengajuan penambahan yang diperoleh ketika user telah melakukan pengisian form pengajuan. Pada halaman ini terdapat no pengajuan, pihak pengajuan, nama aset, merk aset, jumlah pengajuan, department, tanggal pengajuan, perkiraan harga, dan status. Halaman ini juga memiliki button untuk tambah pengajuan dan beberapa aksi, edit data pengajuan, detail pengajuan, dan hapus pengajuan. Jika data dikonfirmasi atau ditolak user tidak bisa melakukan edit data, hanya bisa mengakses button detail dan hapus. Selain itu terdapat fitur pencarian, User dapat mencari aset yang ingin diinginkan dengan mengetik pada kolom "search".

| 🙃 🦢 Sistem Informasi N                                                   | Managem 🗄 | × +               |                          |            |                                  |        |             |                   |                      | (                    | ک _ D                                                                                                    | ×       |
|--------------------------------------------------------------------------|-----------|-------------------|--------------------------|------------|----------------------------------|--------|-------------|-------------------|----------------------|----------------------|----------------------------------------------------------------------------------------------------|---------|
| < > c ⊨ ∎                                                                | ocalhost/ | semenindonesi     | atuban/crud_tam          | bahbarang/ | kebarang                         |        |             |                   |                      |                      | - ⊘: ₹ ■                                                                                                    |         |
| 💮 user                                                                   | =         | Home Contact      | Search                   | Q          |                                  |        |             |                   |                      |                      |                                                                                                    |         |
| 🛔 Data Aset                                                              | Data      | Pengajuan Per     | nambahan Aset            |            |                                  |        |             |                   |                      | Home / P             | engajuan Penambaha                                                                                                    | an Aset |
| <ul> <li>Pengajuan Tamban Aset</li> <li>Pengajuan Pinjam Aset</li> </ul> | Tarr      | nbah Pengajuan    |                          |            |                                  |        |             |                   |                      |                      |                                                                                                    |         |
| 📽 Pengajuan Perbaikan Asel                                               | No        | No Pengajuan      | Pihak Pengajuan          | Nama Aset  | Merk Aset                        | Jumlah | Department  | Tanggal Pengajuan | Perkiraan Harga (Rp) | Status               | Aksi                                                                                                    | ^       |
| C <sup>e</sup> Pengajuan Pengembalian                                    | 1         | 3000              | BERLIANA                 | LAPTOP     | DELL                             | 1      | UNIT OF ICT | 01 Jul 2021       | Rp 5.000.000,-       | Konfirmasi           | Detail                                                                                                    |         |
| Pengajuan Perpindahan A                                                  | ¢ 2       | 2000              | ADE                      | PRINTER    | EPSON TM-T82II                   | 1      | UNIT OF ICT | 29 Jun 2021       | Rp 3.800.000,-       | Konfirmasi           | Detail                                                                                                    |         |
| <ul> <li>Pengajuan Penghapusan J</li> <li>Loggi t</li> </ul>             | 3         | 1025              | KAFI                     | PRINTER    | HP LASERJET PRO MFP M176N        | 1      | UNIT OF ICT | 28 Jun 2021       | Rp 4.480.000,-       | Belum Konfirmasi     | ۵ 🕑 🚺                                                                                                    |         |
| er bigut                                                                 | 4         | 1004              | DHAMAR                   | PRINTER    | EPSON LQ 310                     | 1      | UNIT OF ICT | 28 Jun 2021       | Rp 3.100.000,-       | Konfirmasi           | Detail                                                                                                    |         |
|                                                                          | 5         | 1004              | DHAMAR                   | IP PHONE   | PANASONIC KX-TG2521CX            | 1      | UNIT OF ICT | 28 Jun 2021       | Rp 700.000,-         | Konfirmasi           | Detail                                                                                                    |         |
|                                                                          | 6         | 1005              | FIRMAN                   | RADIO      | PBE MS-400                       | 1      | UNIT OF ICT | 28 Jun 2021       | Rp 1.535.700,-       | Belum Konfirmasi     | ۵ 🖉                                                                                                    |         |
|                                                                          | 7         | 1007              | CANDRA                   | LAPTOP     | HP PROBOOK 430 G6                | 1      | UNIT OF ICT | 28 Jun 2021       | Rp 10.670.000,-      | Belum Konfirmasi     | <ul> <li>2</li> <li>2</li> </ul>                                                                                                    |         |
|                                                                          | 8         | 1008              | SITI                     | ANTENNA    | UBIQUITI POWERBEAM SAC 620       | 1      | UNIT OF ICT | 28 Jun 2021       | Rp 1.650.000,-       | Belum Konfirmasi     | <ul> <li>Z</li> <li>Z</li></ul> |         |
|                                                                          | -         | 1003              | IOKO                     |            | HEWLETT PACKARD ELITEROOK 820 G4 |        | UNITOFICT   | 07 Jun 2021       | Ro 7 600 000 -       | Konfirmasi           | Court T                                                                                                    | ~       |
|                                                                          |           |                   |                          |            |                                  |        |             |                   |                      |                      |                                                                                                    |         |
|                                                                          |           |                   |                          |            |                                  |        |             |                   |                      |                      |                                                                                                    |         |
|                                                                          |           |                   |                          |            |                                  |        |             |                   |                      |                      |                                                                                                    |         |
|                                                                          | Copyrig   | ht © 2021Berliana | Citra P.B. All rights re | served.    |                                  |        |             |                   | Siste                | em Informasi Manager | ient Aset PT. SISI <b>Vers</b>                                                                                                    | ion1.0  |

Gambar 4.29 Halaman Data Pengajuan Penambahan Aset (User)

### 4.4.3 Halaman Form Pengajuan Penambahan Aset (User)

Gambar 4.30 terdapat form pengajuan penambahan. User akan melakukan pengisian pada form pertama terdiri dari no pengajuan, pihak pengajuan, dan pada form kedua terdapat nama aset, merk aset, jumlah pengajuan, perkiraan harga, dan total. Setelah semua field terisi, user melakukan aksi tambah dan diarahkan ke tabel temporary/tabel sementara. Pada form ini user dapat melakukan penambahan lagi hanya dengan mengisi form kedua, karena no pengajuan dan pihak pengajuan sudah otomatis terisi pada saat input data yang pertama. Setelah selesai data akan tersimpan dan dikirimkan oleh sistem ke bagian persetujuan.

| ශ  | 🥯 Sistem Informasi M     | anagem × +     |                           |                               |                 |              |                | ۹_ ۵                                       | ×         |  |  |
|----|--------------------------|----------------|---------------------------|-------------------------------|-----------------|--------------|----------------|--------------------------------------------|-----------|--|--|
|    | > C : 🖨 lo               | calhost/semen  | indonesiatuban/ind        | lex.php/crud_tambahbarang/add |                 |              |                |                                            |           |  |  |
| ۲  |                          | ≡ Home         | Contact Search            | Q                             |                 |              |                |                                            |           |  |  |
|    |                          | Form Penga     | ajuan Tambah Ase          | t                             |                 |              |                | Home / Pengajuan Tan                       | nbah Aset |  |  |
| •  | Pengajuan Tambah Aset    | No Pengajuar   | n 1010                    |                               |                 | Nama Aset    |                | Merk Aset                                  |           |  |  |
| -8 | Pengajuan Pinjam Aset    | Tanggal Peng   | ajuan 07.06.              | 2021                          |                 | Nama Aset    |                | Merk Aset                                  |           |  |  |
| •  | Pengajuan Perbaikan Aset |                | 07/00/                    | 2021                          |                 | Jumlah Penga | ijuan          | Perkiraan Harga                            |           |  |  |
|    | Pengajuan Pengembalian . | Department     | UNIT O                    | FICT                          |                 | 1            | 0              |                                            |           |  |  |
|    | Pengajuan Perpindahan A  | Pihak Pengaji  | JOKO                      |                               |                 | Total        |                |                                            |           |  |  |
| Ð  | Pengajuan Penghapusan A  |                |                           |                               |                 | 0            |                |                                            |           |  |  |
|    |                          | Tambah         |                           |                               |                 |              |                |                                            |           |  |  |
|    |                          | No Pengajean   | Nama Aset                 | Mark                          | Pihak Pengajuan | Jamlah       | Harga(Rp)      | Total(Rp)                                  | Aksi      |  |  |
|    |                          | 1010           | LAPTOP                    | DELL XPS18                    | 3060            |              | Rp 22.000.000. | Rp 22.000.000.                             |           |  |  |
|    |                          | 1010           | LAPTOP                    | DELL INSPIRON \$448           | 0101            |              | Rp 8.400.000.  | Rp 8.400.000.                              | ۲         |  |  |
|    |                          | 1010           | LAPTOPP                   | DELL INSPRON 5448             | 0306            |              | Rp 8.400.000.  | Rp 8.400.000.                              |           |  |  |
|    |                          |                |                           | Grand 1                       | Total           |              |                | <u>Rp 38.800.000,-</u>                     |           |  |  |
|    |                          |                |                           |                               | Kembali         | Simpan       |                |                                            |           |  |  |
|    |                          | Copyright © 20 | 21Berliana Citra P.B. All | rights reserved.              |                 |              |                | Sistem Informasi Management Aset PT. SISIV | ersion1.0 |  |  |

Gambar 4.30 Halaman Form Pengajuan Penambahan Aset (User)

# 4.4.4 Halaman Edit Form Pengajuan Penambahan Aset (User)

Pada Gambar 4.31 terdapat edit form penambahan. Form ini digunakan ketika user salah melakukan input data pengajuan. Disini terdapat penambahan satu kolom kode aset yang hanya bisa diisi oleh pihak persetujuan (Admin). Dilengkapi dengan notifikasi.

| 😡 🖂 Sistem Informasi M                                       | lanager × +               |                             |                         |             |                  | ٩ _                             | - @ ×                |
|--------------------------------------------------------------|---------------------------|-----------------------------|-------------------------|-------------|------------------|---------------------------------|----------------------|
| < > C : @ lo                                                 | calhost/semenindonesiat   | uban/index.php/cru          | d_tambahbarang/edit/162 |             |                  |                                 | ± ■ =                |
| 💮 user                                                       |                           | Search                      | localhost says          |             |                  |                                 |                      |
| 🍰 Data Aset                                                  | Edit Form Pengajuan       | Tambah Aset                 | YAKIN DATA AKAN DIUBAH  | _           | OK Cancel        | Home / Peng                     | jajuan Tambah Aset   |
| Pengajuan Tambah Aset                                        | Kode Aset                 | PENGISIAN OLEH ADI          |                         | _           | Cancer           | <br>Merk Aset                   |                      |
| -🔄 Pengajuan Pinjam Aset                                     | No Pengajuan              | 1025                        |                         |             | PRINTER          | HP LASERJET PRO MFP M176N       |                      |
| 📽 Pengajuan Perbaikan Aset                                   | Tanggal Pengajuan         | 28/06/2021                  |                         |             | Jumlah Pengajuan | Perkiraan Harga                 |                      |
| C Pengajuan Pengembalian .                                   | Department                | UNIT OF ICT                 |                         |             | Tatal            | 4480000                         |                      |
| Pengajuan Perpindahan At                                     | Pihak Pengajuan           |                             |                         |             | 4480000          |                                 |                      |
| <ul> <li>Pengajuan Pengnapusan #</li> <li>I ongut</li> </ul> |                           | KAH                         |                         |             |                  |                                 |                      |
|                                                              | Convisit © 2021Bertinan Q | ita RB. Al rights reserved. |                         | Kembali Sin | nov Reet         | Sistem informasi Management Age | t PT, SISIVersion1.0 |

Gambar 4.31 Halaman Edit Form Pengajuan Penambahan Aset (User)

# 4.4.5 Halaman Detail Pengajuan Penambahan Aset (User)

Gambar 4.32 merupakan halaman detail yang belum dikonfirmasi oleh Admin. Terdapat beberapa data yang masih kosong seperti kode aset, no seri, jumlah persetujuan, tanggal persetujuan, lokasi, department, masa pakai, dan pihak persetujuan.

| 🛱 Sistem Informasi Ma                                        | anageri × +                                                        |                          | ۹ _ Ø >                                             |  |  |  |  |
|--------------------------------------------------------------|--------------------------------------------------------------------|--------------------------|-----------------------------------------------------|--|--|--|--|
| < > C : @ lo                                                 | calhost/semenindonesiatuban/index.php/crud_tambahbarang/detail/154 |                          |                                                     |  |  |  |  |
| 💮 user                                                       | f≣ Detail                                                          |                          | Home / Pengajuan Tambah Aset                        |  |  |  |  |
|                                                              | No Pengajuan                                                       | 1008                     |                                                     |  |  |  |  |
| <ul> <li>Data Aset</li> <li>Dangaiuan Tambah Acet</li> </ul> | Pihak Pengajuan                                                    | DIMAS T                  |                                                     |  |  |  |  |
| - Pengajuan Pinjam Aset                                      | Kode Aset                                                          |                          |                                                     |  |  |  |  |
| 🗱 Pengajuan Perbaikan Aset                                   | Nama Aset                                                          | SWITCH                   |                                                     |  |  |  |  |
| C Pengajuan Pengembalian.                                    | Merk Aset                                                          | ALLIED TELESIS ATI 8000S |                                                     |  |  |  |  |
| Pengajuan Perpindahan A:                                     | No Seri                                                            |                          |                                                     |  |  |  |  |
| Pengajuan Penghapusan #                                      | Tanggal Pengajuan                                                  | 07 Jun 2021              |                                                     |  |  |  |  |
| Legout                                                       | Jumlah Pengajuan                                                   | 1                        |                                                     |  |  |  |  |
|                                                              | Tanggal Persetujuan                                                |                          |                                                     |  |  |  |  |
|                                                              | Jumlah Persetujuan                                                 | 0                        |                                                     |  |  |  |  |
|                                                              | Harga Satuan (Rp)                                                  | Rp 2.550.000,-           |                                                     |  |  |  |  |
|                                                              | Total                                                              | Rp 2.550.000,-           |                                                     |  |  |  |  |
|                                                              | Lokasi                                                             |                          |                                                     |  |  |  |  |
|                                                              | Department                                                         |                          |                                                     |  |  |  |  |
|                                                              | Masa Pakai                                                         |                          |                                                     |  |  |  |  |
|                                                              | Pihak Persetujuan                                                  |                          |                                                     |  |  |  |  |
|                                                              | Status                                                             | Belum Konfirmasi         |                                                     |  |  |  |  |
|                                                              | Copyright © 2021 Berliana Citra P.B. All rights reserved.          |                          | Sistem Informasi Management Aset PT. SISIVersion1.0 |  |  |  |  |

Gambar 4.32 Halaman Detail Pengajuan Penambahan Aset *Belum Konfirmasi* (User)

Pada Gambar 4.33 terdapat halaman detail pengajuan yang sudah dikonfirmasi. Seperti pada kode aset, no seri, jumlah persetujuan, tanggal persetujuan, lokasi, department, masa pakai, dan pihak persetujuan sudah terisi. Status juga berubah menjadi konfirmasi.

| 🙃 🛛 📨 Sistem Informasi N                                                 | Aanagem × +                                                         |                    | A _ B >                                             |  |  |  |  |  |  |
|--------------------------------------------------------------------------|---------------------------------------------------------------------|--------------------|-----------------------------------------------------|--|--|--|--|--|--|
| < > C : @                                                                | ocalhost/semenindonesiatuban/index.php/crud_tambahbarang/detail/180 |                    | େଇ କେ ରେ ସ ବା ପ୍                                    |  |  |  |  |  |  |
| 😭 user                                                                   | fE Detail                                                           |                    | Home / Pengajuan Tambah Aset                        |  |  |  |  |  |  |
|                                                                          | No Pengajuan                                                        | 3000               |                                                     |  |  |  |  |  |  |
| Data Aset     Departure Tembeb Aret                                      | Pihak Pengajuan                                                     | BERLIANA           |                                                     |  |  |  |  |  |  |
| <ul> <li>Pengajuan Tambah Aset</li> <li>Pengajuan Pinjam Aset</li> </ul> | Kode Aset                                                           | SITBN-2021-KD-0010 |                                                     |  |  |  |  |  |  |
| 🗱 Pengajuan Perbaikan Aset                                               | Nama Aset                                                           | LAPTOP             |                                                     |  |  |  |  |  |  |
| C Pengajuan Pengembalian                                                 | Merk Aset                                                           | DELL               |                                                     |  |  |  |  |  |  |
| < Pengajuan Perpindahan A                                                | No Seri                                                             | DEL0009090         |                                                     |  |  |  |  |  |  |
| 🔋 Pengajuan Penghapusan J                                                | Tanggal Pengajuan                                                   | 01 Jul 2021        |                                                     |  |  |  |  |  |  |
| G+ Logout                                                                | Jumlah Pengajuan                                                    | 1                  |                                                     |  |  |  |  |  |  |
|                                                                          | Tanggal Persetujuan                                                 | 01 Jul 2021        |                                                     |  |  |  |  |  |  |
|                                                                          | Jumlah Persetujuan                                                  | 1                  |                                                     |  |  |  |  |  |  |
|                                                                          | Harga Satuan (Rp)                                                   | Rp 5.000.000,-     |                                                     |  |  |  |  |  |  |
|                                                                          | Total                                                               | Rp 5.000.000,-     |                                                     |  |  |  |  |  |  |
|                                                                          | Lokasi                                                              | TUBAN              |                                                     |  |  |  |  |  |  |
|                                                                          | Department                                                          | UNIT OF ICT        |                                                     |  |  |  |  |  |  |
|                                                                          | Masa Pakai                                                          | 07 Jan 2022        |                                                     |  |  |  |  |  |  |
|                                                                          | Pihak Persetujuan                                                   | BERLJANA           |                                                     |  |  |  |  |  |  |
|                                                                          | Status                                                              | Konfirmasi         |                                                     |  |  |  |  |  |  |
|                                                                          |                                                                     |                    |                                                     |  |  |  |  |  |  |
|                                                                          | Copyright © 2021 Berliana Citra P.B. All rights reserved.           |                    | Sistem Informasi Management Aset PT. SISIVersion1.0 |  |  |  |  |  |  |

Gambar 4.33 Halaman Detail Pengajuan Penambahan Aset Sudah Konfirmasi (User)

### 4.4.6 Halaman Data Pengajuan Peminjaman Aset (User)

Gambar 4.34 merupakan halaman data pengajuan peminjaman yang diperoleh ketika user telah melakukan pengisian form pengajuan. Pada halaman ini terdapat pihak pengajuan, kode aset, nama aset, merk aset, no seri, tanggal pengajuan, masa peminjaman, kondisi barang, jumlah pengajuan, dan status. Halaman ini juga memiliki button untuk tambah pengajuan dan beberapa aksi, edit data pengajuan, detail pengajuan, dan hapus pengajuan. Jika data dikonfirmasi atau ditolak user tidak bisa melakukan edit data, hanya bisa mengakses button detail dan hapus. Selain itu terdapat fitur pencarian, User dapat mencari aset yang ingin diinginkan dengan mengetik pada kolom "search".

| \$   | a 🖉 Sistem Informazi Managen: X 🕂 C. 🗗 X                                                                                                    |        |                    |                        |                                     |                  |                                 |             |                   |                 |         |                     |                        |           |
|------|----------------------------------------------------------------------------------------------------|--------|--------------------|------------------------|-------------------------------------|------------------|---------------------------------|-------------|-------------------|-----------------|---------|---------------------|------------------------|-----------|
| <    | > C : ⊕ lo                                                                                                    | calhos | st/semenindo       | onesiatuban/o          | crudpinjambaranguser/kel            | barang           |                                 |             |                   |                 |         |                     | ⊘: ₹ ■                 |           |
|      |                                                                                                    | =      | Home Conta         | act Search             | ۹                                   |                  |                                 |             |                   |                 |         |                     |                        |           |
|      | Data Pengajuan Peminjaman Aset                                                                                                    |        |                    |                        |                                     |                  |                                 |             |                   |                 |         | nan Aset            |                        |           |
| <br> | Jana Aote<br>Penggian Tambah Penggian                                                                                                    |        |                    |                        |                                     |                  |                                 |             |                   |                 |         |                     |                        |           |
| -8   | Pengajaan Panjam Acet No Seri Tanggal Pengajaan Masa Kenda Jamish Pengajaan Kode Aust Nama Aust Merk Aust No Seri Tanggal Pengajaan Masa Remisipman Konfui Jamish Pengajaan |        |                    |                        |                                     |                  |                                 |             |                   |                 |         |                     |                        |           |
| •    |                                                                                                    | N      | o Kode Pinjam      | Pihak Pengajuan        | Kode Aset                           | Nama Aset        | Merk Aset                       | No Seri     | Tanggal Pengajuan | Masa Peminjaman | Kondisi | Jumlah Pengajuan    | Status                 | -11       |
| C    |                                                                                                    | 1      | KP000004           | BERLIANA               | SITBN-2021-KD-0008                  | LAPTOP           | DELL                            | DELL009090  | 01 Jul 2021       | 1 TAHUN         | Baik    | 1                   | Belum Konfirmasi       | 9         |
|      | Pengajuan Perpindahan Aset                                                                                                    | 2      | KP000005           | BERLIANA CITRA         | SITBN-2021-KD-0010                  | LAPTOP           | DELL                            | DEL0009090  | 01 Jul 2021       | 1 TAHUN         | BAIK    | 1                   | Konfirmasi             |           |
| •    | Logout                                                                                                    | 3      | KP000001           | DYTA                   | SIGSK201501-0000000-00-MD-00001     | MODEM            | TP-UNK TD W8951ND               | 9TPLW861    | 30 Jun 2021       | 1 TAHUN         | Baik    | 1                   | Belum Konfirmasi       |           |
|      |                                                                                                    | 4      |                    | ADE                    | SIT8N201501-0000000-00-SW-00109     | VOICE GATEWAY    | CISCO VG224                     | FTX1726ALW6 | 29 Jun 2021       | 1 TAHUN         | Baik    | 1                   | Konfirmasi             | 8         |
|      |                                                                                                    | 5      |                    | 10100                  | 5/78N201501-0000000-PC-00198        | DESKTOP KOMPUTER | DELL OPTIPLEX 3020              | 12FDR42     | 28 Jun 2021       | 1 TAHUN         | Baik    | 1                   | Belum Konfirmasi       |           |
|      |                                                                                                    | 6      |                    | HENDRO                 | \$K\$\$K201501-0000000-00-PRT-00013 | PRINTER          | HP SSSODN                       | HP51P4321   | 28 Jun 2021       | 1 TAHUN         | Baik    | 1                   | Ditolak                | E         |
|      |                                                                                                    | 7      |                    | JAKA                   | SIG5K201501-0000000-00-PRT-00017    | PRINTER          | CANON G1010                     | KLHY28486   | 16 Jun 2021       | 1 TAHUN         | Baik    | 1                   | Konfirmasi             | E.        |
|      |                                                                                                    | 8      |                    | HARIS                  | SIPD G201901-0000000-NB-00929       | LAPTOP           | HP PAVILION X360 CONVERTIBLE 14 | 8069328507  | 07 Jun 2021       | 1 TAHUN         | Baik    | 1                   | Konfirmasi             | E ,       |
|      |                                                                                                    | <      |                    |                        |                                     |                  |                                 |             |                   |                 |         |                     |                        | >         |
|      |                                                                                                    |        |                    |                        |                                     |                  |                                 |             |                   |                 |         |                     |                        |           |
|      |                                                                                                    |        |                    |                        |                                     |                  |                                 |             |                   |                 |         |                     |                        |           |
|      |                                                                                                    |        |                    |                        |                                     |                  |                                 |             |                   |                 |         |                     |                        |           |
|      |                                                                                                    |        |                    |                        |                                     |                  |                                 |             |                   |                 |         |                     |                        |           |
|      |                                                                                                    |        |                    |                        |                                     |                  |                                 |             |                   |                 |         |                     |                        |           |
|      |                                                                                                    | Соруг  | ight © 2021 Berliz | ana Citra P.B. All rig | hts reserved.                       |                  |                                 |             |                   |                 | Si      | stem Informasi Mana | gement Aset PT. SISIVe | ersion1.0 |

Gambar 4.34 Halaman Data Pengajuan Peminjaman Aset (User)

# 4.4.7 Halaman Form Pengajuan Peminjaman Aset (User)

Pada Gambar 4.35 terdapat form pengajuan peminjaman. User akan melakukan pengisian pada form pertama terdiri dari tanggal pengajuan (disabled), department (disabled), pihak pengajuan, dan pada form kedua terdapat kode aset, nama aset, merk aset, no seri, masa pinjam, jumlah pinjam, dan kondisi. Setelah semua field selesai terisi, user melakukan aksi simpan. Data akan tersimpan dan dikirimkan oleh sistem ke bagian persetujuan. Dilengkapi dengan notifikasi simpan.

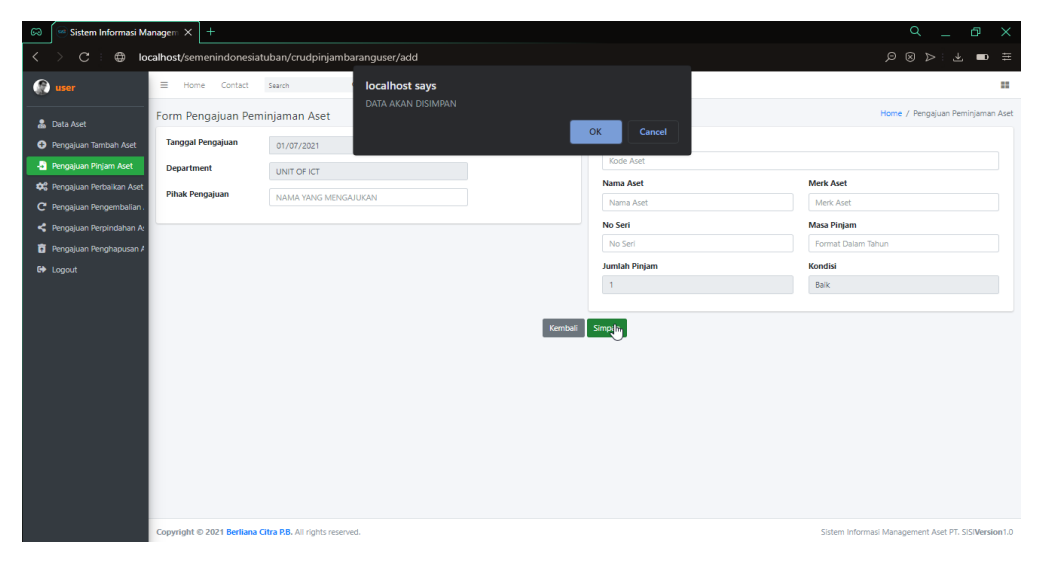

Gambar 4.35 Halaman Form Pengajuan Peminjaman Aset (User)

# 4.4.8 Halaman Edit Form Pengajuan Peminjaman Aset (User)

Pada Gambar 4.36 terdapat edit form peminjaman. Form ini digunakan ketika user salah melakukan input data pengajuan peminjaman. Dan dilengkapi dengan notifikasi.

| 🙃 🖉 🕾 Sistem Informasi N                         | lanagem × +                                     |                                |                      | ۹ _ B ×                                             |
|--------------------------------------------------|-------------------------------------------------|--------------------------------|----------------------|-----------------------------------------------------|
| $\langle \rangle \mathbf{C} : \oplus \mathbf{R}$ | ocalhost/semenindonesiatuban/index.ph           | p/crudpinjambaranguser/edit/19 |                      |                                                     |
| 💮 user                                           | E Home Contact Search                           |                                |                      |                                                     |
| 🍰 Data Aset                                      | Edit Form Pengajuan Pinjam Aset                 | TAKIN DATA AKAN DIOBAH         |                      | Home / Pengajuan Pinjam Aset                        |
| Pengajuan Tambah Aset                            | Tanggal Pengajuan                               | 01                             | Cancel               | Nama Aset                                           |
| 🔄 Pengajuan Pinjam Aset                          | Department                                      | UNIT OF ICT                    | SITBN-2021-KD-0008   | LAPTOP                                              |
| 🗱 Pengajuan Perbaikan Aset                       | Pihak Pengajuan                                 | BERLIANA                       | Merk Aset            | No Seri                                             |
| C Pengajuan Pengembalian                         |                                                 |                                | DELL                 | DELLOOGGO                                           |
| Pengajuan Perpindahan As                         |                                                 |                                | BAIK                 | 1 TAHUN                                             |
| Pengajuan Penghapusan A                          |                                                 |                                | Jumlah Pinjam        |                                                     |
| CF LOGUL                                         |                                                 |                                | 1                    |                                                     |
|                                                  |                                                 |                                |                      |                                                     |
|                                                  |                                                 |                                | Kembali Simpan Reset |                                                     |
|                                                  |                                                 |                                | 0                    |                                                     |
|                                                  |                                                 |                                |                      |                                                     |
|                                                  |                                                 |                                |                      |                                                     |
|                                                  |                                                 |                                |                      |                                                     |
|                                                  |                                                 |                                |                      |                                                     |
|                                                  |                                                 |                                |                      |                                                     |
|                                                  |                                                 |                                |                      |                                                     |
|                                                  |                                                 |                                |                      |                                                     |
|                                                  | Copyright © 2021 Berliana Citra P.B. All rights | reserved.                      |                      | Sistem Informasi Management Aset PT. SISIVersion1.0 |

Gambar 4.36 Halaman Edit Form Pengajuan Peminjaman Aset (User)

# 4.4.9 Halaman Detail Pengajuan Peminjaman Aset (User)

Gambar 4.37 merupakan halaman detail yang belum dikonfirmasi oleh Admin. Terdapat beberapa data yang masih kosong seperti jumlah persetujuan, tanggal persetujuan, dan pihak persetujuan.

| 🐼 🥌 Sistem Informasi M                                                        | lanager: × +                                                    |                                 | q _ @ ×                                             |
|-------------------------------------------------------------------------------|-----------------------------------------------------------------|---------------------------------|-----------------------------------------------------|
| < > C : ⊕ k                                                                   | calhost/semenindonesiatuban/index.php/crudpinjambaranguser/deta | il/16                           | ≢ ■ Ł:♡< ⊗ © Q                                      |
| 💮 user                                                                        | E Home Contact Search Q                                         |                                 | =                                                   |
| 🚨 Data Aset                                                                   | f≘ Detail                                                       |                                 | Home / Pengajuan Peminjaman Aset                    |
| Pengajuan Tambah Aset                                                         | Pihak Pengajuan                                                 | DYTA                            |                                                     |
| 🕘 Pengajuan Pinjam Aset                                                       | Kode Aset                                                       | SIG5K201501-0000000-00-MD-00001 |                                                     |
| Rengajuan Perbaikan Aset                                                      | Nama Aset                                                       | MODEM                           |                                                     |
| C Pengajuan Pengembalian .                                                    | Merk Aset                                                       | TP-LINK TD W8961ND              |                                                     |
| <ul> <li>Pengajuan Perpindanan At</li> <li>Pengajuan Penghagusan A</li> </ul> | No Seri                                                         | 9TPLW861                        |                                                     |
| G+ Logout                                                                     | Tanggal Pengajuan                                               | 30 Jun 2021                     |                                                     |
|                                                                               | Masa Peminjaman                                                 | 1 TAHUN                         |                                                     |
|                                                                               | Kondisi                                                         | Balk                            |                                                     |
|                                                                               | Jumlah Pengajuan                                                | 1                               |                                                     |
|                                                                               | Jumlah Persetujuan                                              | 0                               |                                                     |
|                                                                               | Department                                                      | UNIT OF ICT                     |                                                     |
|                                                                               | Tanggal Persetujuan                                             |                                 |                                                     |
|                                                                               | Pihak Persetujuan                                               |                                 |                                                     |
|                                                                               | Status Aset                                                     | PINJAM                          |                                                     |
|                                                                               | Status                                                          | Belum Konfirmasi                |                                                     |
|                                                                               |                                                                 |                                 |                                                     |
|                                                                               | Copyright © 2021 Berliana Citra P.B. All rights reserved.       |                                 | Sistem Informasi Management Aset PT. SISIVersion1.0 |

Gambar 4.37 Halaman Detail Pengajuan Peminjaman Aset *Belum Dikonfirmasi* (User)

Pada Gambar 4.38 terdapat halaman detail pengajuan yang sudah dikonfirmasi. Seperti pada jumlah persetujuan, tanggal persetujuan, dan pihak persetujuan sudah terisi. Status juga berubah menjadi konfirmasi.

| 🐼  🐖 Sistem Informasi N                                                        | Sistem Informasi Manager: X +                                    |                                 |                                                     |  |  |  |  |  |  |  |
|--------------------------------------------------------------------------------|------------------------------------------------------------------|---------------------------------|-----------------------------------------------------|--|--|--|--|--|--|--|
| < > C : @ 10                                                                   | calhost/semenindonesiatuban/index.php/crudpinjambaranguser/detai | il/13                           | ≅ ⊂ ହୋଇ ସ                                           |  |  |  |  |  |  |  |
| 🛞 user                                                                         | ≡ Home Contact Search Q                                          |                                 |                                                     |  |  |  |  |  |  |  |
| 🍰 Data Aset                                                                    | f≡ Detail                                                        |                                 | Home / Pengajuan Peminjaman Aset                    |  |  |  |  |  |  |  |
| Pengajuan Tambah Aset                                                          | Pihak Pengajuan                                                  | ADE                             |                                                     |  |  |  |  |  |  |  |
| 🕘 Pengajuan Pinjam Aset                                                        | Kode Aset                                                        | SITBN201501-0000000-00-SW-00109 |                                                     |  |  |  |  |  |  |  |
| 📽 Pengajuan Perbaikan Aset                                                     | Nama Aset                                                        | VDICE GATEWAY                   |                                                     |  |  |  |  |  |  |  |
| C Pengajuan Pengembalian .                                                     | Merk Aset                                                        | CISCO VG224                     |                                                     |  |  |  |  |  |  |  |
| <ul> <li>Pengajuan Perpindahan Al</li> <li>Pengajuan Penghanaran Al</li> </ul> | No Seri                                                          | FTX1726ALW6                     |                                                     |  |  |  |  |  |  |  |
| G+ Logout                                                                      | Tanggal Pengajuan                                                | 29 Jun 2021                     |                                                     |  |  |  |  |  |  |  |
|                                                                                | Masa Peminjaman                                                  | 1 TAHUN                         |                                                     |  |  |  |  |  |  |  |
|                                                                                | Kondisi                                                          | Balk                            |                                                     |  |  |  |  |  |  |  |
|                                                                                | Jumlah Pengajuan                                                 | 1                               |                                                     |  |  |  |  |  |  |  |
|                                                                                | Jumlah Persetujuan                                               | 1                               |                                                     |  |  |  |  |  |  |  |
|                                                                                | Department                                                       | UNIT OF ICT                     |                                                     |  |  |  |  |  |  |  |
|                                                                                | Tanggal Persetujuan                                              | 29 Jun 2021                     |                                                     |  |  |  |  |  |  |  |
|                                                                                | Pihak Persetujuan                                                | BERLIANA                        |                                                     |  |  |  |  |  |  |  |
|                                                                                | Status Aset                                                      | PINJAM                          |                                                     |  |  |  |  |  |  |  |
|                                                                                | Status                                                           | Konfirmasi                      |                                                     |  |  |  |  |  |  |  |
|                                                                                |                                                                  |                                 |                                                     |  |  |  |  |  |  |  |
|                                                                                | Copyright © 2021 Berliana Citra P.B. All rights reserved.        |                                 | Sistem Informasi Management Aset PT. SISIVersion1.0 |  |  |  |  |  |  |  |

Gambar 4.38 Halaman Detail Pengajuan Peminjaman Aset Sudah Dikonfirmasi (User)

### 4.4.10 Halaman Data Pengajuan Perbaikan Aset (User)

Gambar 4.39 merupakan halaman data pengajuan perbaikan yang diperoleh ketika user telah melakukan pengisian form pengajuan. Pada halaman ini terdapat kode aset, pihak pengajuan, nama aset, merk aset, no seri, jenis kerusakan, lokasi saat ini, tanggal pengajuan, tanggal selesai perbaikan, dan status. Pada tanggal selesai perbaikan masih kosong ketika status masih belum konfirmasi. Halaman ini juga memiliki button untuk tambah pengajuan dan beberapa aksi, edit data pengajuan, detail pengajuan, dan hapus pengajuan. Jika data dikonfirmasi atau ditolak user tidak bisa melakukan edit data, hanya bisa mengakses button detail dan hapus. Selain itu terdapat fitur pencarian, User dapat mencari aset yang ingin diinginkan dengan mengetik pada kolom "search".

| 🐼 🔛 Sistem Informa     | asi Man | agem × +                         |                      |                  |                                  |             |             |                 |                 |                   |                   | ۹                | ð X               |
|------------------------|---------|----------------------------------|----------------------|------------------|----------------------------------|-------------|-------------|-----------------|-----------------|-------------------|-------------------|------------------|-------------------|
| < > C : @              | loca    | Ihost/semenindonesiatuba         | n/crud_perba         | ikan/kebarang    |                                  |             |             |                 |                 |                   |                   |                  | ± ■ #             |
| 💮 user                 |         |                                  |                      | ٩                |                                  |             |             |                 |                 |                   |                   |                  |                   |
| 🛔 Data Aset            |         | Data Pengajuan Perbaika          | n Aset               |                  |                                  |             |             |                 |                 |                   |                   | Home / Pengajua  | n Perbaikan Aset  |
| Pengajuan Tambah As    | set     | Tambah Pengajuan                 |                      |                  |                                  |             |             |                 |                 |                   |                   |                  |                   |
| - Pengajuan Pinjam Ase | Aset    | Kode Aset                        | Pihak Pengajuan      | Nama Aset        | Merk Aset                        | No Seri     | Department  | Jenis Kerusakan | Lokasi Saat Ini | Tanggal Pengajuan | Selesai Perbaikan | Status           | Aksi              |
| C Pengajuan Pengemba   | allan.  | SITBN201501-0000000-00-SW-00109  | ADE                  | VOICE GATEWAY    | CISCO VG224                      | FTX1726ALW6 | UNIT OF ICT | SEDANG          | TUBAN           | 29 Jun 2021       | 03 Jul 2021       | Konfirmasi       | Detail 📋          |
| < Pengajuan Perpindah  | an A:   | SIG5K201501-0000000-00-PRT-00053 | јоко                 | PRINTER          | EPSON LQ 310                     | R9JY058765  | UNIT OF ICT | SEDANG          | TUBAN           | 28 Jun 2021       | 30 Jun 2021       | Konfirmasi       | Detail 📋          |
| Pengajuan Penghapu:    | san 🗸   | SIG5K201501-0000000-00-PRT-00015 | DIAS                 | PRINTER          | EPSON L1300                      | U89Y042047  | UNIT OF ICT | RINGAN          | TUBAN           | 28 Jun 2021       |                   | Belum Konfirmasi | 🔍 🗹 🚺             |
| G+ Logout              |         | SITNS201206-0000NB-0028          | ARIF                 | LAPTOP           | DELL LATITUDE E6220              | C5PMGT1     | UNIT OF ICT | BERAT           | TUBAN           | 28 Jun 2021       |                   | Ditolak          | Detail            |
|                        |         | 5IG5K201903-03-NB-00001          | PUTRA                | LAPTOP           | HEWLETT PACKARD ELITEBOOK 820 G4 | SCG84619TV  | UNIT OF ICT | BERAT           | TUBAN           | 17 Jun 2021       | 23 Jun 2021       | Konfirmasi       | Detail            |
|                        |         | 5IG5K201501-0000000-00-PC-00044  | AHMAD                | DESKTOP KOMPUTER | COMPAQ DC5100                    | SGH7120CYBB | UNIT OF ICT | RINGAN          | TUBAN           | 10 May 2021       | 18 May 2021       | Konfirmasi       | Detail            |
|                        |         | <                                |                      |                  |                                  |             |             |                 |                 |                   |                   |                  | >                 |
|                        |         | Copyright © 2021 Berliana Citra  | P.B. All rights rese | rved.            |                                  |             |             |                 |                 | S                 | istem Informasi M | anagement Aset P | T. SISIVersion1.0 |

Gambar 4.39 Halaman Data Pengajuan Perbaikan Aset (User)

# 4.4.11 Halaman Form Pengajuan Perbaikan Aset (User)

Pada Gambar 4.40 terdapat form pengajuan perbaikan. User akan melakukan pengisian pada form pertama terdiri dari tanggal pengajuan (disabled), department (disabled), pihak pengajuan, dan pada form kedua terdapat kode aset, nama aset, merk aset, no seri, jumlah barang, jumlah perbaikan, jenis kerusakan yang terbagi menjadi 3 jenis kerusakan (ringan, sedang, berat), dan lokasi saat ini. Setelah semua field selesai terisi, user melakukan aksi simpan. Data akan tersimpan dan dikirimkan oleh sistem ke bagian persetujuan. Dilengkapi juga notifikasi penyimpanan.

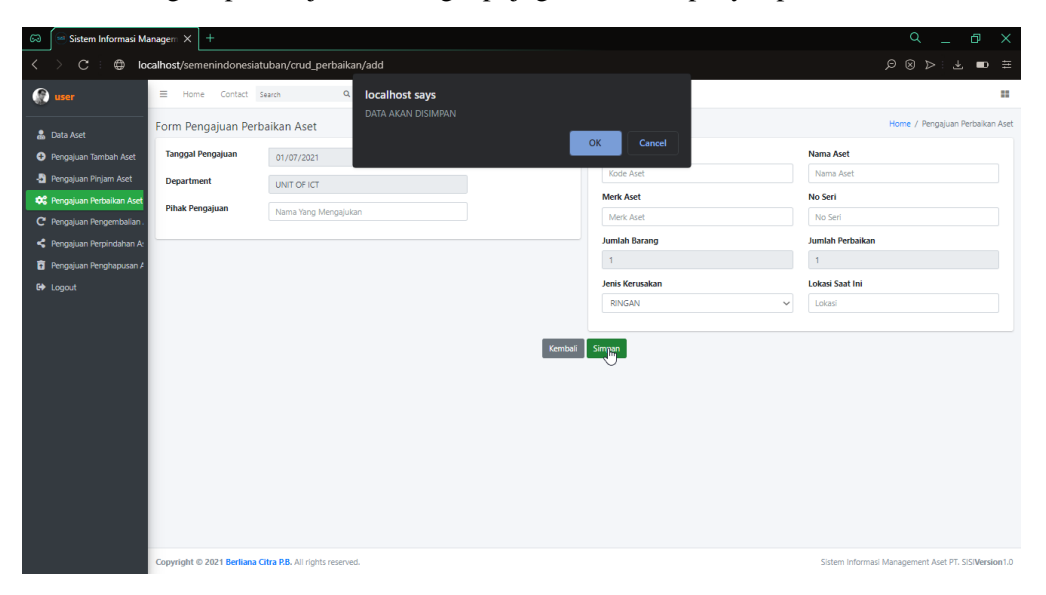

Gambar 4.40 Halaman Form Pengajuan Perbaikan Aset (User)

# 4.4.12 Halaman Edit Form Pengajuan Perbaikan Aset (User)

Pada Gambar 4.41 terdapat edit form perbaikan. Form ini digunakan ketika user salah melakukan input data pengajuan. Dan dilengkapi notifikasi.

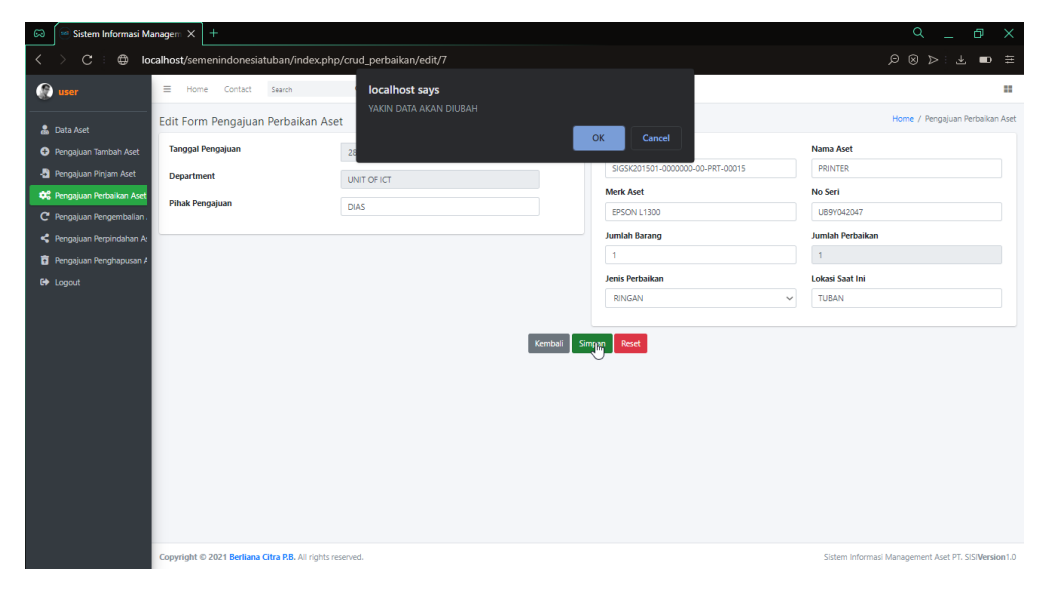

Gambar 4.41 Halaman Edit Form Pengajuan Perbaikan Aset (User)

# 4.4.13 Halaman Detail Pengajuan Perbaikan Aset (User)

Gambar 4.42 merupakan halaman detail yang belum dikonfirmasi oleh Admin. Terdapat beberapa data yang masih kosong seperti tanggal persetujuan, tanggal perbaikan, tanggal selesai perbaikan, department penerima, kondisi setelah perbaikan, lokasi saat ini, dan pihak persetujuan.

| 🙃 🦢 Sistem Informasi Ma                                                  | 🖾 🧺 Sistem Informasi Manageri: X 🛛 +                         |                                  |                                                     |  |  |  |  |  |  |
|--------------------------------------------------------------------------|--------------------------------------------------------------|----------------------------------|-----------------------------------------------------|--|--|--|--|--|--|
| < > C : @ loc                                                            | alhost/semenindonesiatuban/index.php/crud_perbaikan/detail/7 |                                  |                                                     |  |  |  |  |  |  |
| 😭 user                                                                   | f≣ Detail                                                    |                                  | Home / Pengajuan Perbaikan Aset                     |  |  |  |  |  |  |
|                                                                          | Kode Aset                                                    | SIGSK201501-0000000-00-PRT-00015 |                                                     |  |  |  |  |  |  |
| Data Aset                                                                | Pihak Pengajuan                                              | DIAS                             |                                                     |  |  |  |  |  |  |
| <ul> <li>Pengajuan Tamban Aset</li> <li>Pengajuan Pinjam Aset</li> </ul> | Nama Aset                                                    | PRINTER                          |                                                     |  |  |  |  |  |  |
| 😂 Pengajuan Perbaikan Aset                                               | Merk Aset                                                    | EPSON L1300                      |                                                     |  |  |  |  |  |  |
| C Pengajuan Pengembalian.                                                | No Seri                                                      | UB9Y042047                       |                                                     |  |  |  |  |  |  |
| < Pengajuan Perpindahan A:                                               | Jenis Kerusakan                                              | RINGAN                           |                                                     |  |  |  |  |  |  |
| Pengajuan Penghapusan A                                                  | Lokasi Saat Ini                                              | TUBAN                            |                                                     |  |  |  |  |  |  |
| G+ Logout                                                                | Tanggal Pengajuan                                            | 28 Jun 2021                      |                                                     |  |  |  |  |  |  |
|                                                                          | Tanggal Persetujuan                                          |                                  |                                                     |  |  |  |  |  |  |
|                                                                          | Department                                                   | UNIT OF ICT                      |                                                     |  |  |  |  |  |  |
|                                                                          | Tanggal Perbaikan                                            |                                  |                                                     |  |  |  |  |  |  |
|                                                                          | Tanggal Selesai Perbaikan                                    |                                  |                                                     |  |  |  |  |  |  |
|                                                                          | Department Penerima                                          |                                  |                                                     |  |  |  |  |  |  |
|                                                                          | Kondisi Setelah Perbaikan                                    |                                  |                                                     |  |  |  |  |  |  |
|                                                                          | Lokasi Sekarang                                              |                                  |                                                     |  |  |  |  |  |  |
|                                                                          | Pihak Persetujuan                                            |                                  |                                                     |  |  |  |  |  |  |
|                                                                          | Status                                                       | Belum Konfirmasi                 |                                                     |  |  |  |  |  |  |
|                                                                          | Copyright © 2021 Berliana Citra P.B. All rights reserved.    |                                  | Sistem Informasi Management Aset PT. SISIVersion1.0 |  |  |  |  |  |  |

Gambar 4.42 Halaman Detail Pengajuan Perbaikan Aset *Belum Dikonfirmasi* (User)

Pada Gambar 4.43 terdapat halaman detail pengajuan yang sudah dikonfirmasi. Seperti pada tanggal persetujuan, tanggal perbaikan, tanggal selesai perbaikan, department penerima, kondisi setelah perbaikan, lokasi saat ini, dan pihak persetujuan sudah terisi. Status juga berubah menjadi konfirmasi.

| (의 Sistem Informasi Manage:: X + 으 으 여 >                                                                                                    |                                                                                                    |                                                                                                    |                                                     |  |  |  |  |
|----------------------------------------------------------------------------------------------------|----------------------------------------------------------------------------------------------------|----------------------------------------------------------------------------------------------------|-----------------------------------------------------|--|--|--|--|
| < > C : ⊕ lo                                                                                                    | calhost/semenindonesiatuban/index.php/crud_perbaikan/detail/12                                                                            |                                                                                                    |                                                     |  |  |  |  |
| 💮 user                                                                                                    | f≡ Detail                                                                                                    |                                                                                                    | Home / Pengajuan Perbaikan Aset                     |  |  |  |  |
| 🍰 Data Aset                                                                                                    | Kode Aset                                                                                                    | SITBN201501+0000000-00+SW-00109                                                                                                    |                                                     |  |  |  |  |
| Pengajuan Tambah Aset                                                                                                    | Pihak Pengajuan                                                                                                    | ADE                                                                                                    |                                                     |  |  |  |  |
| -B Pengajuan Pinjam Aset                                                                                                    | Nama Aset                                                                                                    | VOICE GATEWAY                                                                                                    |                                                     |  |  |  |  |
| 📽 Pengajuan Perbaikan Aset                                                                                                    | Merk Aset                                                                                                    | CISCO VG224                                                                                                    |                                                     |  |  |  |  |
| C Pengajuan Pengembalian .                                                                                                    | No Seri                                                                                                    | FTX1726ALW6                                                                                                    |                                                     |  |  |  |  |
| Pengajuan Perpindahan A:                                                                                                    | Jenis Kerusakan                                                                                                    | SEDANG                                                                                                    |                                                     |  |  |  |  |
| Logout                                                                                                    | Lokasi Saat Ini                                                                                                    | TUBAN                                                                                                    |                                                     |  |  |  |  |
| Sistem Informasi     Sistem Informasi     Sistem Informasi     Sistem Informasi     Sistem Informasi     Sistem Informasian     Sistem Information     Sistem Information     Sist | Tanggal Pengajuan                                                                                                    | 29 Jun 2021                                                                                                    |                                                     |  |  |  |  |
|                                                                                                    | Tanggal Persetujuan                                                                                                    | Concessitubian/index.php/crud_perbaikan/detail/12       PC © © D © © I         Ace       Internet / Perceptian         Ace       Internet / Perceptian         Concessitubian/index.php/crud_perbaikan/detail/12       Ace         Internet / Perceptian       SITEN201501-000000-00 SW-00109         Ace       Internet / Perceptian         Internet / Perceptian       Ace         Internet / Perceptian       OSCO V6224         Internet / Perceptian       SEDANG         Internet / Perceptian       SEDANG         Internet / Perceptian       SEDANG         Internet / Perceptian       SEDANG         Internet / Perceptian       SEDANG         Internet / Perceptian       SEDANG         Internet / Perceptian       SEDANG         Internet / Perceptian       SEDANG         Internet / Perceptian       SECONG         Internet / Perceptian       SECONG         Internet / Perceptian       SECONG         Internet / Perceptian       SECONG         Internet / Perceptian       SECONG         Internet / Perceptian       SECONG         Internet / Perceptian       SECONG         Internet / Perceptian       SECONG         Internet / Perceptian       SECONG <tr< th=""><th></th></tr<> |                                                     |  |  |  |  |
|                                                                                                    | Department                                                                                                    | UNIT OF ICT                                                                                                    |                                                     |  |  |  |  |
|                                                                                                    | Tanggal Perbaikan                                                                                                    | 30 Jun 2021                                                                                                    |                                                     |  |  |  |  |
|                                                                                                    | Tanggal Selesai Perbaikan                                                                                                    | 03 Jul 2021                                                                                                    |                                                     |  |  |  |  |
|                                                                                                    | Department Penerima                                                                                                    | UNIT OF ICT                                                                                                    |                                                     |  |  |  |  |
|                                                                                                    | Kondisi Setelah Perbaikan                                                                                                    | RUSAK RINGAN                                                                                                    |                                                     |  |  |  |  |
|                                                                                                    | Lokasi Sekarang                                                                                                    | TUBAN                                                                                                    |                                                     |  |  |  |  |
|                                                                                                    | Pihak Persetujuan                                                                                                    | BERLIANA                                                                                                    |                                                     |  |  |  |  |
|                                                                                                    | Kondis Setelah Perbaikan     RUSAK SINGAN       Lokasi Sekarang     TUBAN       Pihak Persetujuan     BERUANA       Status     Konfirmasi |                                                                                                    |                                                     |  |  |  |  |
|                                                                                                    | Copyright © 2021 Berliana Citra P.B. All rights reserved.                                                                                 |                                                                                                    | Sistem Informasi Management Aset PT. SISIVersion1.0 |  |  |  |  |

Gambar 4.43 Halaman Detail Pengajuan Perbaikan Aset Sudah Dikonfirmasi (User)

#### 4.4.14 Halaman Data Pengajuan Pengembalian Aset (User)

Gambar 4.44 merupakan halaman data pengajuan pengembalian yang diperoleh ketika user telah melakukan pengisian form pengembalian. Pada halaman ini terdapat kode aset, nama aset, merk aset, no seri, tanggal pengajuan, pihak pengajuan, no hp, dan status. Halaman ini juga memiliki button untuk tambah pengajuan dan beberapa aksi, edit data pengajuan, detail pengajuan, dan hapus pengajuan. Jika data dikonfirmasi atau ditolak user tidak bisa melakukan edit data, hanya bisa mengakses button detail dan hapus. Selain itu terdapat fitur pencarian, User dapat mencari aset yang ingin diinginkan dengan mengetik pada kolom "search".

| 🙃  📨 Sistem Informasi Manag                                                    | em ×     | +                                     |                  |                       |                 |                   |                 |              |                  |                    |         |
|--------------------------------------------------------------------------------|----------|---------------------------------------|------------------|-----------------------|-----------------|-------------------|-----------------|--------------|------------------|--------------------|---------|
| < > C : 🖶 localh                                                               | ost/seme | enindonesiatuban/crud_penger          | mbalian/kebarang |                       |                 |                   |                 |              |                  | • 🗢 : 坐 🗖          |         |
| 💮 user                                                                         | = +      | Home Contact Search                   | Q                |                       |                 |                   |                 |              |                  |                    | =       |
| 🙇 Data Aset                                                                    | Data F   | Pengajuan Pengembalian                | Aset             |                       |                 |                   |                 |              | Home / Pengi     | ajuan Pengembali   | an Aset |
| 📀 Pengajuan Tambah Aset                                                        | Tam      | nbah Pengajuan                        |                  |                       |                 |                   |                 |              |                  |                    |         |
| Pengajuan Pinjam Aset                                                          | No       | Kode Aset                             | Nama Aset        | Merk Aset             | No Seri         | Tanggal Pengajuan | Pihak Pengajuan | No Hp        | Status           | Aksi               | ^       |
| <ul> <li>Pengajuan Perbaikan Aset</li> <li>Pengajuan Pengembalian (</li> </ul> | 1        | SITBN-2021-KD-0010                    | LAPTOP           | DELL                  | DEL0009090      | 01 Jul 2021       | BERLIANA CITRA  | 0909097      | Belum Konfirmasi | Q 🗹 🧻              |         |
| < Pengajuan Perpindahan A:                                                     | 2        | SITBN-2021-KD-0002                    | IP PHONE         | PANASONIC KX-TG2521CX | ADADAD          | 30 Jun 2021       | BASKARA CHUY    | ADADA        | Konfirmasi       | Detail 📋           |         |
| 🔋 Pengajuan Penghapusan A                                                      | з        | SITBN201501-0000000-00-SW-00109       | VDICE GATEWAY    | CISCO VG224           | FTX1726ALW6     | 29 Jun 2021       | ADE             | 08566666     | Konfirmasi       | Detail 🚺           |         |
| 🕪 Logout                                                                       | 4        | SITBN201501-0000000-PC-00198          | DESKTOP KOMPUTER | DELL OPTIPLEX 3020    | J2FDR42         | 28 Jun 2021       | ЈОКО            | 081234567891 | Belum Konfirmasi | Q 🗹 🚺              |         |
|                                                                                | 5        | SIGSK201501-0000000-00-PRT-00013      | PRINTER          | HP 5550DN             | HP51P4321       | 28 Jun 2021       | HENDRO          | 085666789901 | Konfirmasi       | Detail 📋           |         |
|                                                                                | 6        | SIGSK201501-0000000-00-PRT-00053      | PRINTER          | BROTHER MFC 6490CW    | E66295K0F422746 | 17 Jun 2021       | ADE             | 0815689880   | Konfirmasi       | Detail             |         |
|                                                                                | 7        | SIGSK201501-0000000-00-PRT-00017      | PRINTER          | CANON G1010           | KLHY28486       | 16 Jun 2021       | RAKA            | 0322144091   | Belum Konfirmasi | Q 🕑 🚺              |         |
|                                                                                | 8        | SIGSK201501-0000000-00-MD-00001       | MODEM            | TP-LINK TD W8961ND    | 9TPLW861        | 01 Jun 2021       | GANGGA          | 08156899901  | Ditolak          | Detail 📋           |         |
|                                                                                | 9        | SIGSK201501-0000000-00-PC-00044       | DESKTOP KOMPUTER | COMPAQ DC5100         | SGH7120CYBB     | 10 Mey 2021       | ALFIN           | 085655109890 | Belum Konfirmasi |                    | v       |
|                                                                                |          |                                       |                  |                       |                 |                   |                 |              |                  |                    |         |
|                                                                                | Convrig  | ibt © 2021 Berliana Citra P.B. All ri | obts reserved.   |                       |                 |                   |                 | Sistem Inf   | ormasi Managemer | t Aset PT. SISIVer | sion1.0 |

Gambar 4.44 Halaman Data Pengajuan Pengembalian Aset (User)
### 4.4.15 Halaman Form Pengajuan Pengembalian Aset (User)

Pada Gambar 4.45 terdapat form pengajuan pengembalian. User yang telah meminjam barang dan akan mengembalikan, dilakukan terlebih dahulu pengisian pada form pertama terdiri dari kode pinjam (auto complete), tanggal pengajuan (disabled), department (disabled), pihak pengajuan, no hp, jumlah peminjaman (disabled), dan pada form kedua terdapat kode aset, nama aset, merk aset, no seri, dan kondisi. Setelah semua field selesai terisi, user melakukan aksi simpan. Data akan tersimpan dan dikirimkan oleh sistem ke bagian persetujuan. Dilengkapi dengan notifikasi penyimpanan.

| 🙃 🦢 Sistem Informasi Manag                  | gem × +                                     |                                          |                |      |                                                      |      |  |
|---------------------------------------------|---------------------------------------------|------------------------------------------|----------------|------|------------------------------------------------------|------|--|
| < > C : 🖨 localt                            | nost/semenindonesiatuban/crud_penger        | mbalian/add                              |                |      |                                                      |      |  |
| 💮 user                                      | ≡ Home Contact Search                       | localhost says<br>DATA AKAN DISIMPAN     |                |      |                                                      |      |  |
| Data Acet                                   | Form Pengajuan Pengembaliar                 | n la la la la la la la la la la la la la | OK Cancel      |      | Home / Pengajuan Pengembalian Ase                    |      |  |
| <ul> <li>Pengajuan Tambah Aset</li> </ul>   | Kode Pinjam                                 | Ska Engan                                |                |      | Nama Aset                                            |      |  |
| 📲 Pengajuan Pinjam Aset                     | Tanggal Pengajuan                           | 01/07/2021                               | Kode           |      | Nama Barang                                          |      |  |
| 🛠 Pengajuan Perbaikan Aset                  | Department                                  | UNIT OF ICT                              | Merk Aset      |      | No Seri                                              |      |  |
| C Pengajuan Pengembalian J                  | Pihak Pengajuan                             | Nama Yang Mengajukan                     | Kondisi        |      |                                                      |      |  |
| <ul> <li>Pengajuan Penghapusan A</li> </ul> | No Нр                                       | No Hp                                    | BAIK           | ~    |                                                      |      |  |
| 🕒 Logout                                    | Jumlah Peminjaman                           | 1                                        |                |      |                                                      |      |  |
|                                             |                                             |                                          |                |      |                                                      |      |  |
|                                             |                                             |                                          | Kembali Simpar | Data |                                                      |      |  |
|                                             |                                             |                                          | Simpant        | Data |                                                      |      |  |
|                                             |                                             |                                          |                |      |                                                      |      |  |
|                                             |                                             |                                          |                |      |                                                      |      |  |
|                                             |                                             |                                          |                |      |                                                      |      |  |
|                                             |                                             |                                          |                |      |                                                      |      |  |
|                                             |                                             |                                          |                |      |                                                      |      |  |
|                                             | Copyright © 2021 Berliana Citra P.B. All ri | ghts reserved.                           |                | Sist | tem Informasi Management Aset PT. SISI <b>Versio</b> | n1.0 |  |

Gambar 4.45 Halaman Form Pengajuan Pengembalian Aset (User)

### 4.4.16 Halaman Edit Form Pengajuan Pengembalian Aset (User)

Pada Gambar 4.46 terdapat edit form pengembalian. Form ini digunakan ketika user salah melakukan input data pengajuan. Dan dilengkapi dengan notifikasi.

|    | 🥶 Sistem Informasi Manag | em X +                                       |                                                 |                |                    |                                                          | ۹ _ D >                          | ×   |
|----|--------------------------|----------------------------------------------|-------------------------------------------------|----------------|--------------------|----------------------------------------------------------|----------------------------------|-----|
| <  | > C : 🖨 localh           | ost/semenindonesiatuban/index.php/cr         | ud_pengembalian/edit/20                         |                |                    |                                                          | ₽⊗⊳∶₹ ■ ≣                        | 11  |
| ۲  | user                     |                                              | <b>localhost says</b><br>YAKIN DATA AKAN DIUBAH |                |                    |                                                          | -                                |     |
|    | Data Aset                | Edit Form Pengajuan Pengemba                 | 1                                               | OK             | Cancel             |                                                          | Home / Pengajuan Pengembalian As | iet |
| •  | Pengajuan Tambah Aset    | Kode Pinjam                                  | 1000005                                         |                |                    |                                                          | Nama Aset                        |     |
| -8 | Pengajuan Pinjam Aset    | Tanggal Pengajuan                            | 01/07/2021                                      |                | SITBN-2021-KD-0010 |                                                          | LAPTOP                           |     |
| •  | Pengajuan Perbaikan Aset | Department                                   |                                                 |                | Merk Aset          |                                                          | No Seri                          |     |
| C  | Pengajuan Pengembalian / |                                              | UNIT OF ICT                                     |                | DELL               |                                                          | DEL0009090                       |     |
| <  | Pengajuan Perpindahan As | Pinak Pengajuan                              | BERLIANA CITRA                                  |                | Kondisi            |                                                          |                                  |     |
| Ō  | Pengajuan Penghapusan A  | No Hp                                        | 0909097                                         |                | BAIK               | ~                                                        |                                  |     |
| 60 |                          | Jumlah Peminjaman                            | 1                                               |                |                    |                                                          |                                  |     |
|    |                          |                                              |                                                 |                |                    |                                                          |                                  |     |
|    |                          |                                              | ĸ                                               | iembali Simglu | n Reset            |                                                          |                                  |     |
|    |                          |                                              | -                                               |                |                    |                                                          |                                  |     |
|    |                          |                                              |                                                 |                |                    |                                                          |                                  |     |
|    |                          |                                              |                                                 |                |                    |                                                          |                                  |     |
|    |                          |                                              |                                                 |                |                    |                                                          |                                  |     |
|    |                          |                                              |                                                 |                |                    |                                                          |                                  |     |
|    |                          |                                              |                                                 |                |                    |                                                          |                                  |     |
|    |                          |                                              |                                                 |                |                    |                                                          |                                  |     |
|    |                          | Copyright © 2021 Berliana Citra P.B. All rig |                                                 |                | Sit                | stem Informasi Management Aset PT. SISI <b>Version</b> 1 | 1.0                              |     |

Gambar 4.46 Halaman Edit Form Pengajuan Pengembalian Aset (User)

## 4.4.17 Halaman Detail Pengajuan Pengembalian Aset (User)

Gambar 4.47 merupakan halaman detail yang belum dikonfirmasi oleh Admin. Terdapat beberapa data yang masih kosong seperti tanggal persetujuan, lokasi pengembalian, dan pihak persetujuan.

| \$       | 🥶 Sistem Informasi Manag | em × +                                                        |                    | Q _ @ >                                                      |  |  |
|----------|--------------------------|---------------------------------------------------------------|--------------------|--------------------------------------------------------------|--|--|
| <        | > C : 🕀 localh           | ost/semenindonesiatuban/index.php/crud_pengembalian/detail/20 |                    |                                                              |  |  |
| 6        | user                     | f≣ Detail                                                     |                    | Home / Pengajuan Pengembalian Aset                           |  |  |
| -        |                          | Pihak Pengajuan                                               | BERLIANA CITRA     |                                                              |  |  |
| *        | Data Aset                | Kode Aset                                                     | SITBN-2021-KD-0010 |                                                              |  |  |
| •        | Pengajuan Tambah Aset    | Nama Aset                                                     | LAPTOP             |                                                              |  |  |
| -5<br>-~ | Pengajuan Pinjam Aset    | Merk Aset                                                     | DELL               |                                                              |  |  |
| C        | Pengajuan Pengembalian   | No Seri                                                       | DEL0009090         |                                                              |  |  |
| 4        | Pengajuan Perpindahan As | Kondisi                                                       | BAIK               |                                                              |  |  |
| Ō        | Pengajuan Penghapusan A  | Tanggal Pengajuan                                             | 01 Jul 2021        |                                                              |  |  |
| •        | Logout                   | Jumlah Peminjam                                               | 1                  |                                                              |  |  |
|          |                          | No Hp                                                         | 0909097            |                                                              |  |  |
|          |                          | Department                                                    | UNIT OF ICT        |                                                              |  |  |
|          |                          | Tanggal Persetujuan                                           |                    |                                                              |  |  |
|          |                          | Lokasi Pengembalian                                           |                    |                                                              |  |  |
|          |                          | Status Barang                                                 | KEMBALI            |                                                              |  |  |
|          |                          | Pihak Persetujuan                                             |                    |                                                              |  |  |
|          |                          | Status                                                        | Belum Konfirmasi   |                                                              |  |  |
|          |                          | Copyright © 2021 Berliana Citra P.B. All rights reserved.     |                    | Sistem Informasi Management Aset PT. SISI <b>Version</b> 1.0 |  |  |

Gambar 4.47 Halaman Detail Pengajuan Pengembalian Aset *Belum Konfirmasi* (User)

Pada Gambar 4.48 terdapat halaman detail pengajuan yang sudah dikonfirmasi. Seperti pada tanggal persetujuan, lokasi pengembalian, dan pihak persetujuan sudah terisi. Status juga berubah menjadi konfirmasi.

| 🖾 🥯 Sistem Informasi Mana                          | gem × +                                                        |                                 | Q _ @ >                                             |
|----------------------------------------------------|----------------------------------------------------------------|---------------------------------|-----------------------------------------------------|
| $\langle \  ightarrow \mathbb{C}$ : $\oplus$ local | host/semenindonesiatuban/index.php/crud_pengembalian/detail/12 |                                 |                                                     |
| 💮 user                                             | i≅ Detail                                                      |                                 | Home / Pengajuan Pengembalian Aset                  |
| • • • •                                            | Pihak Pengajuan                                                | ADE                             |                                                     |
| Data Aset     Dengaiyan Tambah Acet                | Kode Aset                                                      | SITBN201501-0000000-00-SW-00109 |                                                     |
| Pengajuan Pinjam Aset                              | Nama Aset                                                      | VOICE GATEWAY                   |                                                     |
| 🗱 Pengajuan Perbaikan Aset                         | Merk Aset                                                      | CISCO VG224                     |                                                     |
| C Pengajuan Pengembalian                           | No Seri                                                        | FTX1726ALW6                     |                                                     |
| < Pengajuan Perpindahan A:                         | Kondisi                                                        | BAIK                            |                                                     |
| 🔋 Pengajuan Penghapusan A                          | Tanggal Pengajuan                                              | 29 Jun 2021                     |                                                     |
| 🕞 Logout                                           | Jumlah Peminjam                                                | 1                               |                                                     |
|                                                    | No Hp                                                          | 08566666                        |                                                     |
|                                                    | Department                                                     | UNIT OF ICT                     |                                                     |
|                                                    | Tanggal Persetujuan                                            | 30 Jun 2021                     |                                                     |
|                                                    | Lokasi Pengembalian                                            | TUBAN                           |                                                     |
|                                                    | Status Barang                                                  | Kembali                         |                                                     |
|                                                    | Pihak Persetujuan                                              | BERLIANA                        |                                                     |
|                                                    | Status                                                         | Konfirmasi                      |                                                     |
|                                                    |                                                                |                                 |                                                     |
|                                                    | Copyright © 2021 Berliana Citra P.B. All rights reserved.      |                                 | Sistem Informasi Management Aset PT. SISIVersion1.0 |

Gambar 4.48 Halaman Detail Pengajuan Pengembalian Aset Sudah Konfirmasi (User)

### 4.4.18 Halaman Data Pengajuan Perpindahan Aset (User)

Gambar 4.49 merupakan halaman data pengajuan perpindahan yang diperoleh ketika user telah melakukan pengisian form perpindahan. Pada halaman ini terdapat kode aset, nama aset, merk aset, no seri, pihak pengajuan, jumlah pengajuan, lokasi saat ini, lokasi perpindahan, dan status. Halaman ini juga memiliki button untuk tambah pengajuan dan beberapa aksi, edit data pengajuan, detail pengajuan, dan hapus pengajuan. Jika data dikonfirmasi atau ditolak user tidak bisa melakukan edit data, hanya bisa mengakses button detail dan hapus. Selain itu terdapat fitur pencarian, User dapat mencari aset yang ingin diinginkan dengan mengetik pada kolom "search".

| Sistem Informasi Mana | gem     | × +                                        |                |                                  |             |                 |                   |        |                 |                    |                    |                      |
|-----------------------|---------|--------------------------------------------|----------------|----------------------------------|-------------|-----------------|-------------------|--------|-----------------|--------------------|--------------------|----------------------|
| C : 🕀 local           | lhost/  | semen indonesiatuban/cruc                  | l_pindah/pinda | hbarang                          |             |                 |                   |        |                 | Q                  |                    | · 🕹 🗖                |
| ser                   | = •     | Home Contact Search                        | ۹              |                                  |             |                 |                   |        |                 |                    |                    |                      |
|                       | Data P  | engajuan Perpindahan Aset                  |                |                                  |             |                 |                   |        |                 |                    | Home / Per         | gajuan Perpindaha    |
| uan Tambah Aset       | Tam     | ibah Pengajuan                             |                |                                  |             |                 |                   |        |                 |                    |                    |                      |
| Pinjam Aset           | No      | Kode Aset                                  | Nama Aset      | Merk Aset                        | No Seri     | Pihak Pengajuan | Tanggal Pengajuan | Jumlah | Lokasi Saat Ini | Lokasi Perpindahan | Status             | Aksi                 |
| lengembalian Aset     | 1       | 58G5K201501-0000000-00-PRT-00011           | PRINTER        | EPSON L220                       | WN5P144271  | ADE             | 29 Jun 2021       | 1      | TUBAN           | GRESIK             | Konfirmasi         | Detail               |
| ndahan Aset           | 2       | SIG5K201501-0000000-00-PRT-00013           | PRINTER        | HP 5550DN                        | HP51P4321   | AGUNG A         | 28 Jun 2021       | 1      | TUBAN           | GRESIK             | Belum Konfirmasi   | ۹ 🖉 🔳                |
|                       | з       | SIT8N201501-0000000-00-5W-00109            | VOICE GATEWAY  | CISCO VG224                      | FTX1726ALW6 | ANDRE           | 28 Jun 2021       | 1      | TUBAN           | GRESIK             | Ditolak            | Detail               |
|                       | 4       | SIG5K201903-03-NB-00001                    | LAPTOP         | HEWLETT PACKARD ELITEBOOK 820 G4 | 50584619TV  | PUTRI           | 14 Jun 2021       | 1      | TUBAN           | GRESIK             | Konfirmasi         | Detail               |
|                       | 5       | SIPDG201909-000000-01-EP-0055              | ENDPOINT VICON | YEALINK VC200                    | 870322615   | GALANG          | 12 Jun 2021       | 1      | TUBAN           | GRESIK             | Konfirmasi         | Detail               |
|                       | 6       | SIG5K201501-0000000-00-PRT-00011           | PRINTER        | EPSON L220                       | WN5P144271  | ANGGA           | 10 Jun 2021       | 1      | TUBAN           | GRESIK             | Belum Konfirmasi   | ۲ ۲                  |
|                       | 7       | SIGSK201501-0000000-00-PRT-00018           | PRINTER        | EPSON LS65                       | VIMY008905  | BARA            | 31 May 2021       | 1      | TUBAN           | GRESIK             | Belum Konfirmasi   | Q 🗹 🚺                |
|                       |         |                                            |                |                                  |             |                 |                   |        |                 |                    |                    |                      |
|                       | opyrigh | rt ⊗ 2021 Berliana Citra P.B. All rights n | eserved.       |                                  |             |                 |                   |        |                 | Sister             | Informasi Manageme | nt Aset PT, SISIVers |

Gambar 4.49 Halaman Data Pengajuan Perpindahan Aset (User)

### 4.4.19 Halaman Form Pengajuan Perpindahan Aset (User)

Pada Gambar 4.50 terdapat form pengajuan perpindahan. User akan melakukan pengisian pada form pertama terdiri dari tanggal pengajuan (disabled), department (disabled), pihak pengajuan, no hp, dan pada form kedua terdapat kode aset, nama aset, merk aset, no seri, jumlah barang, jumlah pengajuan, lokasi saat ini, lokasi perpindahan(mutasi), dan deskripsi/alasan dipindahkan. Setelah semua field selesai terisi, user melakukan aksi simpan. Data akan tersimpan dan dikirimkan oleh sistem ke bagian persetujuan. Dilengkapi juga dengan notifikasi penyimpanan.

| <i>ଇ</i> | [ - Sistem Informasi Manageri x ] +                       |                                     |                                             |           |                             |                                                     |  |  |
|----------|-----------------------------------------------------------|-------------------------------------|---------------------------------------------|-----------|-----------------------------|-----------------------------------------------------|--|--|
| <        | > C : ⊕ localh                                            | ost/semenindonesiatuban/crud_pindah | /add                                        |           |                             |                                                     |  |  |
| ۲        | user                                                      |                                     | <b>localhost says</b><br>DATA AKAN DISIMPAN |           |                             | :                                                   |  |  |
|          | Data Acet                                                 | Form Pengajuan Perpindahan A        | A                                           | OK        | Cancel                      | Home / Pengajuan Perpindahan Aset                   |  |  |
| •        | Pengajuan Tambah Aset                                     | Tanggal Pengajuan                   |                                             |           |                             | Nama Aset                                           |  |  |
| -5       | Pengajuan Pinjam Aset                                     | Department                          | UNIT OF ICT                                 |           | Kode                        | Nama Barang                                         |  |  |
| \$       | Pengajuan Perbaikan Aset                                  | Pihak Pengaiyan                     | New York Manadalan                          |           | Merk Aset                   | No Seri                                             |  |  |
| C        | Pengajuan Pengembalian /                                  |                                     | Nama Yang Mengajukan                        |           | Merk                        | NO SERI                                             |  |  |
| <        | Pengajuan Perpindahan A:                                  | No Hp                               | No Hp                                       |           | Jumlah Barang               | Jumlah Pengajuan                                    |  |  |
| Ô        | Pengajuan Penghapusan A                                   |                                     |                                             |           | 1                           | 1                                                   |  |  |
|          | Logout                                                    |                                     |                                             |           | Lokasi Saat Ini             | Lokasi Perpindahan                                  |  |  |
|          |                                                           |                                     |                                             |           | Lokasi Saat Ini             | Lokasi Perpindahan                                  |  |  |
|          |                                                           |                                     |                                             |           | Deskripsi                   |                                                     |  |  |
|          |                                                           |                                     |                                             |           | Deskripsi Perpindahan Asset |                                                     |  |  |
|          |                                                           |                                     |                                             |           |                             |                                                     |  |  |
|          |                                                           |                                     |                                             |           |                             |                                                     |  |  |
|          |                                                           |                                     |                                             | _         |                             |                                                     |  |  |
|          |                                                           |                                     |                                             | Kembali S | linipan                     |                                                     |  |  |
|          |                                                           |                                     |                                             |           |                             |                                                     |  |  |
| _        |                                                           |                                     |                                             |           |                             |                                                     |  |  |
|          | Copyright © 2021 Berliana Citra P.B. All rights reserved. |                                     |                                             |           |                             | Sistem Informasi Management Aset PT. SISIVersion1.0 |  |  |

Gambar 4.50 Halaman Form Pengajuan Perpindahan Aset (User)

### 4.4.20 Halaman Edit Form Pengajuan Perpindahan Aset (User)

Pada Gambar 4.51 terdapat edit form perpindahan. Form ini digunakan ketika user salah melakukan input data pengajuan. Dan dilengkapi dengan notifikasi.

| 🙃 🛛 🥯 Sistem Informasi Mana                 | ngern × +                                  |                                                 |               |                                  |                                                      |
|---------------------------------------------|--------------------------------------------|-------------------------------------------------|---------------|----------------------------------|------------------------------------------------------|
| < > C : 🖨 local                             | host/semenindonesiatuban/index.php/ci      | rud_pindah/edit/5                               |               |                                  | = = ₹ 3                                              |
| 💮 user                                      |                                            | <b>localhost says</b><br>Yakin data akan diubah |               |                                  |                                                      |
| 🍰 Data Aset                                 | Edit Form Pengajuan Perpindah              | a                                               | ОК            | Cancel                           | Home / Pengajuan Perpindahan Aset                    |
| <ul> <li>Pengajuan Tambah Aset</li> </ul>   | Tanggal Pengajuan                          | 20/00/2021                                      | _             |                                  | Nama Aset                                            |
| 📲 Pengajuan Pinjam Aset                     | Department                                 | UNIT OF ICT                                     |               | SIGSK201501-0000000-00-PRT-00013 | PRINTER                                              |
| 🗱 Pengajuan Perbaikan Aset                  | Pihak Pengajuan                            | AGUNG A                                         |               | Merk Aset                        | No Seri                                              |
| C Pengajuan Pengembalian                    | No Hp                                      | 09522144567                                     |               | HP 5550DN                        | HP51P4321                                            |
| Pengajuan Perpindahan As                    |                                            | 00332144307                                     |               | Jumian Barang                    | Jumian Pengajuan                                     |
| <ul> <li>Pengajuan Penghapusan A</li> </ul> |                                            |                                                 |               | Lokasi Saat Ini                  | Lokasi Perpindahan                                   |
| Cogout                                      |                                            |                                                 |               | TUBAN                            | GRESIK                                               |
|                                             |                                            |                                                 |               | Deskripsi                        |                                                      |
|                                             |                                            |                                                 |               | DIBUTUHKAN DI KANTOR GRESIK      |                                                      |
|                                             |                                            |                                                 |               |                                  |                                                      |
|                                             |                                            |                                                 |               |                                  | A                                                    |
|                                             |                                            |                                                 | Kembali Simpe | Reset                            |                                                      |
|                                             |                                            |                                                 |               |                                  |                                                      |
|                                             |                                            |                                                 |               |                                  |                                                      |
|                                             | Crewslett © 2021 Parlines Class PR All of  |                                                 |               |                                  | Cistore Informati Management Acat DT CICIMendary 1.0 |
|                                             | Copyright © 2021 Berliana Citra P.B. All n | gnis reserved.                                  |               |                                  | aistern informasi Management Aset P1, SISIVersion1.0 |

Gambar 4.51 Halaman Edit Form Pengajuan Perpindahan Aset (User)

### 4.4.21 Halaman Detail Pengajuan Perpindahan Aset (User)

Gambar 4.52 merupakan halaman detail yang belum dikonfirmasi oleh Admin. Terdapat beberapa data yang masih kosong seperti tanggal persetujuan, jumlah persetujuan, dan pihak persetujuan.

| 😡 🖉 Sistem Informasi Mana       | agem × +                                                 | ۹ _ B ×                          |                                                     |
|---------------------------------|----------------------------------------------------------|----------------------------------|-----------------------------------------------------|
| < > C : 🌐 local                 | lhost/semenindonesiatuban/index.php/crud_pindah/detail/5 |                                  | ₽@⊗▷♡∶Ł■ ≣                                          |
| 💮 user                          | Pihak Pengajuan                                          | AGUNG A                          |                                                     |
| • • • •                         | No Hp                                                    | 08532144567                      |                                                     |
| Data Aset Dangaiyan Tambah Arat | Kode Aset                                                | SIGSK201501-0000000-00-PRT-00013 |                                                     |
| Pengajuan Pinjam Aset           | Nama Aset                                                | PRINTER                          |                                                     |
| 🗱 Pengajuan Perbaikan Aset      | Merk Aset                                                | HP 5550DN                        |                                                     |
| C Pengajuan Pengembalian        | No Seri                                                  | HP51P4321                        |                                                     |
| < Pengajuan Perpindahan As      | Tanggal Pengajuan                                        | 28 Jun 2021                      |                                                     |
| 🔋 Pengajuan Penghapusan A       | Jumlah Barang Real                                       | 1                                |                                                     |
| 🔂 Logout                        | Jumlah Pengajuan                                         | 1                                |                                                     |
|                                 | Tanggal Persetujuan                                      |                                  |                                                     |
|                                 | Jumlah Persetujuan                                       | 0                                |                                                     |
|                                 | Lokasi Saat Ini                                          | TUBAN                            |                                                     |
|                                 | Lokasi Perpindahan                                       | GRESIK                           |                                                     |
|                                 | Keterangan                                               | DIBUTUHKAN DI KANTOR GRESIK      |                                                     |
|                                 | Pihak Persetujuan                                        |                                  |                                                     |
|                                 | Status                                                   | Belum Konfirmasi                 |                                                     |
|                                 | Copyright © 2021Berliana Citra P.B. All rights reserved. |                                  | Sistem Informasi Management Aset PT. SISIVersion1.0 |

Gambar 4.52 Halaman Detail Pengajuan Perpindahan Aset *Belum Dikonfirmasi* (User)

Pada Gambar 4.53 terdapat halaman detail pengajuan yang sudah dikonfirmasi. Seperti pada tanggal persetujuan, jumlah persetujuan, dan pihak persetujuan sudah terisi. Status juga berubah menjadi konfirmasi.

| 🙃 🖉 Sistem Informasi Mana                                   | gem × +                                                  |                                  | < _ a >                           |
|-------------------------------------------------------------|----------------------------------------------------------|----------------------------------|-----------------------------------|
| $\langle \  ightarrow {f C}$ : $\oplus$ local               | host/semenindonesiatuban/index.php/crud_pindah/detail/12 |                                  | ₽@®>♡:±■ ≢                        |
| 💮 user                                                      | í≘ Detail                                                |                                  | Home / Pengajuan Perpindahan Aset |
| 🍰 Data Aset                                                 | Pihak Pengajuan                                          | ADE                              |                                   |
| 😌 Pengajuan Tambah Aset                                     | No Hp                                                    | 085161711                        |                                   |
| 🞝 Pengajuan Pinjam Aset                                     | Kode Aset                                                | SIGSK201501-0000000-00-PRT-00011 |                                   |
| 🗱 Pengajuan Perbaikan Aset                                  | Nama Aset                                                | PRINTER                          |                                   |
| C <sup>e</sup> Pengajuan Pengembalian /                     | Merk Aset                                                | EPSON L220                       |                                   |
| Pengajuan Perpindahan A:                                    | No Seri                                                  | WN5P144271                       |                                   |
| <ul> <li>Pengajuan Pengnapusan P</li> <li>Locout</li> </ul> | Tanggal Pengajuan                                        | 29 Jun 2021                      |                                   |
| . Logour                                                    | Jumlah Barang Real                                       | 0                                |                                   |
|                                                             | Jumlah Pengajuan                                         | 1                                |                                   |
|                                                             | Tanggal Persetujuan                                      | 29 Jun 2021                      |                                   |
|                                                             | Jumlah Persetujuan                                       | 1                                |                                   |
|                                                             | Lokasi Saat Ini                                          | TUBAN                            |                                   |
|                                                             | Lokasi Perpindahan                                       | GRESIK                           |                                   |
|                                                             | Keterangan                                               | DIBUTUHKAN DI KANTOR GRESIK      |                                   |
|                                                             | Pihak Persetujuan                                        | BERLIANA                         |                                   |
|                                                             | Status                                                   | Konfirmasi                       |                                   |

Gambar 4.53 Halaman Detail Pengajuan Perpindahan Aset Sudah Dikonfirmasi (User)

#### 4.4.22 Halaman Data Pengajuan Penghapusan Aset (User)

Gambar 4.54 merupakan halaman data pengajuan penghapusan yang diperoleh ketika user telah melakukan pengisian form penghapusan. Pada halaman ini terdapat kode aset, nama aset, merk aset, no seri, department, jumlah pengajuan, kondisi, dan status. Halaman ini juga memiliki button untuk tambah pengajuan dan beberapa aksi, edit data pengajuan, detail pengajuan, dan hapus pengajuan. Jika data dikonfirmasi atau ditolak user tidak bisa melakukan edit data, hanya bisa mengakses button detail dan hapus. Selain itu terdapat fitur pencarian, User dapat mencari aset yang ingin diinginkan dengan mengetik pada kolom "search".

| 🙃 🖉 Sistem Informasi Manag                 | gem >                                                             | < +                              |                      |                  |                                  |             |             |                  |                    | С        | L 0                | $\times$ |
|--------------------------------------------|-------------------------------------------------------------------|----------------------------------|----------------------|------------------|----------------------------------|-------------|-------------|------------------|--------------------|----------|--------------------|----------|
| < > C : 🖨 locali                           | nost/s                                                            | emenindonesiatuban/crud_p        | enghapusan/pe        | engajuanhapus    |                                  |             |             |                  | Ø @                | ⊗ ⊳      | ♡: Ł ■             | Ħ        |
| 💮 user                                     | =                                                                 | Home Contact Search              |                      | ۹                |                                  |             |             |                  |                    |          |                    |          |
| 🍰 Data Aset                                | Data Pengajuan Penghapusan Aset Home / Pengajuan Penghapusan Aset |                                  |                      |                  |                                  |             |             |                  |                    |          |                    |          |
| Pengajuan Tambah Aset     Tambah Pengajuan |                                                                   |                                  |                      |                  |                                  |             |             |                  |                    |          |                    |          |
| Pengajuan Pinjam Aset                      | No                                                                | Kode Aset                        | Pihak Pengajuan      | Nama Aset        | Merk Aset                        | No Seri     | Department  | Jumlah Pengajuan | Tanggal Pengajuan  | Kondisi  | Status             |          |
| C Pengajuan Pengembalian                   | 1                                                                 | SIG5K201501-0000000-00-PRT-00013 | ADE                  | PRINTER          | HP 5550DN                        | HP51P4321   | UNIT OF ICT | 1                | 29 Jun 2021        | RUSAK    | Konfirmasi         | E        |
| < Pengajuan Perpindahan As                 | 2                                                                 | SIGSK201903-03-NB-00001          | NAUFAL               | LAPTOP           | HEWLETT PACKARD ELITEBOOK 820 G4 | 5CG84619TV  | UNIT OF ICT | 1                | 28 Jun 2021        | RUSAK    | Belum Konfirmasi   | Q        |
| 🔋 Pengajuan Penghapusan A                  | 3                                                                 | SITBN201501-0000000-PC-00198     | RUSDI                | DESKTOP KOMPUTER | DELL OPTIPLEX 3020               | J2FDR42     | UNIT OF ICT | 1                | 28 Jun 2021        | RUSAK    | Belum Konfirmasi   | Q        |
| E Logout                                   | 4                                                                 | SIG5K201501-0000000-00-MD-00001  | RIZAL                | MODEM            | TP-LINK TD W8961ND               | 9TPLW861    | UNIT OF ICT | 1                | 10 Jun 2021        | RUSAK    | Konfirmasi         |          |
|                                            | 5                                                                 | SIGSK201501-0000000-00-PRT-00015 | RONI                 | PRINTER          | EPSON L1300                      | UB9Y042047  | UNIT OF ICT | 1                | 26 May 2021        | RUSAK    | Konfirmasi         |          |
|                                            | 6                                                                 | SIGSK201501-0000000-00-PC-00044  | AHMAD                | DESKTOP KOMPUTER | COMPAQ DC5100                    | SGH7120CYBB | UNIT OF ICT | 1                | 19 May 2021        | RUSAK    | Ditolak            | •        |
|                                            | ٢                                                                 |                                  |                      |                  |                                  |             |             |                  |                    |          |                    | >        |
|                                            | Сор                                                               | yright © 2021 Berliana Citra P.E | . All rights reserve | ed.              |                                  |             |             | Si               | stem Informasi Mar | nagement | Aset PT. SISIVersi | on1.0    |

Gambar 4.54 Halaman Data Pengajuan Penghapusan Aset (User)

#### 4.4.23 Halaman Form Pengajuan Penghapusan Aset (User)

Pada Gambar 4.55 terdapat form pengajuan penghapusan. User akan melakukan pengisian pada form pertama terdiri dari kode aset, nama aset, merk aset, no seri, jumlah pengajuan (disabled), dan pada form kedua terdapat kondisi (baik/rusak), tanggal pengajuan (disabled), department (disabled), pihak pengajuan, alasan penghapusan. Setelah semua field selesai terisi, user melakukan aksi simpan. Data akan tersimpan dan dikirimkan oleh sistem ke bagian persetujuan. Dilengkapi dengan notifikasi penyimpanan.

| a  | 🧧 🖻 Sistem Informasi Manag         | em × +                                                    |       |                |     |                                                            |   |
|----|------------------------------------|-----------------------------------------------------------|-------|----------------|-----|------------------------------------------------------------|---|
| <  | - C : 🖨 localh                     | ost/semenindonesiatuban/crud_penghapusan/add              |       |                |     | ₽⊗⊳:⊻ ■ ≢                                                  | l |
| 6  | user                               | E Home Contact Search Iocalhost says                      |       |                |     |                                                            |   |
| €  | Data Aset<br>Pengajuan Tambah Aset | Form Pengajuan Penghapusan /<br>Penghapusan Aset          | 0     | K Cancel       |     | Home / Pengajuan Penghapusan Aset                          |   |
| -5 | Pengajuan Pinjam Aset              | Kode Aset                                                 |       | Kondisi        |     | Tanggal Pengajuan                                          |   |
| *  | Pengajuan Perbaikan Aset           | Kode                                                      |       | BAIK           | ~   | 01/07/2021                                                 |   |
| с  | Pengajuan Pengembalian ,           | Nama Aset                                                 |       | Department     |     | Pihak Pengajuan                                            |   |
| <  | Pengajuan Perpindahan As           | Nama Barang                                               |       | UNIT OF ICT    |     | Nama Yang Mengajukan                                       |   |
|    | Pengajuan Penghapusan A            | Merk Aset                                                 |       | Keterangan     |     |                                                            |   |
| e  | Logout                             | Merk                                                      |       | Alasan Dihapus |     |                                                            |   |
|    |                                    | No Seri                                                   |       |                |     |                                                            |   |
|    |                                    | NO SERI                                                   |       |                |     | h                                                          |   |
|    |                                    | Jumlah Pengajuan                                          |       |                |     |                                                            |   |
|    |                                    | 1                                                         |       |                |     |                                                            |   |
|    |                                    |                                                           |       |                |     |                                                            |   |
|    |                                    |                                                           | mbali | Silver         |     |                                                            |   |
|    |                                    |                                                           | mbali | siliman        |     |                                                            |   |
|    |                                    |                                                           |       |                |     |                                                            |   |
|    |                                    |                                                           |       |                |     |                                                            |   |
|    |                                    | Copyright © 2021 Berliana Citra P.B. All rights reserved. |       |                | Sie | stem Informasi Management Aset PT. SISI <b>Version</b> 1.0 |   |

Gambar 4.55 Halaman Form Pengajuan Penghapusan Aset (User)

### 4.4.24 Halaman Edit Form Pengajuan Penghapusan Aset (User)

Pada Gambar 4.56 terdapat edit form penghapusan. Form ini digunakan ketika user salah melakukan input data pengajuan. Dan dilengkapi notifikasi.

| 🐼 🔄 Sistem Informasi Manag                | gern × +                                                       |                  |                                                                                                    |  |  |  |  |
|-------------------------------------------|----------------------------------------------------------------|------------------|----------------------------------------------------------------------------------------------------|--|--|--|--|
| < > C : 🗇 locali                          | ost/semenindonesiatuban/index.php/crud_penghapusan/edit/5      |                  |                                                                                                    |  |  |  |  |
| 💮 user                                    | E Home Contact Search localhost says<br>YAKIN DATA AKAN DIUBAH |                  |                                                                                                    |  |  |  |  |
| 🚨 Data Aset                               | Edit Form Pengajuan Penghapusan As                             | OK Cancel        | Home / Pengajuan Penghapusan Aset                                                                                                    |  |  |  |  |
| <ul> <li>Pengajuan Tambah Aset</li> </ul> | Penghapusan Aset                                               |                  | -                                                                                                    |  |  |  |  |
| - Pengajuan Pinjam Aset                   | Kode Aset                                                      | Kondisi          | Tanggal Pengajuan                                                                                                    |  |  |  |  |
| 🗱 Pengajuan Perbaikan Aset                | SIGSK201903-03-NB-00001                                        | RUSAK            | ~ 28/06/2021                                                                                                    |  |  |  |  |
| C Pengajuan Pengembalian                  | Nama Aset                                                      | Department       | Pihak Pengajuan                                                                                                    |  |  |  |  |
| Pengajuan Perpindahan A:                  | LAPTOP                                                         | UNIT OF ICT      | NAUFAL                                                                                                    |  |  |  |  |
| 😨 Pengajuan Penghapusan A                 | Merk Aset                                                      | Keterangan       |                                                                                                    |  |  |  |  |
| 🕞 Logout                                  | HEWLETT PACKARD ELITEBOOK 820 G4                               | SUDAH TIDAK BIS/ | SUDAH TIDAK BISA DIPAKAI                                                                                                    |  |  |  |  |
|                                           | No Seri                                                        |                  |                                                                                                    |  |  |  |  |
|                                           | 5CG84619TV                                                     |                  | di la constante de la constante de |  |  |  |  |
|                                           | Jumlah Pengajuan                                               |                  |                                                                                                    |  |  |  |  |
|                                           | 1                                                              |                  |                                                                                                    |  |  |  |  |
|                                           |                                                                |                  |                                                                                                    |  |  |  |  |
|                                           | Kembali                                                        | Simple Reset     |                                                                                                    |  |  |  |  |
|                                           |                                                                |                  |                                                                                                    |  |  |  |  |
|                                           |                                                                |                  |                                                                                                    |  |  |  |  |
|                                           |                                                                |                  |                                                                                                    |  |  |  |  |
|                                           | Copyright © 2021 Berliana Citra P.B. All rights reserved.      |                  | Sistem Informasi Management Aset PT. SISIVersion1.0                                                                                                    |  |  |  |  |

Gambar 4.56 Halaman Edit Form Pengajuan Penghapusan Aset (User)

## 4.4.25 Halaman Detail Pengajuan Penghapusan Aset (User)

Pada Gambar 4.57 merupakan halaman detail yang belum dikonfirmasi oleh Admin. Terdapat beberapa data yang masih kosong seperti tanggal persetujuan, jumlah persetujuan, pihak persetujuan, dan keterangan persetujuan.

| 😡 🥤 📟 Sistem Informasi I              | Managem × +                                                      |                              | 9 _ Ø ×                                             |
|---------------------------------------|------------------------------------------------------------------|------------------------------|-----------------------------------------------------|
| $\langle \rangle \mathbf{C} : \oplus$ | ocalhost/semenindonesiatuban/index.php/crud_penghapusan/detail/6 |                              | # • ± ·♡ < 8 © Q                                    |
| 💮 user                                | E Home Contact Search Q                                          |                              |                                                     |
| 🚨 Data Aset                           | ?≣ Detail                                                        |                              | Home / Pengajuan Penghapusan Aset                   |
| Pengajuan Tambah Aset                 | Pihak Pengajuan                                                  | RUSDI                        |                                                     |
| -🗗 Pengajuan Pinjam Aset              | Kode Aset                                                        | SIT8N201501-0000000-PC-00198 |                                                     |
| Rengajuan Perbaikan Ase               | Nama Aset                                                        | DESKTOP KOMPUTER             |                                                     |
| C Pengajuan Pengembalian              | Merk Aset                                                        | DELL OPTIPLEX 3020           |                                                     |
| Pengajuan Penghapusan A               | No Seri                                                          | J2FDR42                      |                                                     |
| G+ Logout                             | Kondisi                                                          | RUSAK                        |                                                     |
|                                       | Tanggal Pengajuan                                                | 28 Jun 2021                  |                                                     |
|                                       | Jumlah Pengajuan                                                 | 1                            |                                                     |
|                                       | Tanggal Persetujuan                                              |                              |                                                     |
|                                       | Jumlah Persetujuan                                               | 0                            |                                                     |
|                                       | Department                                                       | UNIT OF ICT                  |                                                     |
|                                       | Keterangan/Alasan                                                | DIPERLUKAN PERBAHARUAN       |                                                     |
|                                       | Pihak Persetujuan                                                |                              |                                                     |
|                                       | Keterangan Persetujuan                                           |                              |                                                     |
|                                       | Status                                                           | Belum Konfirmasi             |                                                     |
|                                       |                                                                  |                              |                                                     |
|                                       | Copyright @ 2021 Berliana Citra P.B. All rights reserved.        |                              | Sistem Informasi Management Aset PT, SISIVersion1.0 |

Gambar 4.57 Halaman Detail Pengajuan Penghapusan Aset *Belum Dikonfirmasi* (User)

Pada Gambar 4.58 terdapat halaman detail pengajuan yang sudah dikonfirmasi. Seperti pada tanggal persetujuan, jumlah persetujuan, pihak persetujuan, dan keterangan persetujuan sudah terisi. Status juga berubah menjadi konfirmasi.

| 🐼 🦳 Sistem Informasi N                    | tanagem × +                                                      |                                  | ۹ _ Ø ×                                             |
|-------------------------------------------|------------------------------------------------------------------|----------------------------------|-----------------------------------------------------|
| < > C ⊨ ⊮                                 | calhost/semenindonesiatuban/index.php/crud_penghapusan/detail/12 |                                  |                                                     |
| 💮 user                                    | E Home Contact Swarch Q                                          |                                  |                                                     |
| Data Aset                                 | f≣ Detail                                                        |                                  | Home / Pengajuan Penghapusan Aset                   |
| <ul> <li>Pengajuan Tambah Aset</li> </ul> | Pihak Pengajuan                                                  | ADE                              |                                                     |
| 📲 Pengajuan Pinjam Aset                   | Kode Aset                                                        | SIGSK2D1501-0000000-00-PRT-00013 |                                                     |
| 📽 Pengajuan Perbaikan Aset                | Nama Aset                                                        | PRINTER                          |                                                     |
| C Pengajuan Pengembalian                  | Merk Aset                                                        | HP 5550DN                        |                                                     |
| Pengajuan Penghapusan A                   | No Seri                                                          | HP51P4321                        |                                                     |
| G+ Logout                                 | Kondisi                                                          | RUSAK                            |                                                     |
|                                           | Tanggal Pengajuan                                                | 29 Jun 2021                      |                                                     |
|                                           | Jumlah Pengajuan                                                 | 1                                |                                                     |
|                                           | Tanggal Persetujuan                                              | 30 Jun 2021                      |                                                     |
|                                           | Jumlah Persetujuan                                               | 1                                |                                                     |
|                                           | Department                                                       | UNIT OF ICT                      |                                                     |
|                                           | Keterangan/Alasan                                                | RUSAK                            |                                                     |
|                                           | Pihak Persetujuan                                                | BERLIANA                         |                                                     |
|                                           | Keterangan Persetujuan                                           | DIHAPUS DIKARENAKAN SUDAH RUSAK  |                                                     |
|                                           | Status                                                           | Konfirmasi                       |                                                     |
|                                           |                                                                  |                                  |                                                     |
|                                           | Copyright © 2021 Berliana Citra P.B. All rights reserved.        |                                  | Sistem Informasi Management Aset PT. SISIVersion1.0 |

Gambar 4.58 Halaman Detail Pengajuan Penghapusan Aset Sudah Dikonfirmasi (User)

### 4.5 Halaman Laporan Setiap Bulan

Gambar 4.59 merupakan halaman laporan tiap bulan. Admin dapat melakukan cetak laporan di setiap bulannya sesuai tanggal yang dibutuhkan.

| ଚ୍ଚ | Sistem | Informas | i Manage $m	imes$ | 🗵 loca  | lhost/seme      | nindones    | iat X      | +                  |             |                      |                  |     |              |             |                  | с _ Ø X         |
|-----|--------|----------|-------------------|---------|-----------------|-------------|------------|--------------------|-------------|----------------------|------------------|-----|--------------|-------------|------------------|-----------------|
| <   | > C    | •        | localhost/ser     | nenindo | nesiatuba       | an/Crud     | konfirma   | asiper             | hambaha     | n/filter             |                  |     |              |             | Q                | ⊗ ⊳ ± ∎ ≡       |
|     |        |          |                   |         |                 | Dari tang   | aporan Pe  | ngajua<br>6-01 Sar | n Penamba   | ahan<br>: 2021-06-09 |                  | 1   | Print        |             | 1 sheet of paper |                 |
|     |        |          |                   |         | No. Norma April | Mark And    | No Sec     | Annalasia          | Department  | Tanggal Paralahan    | Kanga Real       |     | Destination  | 🖶 Nitro PDF | Creator (Pro 🛛 🔫 |                 |
|     |        |          |                   |         | 1 PRINTER       | HP MESSOP   | CM99/DK053 | 1                  | UNIT OF ICT | 08 Jun 2021          | Ny 30302-001-    |     |              |             |                  |                 |
|     | No     |          | Nat               |         | 3 LAPTOR        | DELL SP\$13 | HENRINGS   | 1                  | UNIT OF ICT | 09 Jun 2021          | Rys 22,006,004,- |     | Pages        | All         |                  | Harga Real      |
|     | .1     |          | PE                |         |                 |             |            |                    |             | Tuber.               | 07 aun 2021      |     | Copies       |             |                  | Rp 30.000.000,- |
|     | 2      |          | L.                |         |                 |             |            |                    |             |                      |                  | - 1 |              |             |                  | Rp 22.000.000,- |
|     |        |          |                   |         |                 |             |            |                    |             |                      |                  | - 1 | Color        | Color       |                  |                 |
|     |        |          |                   |         |                 |             |            |                    |             |                      |                  | - 1 |              |             |                  |                 |
|     |        |          |                   |         |                 |             |            |                    |             |                      |                  | - 1 | More options |             |                  |                 |
|     |        |          |                   |         |                 |             |            |                    |             |                      |                  | - 1 |              |             |                  |                 |
|     |        |          |                   |         |                 |             |            |                    |             |                      |                  | - 1 |              |             |                  |                 |
|     |        |          |                   |         |                 |             |            |                    |             |                      |                  | - 1 |              |             |                  |                 |
|     |        |          |                   |         |                 |             |            |                    |             |                      |                  | - 1 |              |             |                  |                 |
|     |        |          |                   |         |                 |             |            |                    |             |                      |                  | - 1 |              |             |                  |                 |
|     |        |          |                   |         |                 |             |            |                    |             |                      |                  | - 1 |              |             |                  |                 |
|     |        |          |                   |         |                 |             |            |                    |             |                      |                  | - 1 |              |             |                  |                 |
|     |        |          |                   |         |                 |             |            |                    |             |                      |                  | - 1 |              |             | _                |                 |
|     |        |          |                   |         |                 |             |            |                    |             |                      |                  |     |              | Prir        | nt Cancel        |                 |

Gambar 4.59 Halaman Antarmuka Laporan Setiap Bulan

# 4.6 Halaman Laporan Persetujuan Pengajuan

Pada Gambar 4.60 terdapat halaman laporan pengajuan dalam format pdf yang berisikan kode aset, nama aset, merk aset, no seri, lokasi, dan tanggal persetujuan.

| 😡 🔀 Laporan Penambahan Aset 🚿 |                                                            |                                      |                     |                                     |            |        |                     |  |   | 6   |   |
|-------------------------------|------------------------------------------------------------|--------------------------------------|---------------------|-------------------------------------|------------|--------|---------------------|--|---|-----|---|
| < > C :      localhost/s      | emenir                                                     | ndonesiatuban/Crud_konfirmasiper     | nambahan/pdf        |                                     |            |        |                     |  |   | * 1 | Ð |
| 😑 🛛 Laporan Penambahan As     | set                                                        |                                      | 1 / 1               | - 89% +   🕄                         | ୬          |        |                     |  | ₹ | •   |   |
| s                             | LAPORAN DAFTAR PENGAJUAN PENAMBAHAN ASET<br>PT. SISI (ICT) |                                      |                     |                                     |            |        |                     |  |   |     |   |
| DAFTAR ASET                   |                                                            |                                      |                     |                                     |            |        |                     |  |   |     |   |
|                               | NO                                                         | Kode Aset                            | Nama Aset           | Merk                                | No Seri    | Lokasi | Tanggal Persetujuan |  |   |     |   |
|                               | 1                                                          | SIGSK201911-1001016-03-PRT-<br>00001 | PRINTER             | HP MF586P                           | CN99UEK053 | TUBAN  | 2021-06-08          |  |   |     |   |
|                               | 2                                                          | SIGSK20150500001                     | LAPTOP              | DELL XPS13                          | J6YKM32    | TUBAN  | 2021-06-09          |  |   |     |   |
|                               | 3                                                          | SIGSK201903-03-NB-00001              | LAPTOP              | HEWLETT PACKARD<br>ELITEBOOK 820 G4 | 5CG84619TV | TUBAN  | 2021-06-10          |  |   |     |   |
|                               | 4                                                          | SIPDG20150-50000000-02-PC-<br>0161   | DEKSTOP<br>KOMPUTER | DELL OPTIPLEX 3020                  | BCBHR42    | TUBAN  | 2021-06-10          |  |   |     |   |
|                               |                                                            |                                      |                     |                                     |            |        |                     |  |   |     |   |

Gambar 4.60 Halaman Antarmuka Laporan Persetujuan Pengajuan

# 4.7 Pengujian Kinerja Sistem

Pengujian yang akan dilakukan pada penelitian ini dengan perangkat lunak sebagai berikut :

- 1. Sistem Operasi Windows 10
- 2. Mozilla Firefox sebagai browser untuk menjalankan program
- 3. XAMPP Control Panel

Adapun perangkat keras yang digunakan untuk pengujian adalah :

- 1. PC LED LG Intel® Core i7-860
- 2. 8GB RAM DDR3
- 3. Harddisk 500GB

Dari data di atas dapat disimpulkan ke dalam tabel sebagai berikut :

| No | Uji Kinerja                  | Hasil   |
|----|------------------------------|---------|
| 1  | Ukuran file aplikasi         | 312 MB  |
| 2  | Total memori yang terpakai   | 277 MB  |
| 3  | Waktu untuk membuka aplikasi | 4 Detik |
| 4  | Waktu untuk membuka laporan  | 1 detik |

### Tabel 4.1 Tabel Hasil Pengujian Kinerja Sistem

### 4.8 Pengujian Sistem

Pada pembuatan sistem informasi manajemen aset ini dilakukan pengujian sistem dengan pengujian black box dan usability testing.

### 4.8.1 Pengujian Sistem Black Box

Dalam tahapan ini menggunakan pengujian black box. Pengujian black box merupakan pengujian yang berfokus pada kebutuhan fungsional sistem untuk memastikan bahwa sistem yang dibuat sudah sesuai dengan kebutuhan pengguna, tanpa adanya kesalahan. Pengujian halaman website ini dilakukan menggunakan browser, kemudian memasukan inputan dan mengecek hasil apakah outputnya sudah sesuai yang diharapkan atau tidak.

| Data Yang Diuji    | Hasil Yang<br>Diharapkan | Hasil Pengujian    | Kesimpulan |
|--------------------|--------------------------|--------------------|------------|
| Admin input        | Sistem akan              | Berhasil login dan |            |
| username dan       | menampilkan              | sistem akan        |            |
| password yang      | halaman Dashboard        | menampilkan        | Borbasil   |
| benar dengan       |                          | halaman utama      | Demasn     |
| mengklik tombol    |                          | (Dashboard)        |            |
| login              |                          |                    |            |
| User input         | Sistem akan              | Berhasil login dan |            |
| username dan       | menampilkan              | sistem akan        |            |
| password yang      | halaman Data Aset        | menampilkan        | Borhagil   |
| benar dengan       |                          | halaman utama      | Demasn     |
| mengklik tombol    |                          | (Data Aset)        |            |
| login              |                          |                    |            |
| Memasukkan         | Sistem akan              | Sistem menolak     |            |
| username dan       | menampilkan pesan        | akses login dan    |            |
| password dengan    | 'username dan            | menampilkan pesan  | Dorbogil   |
| kondisi salah lalu | password salah'          | 'username dan      | Demasn     |
| mengklik tombol    |                          | password salah'    |            |
| login              |                          |                    |            |

Tabel 4.2 Tabel Pengujian Black Box Halaman Login

## Tabel 4.3 Tabel Pengujian Black Box Halaman Data Aset (Admin)

| Data Yang Diuji | Hasil Yang<br>Diharapkan | Hasil Pengujian   | Kesimpulan |
|-----------------|--------------------------|-------------------|------------|
| Menu Data Aset  | Sistem akan              | Sistem dapat      |            |
|                 | menampilkan              | menampilkan       | Berhasil   |
|                 | halaman Data Aset        | halaman Data Aset |            |

| Admin melakukan<br>pencarian pada<br>kolom 'search'                               | Sistem akan<br>menampilkan data<br>yang telah dicari        | Sistem dapat<br>menampilkan<br>inputan data yang<br>diinginkan          | Berhasil |
|-----------------------------------------------------------------------------------|-------------------------------------------------------------|-------------------------------------------------------------------------|----------|
| Admin mencetak<br>laporan dalam<br>format pdf dengan<br>mengklik tombol<br>'PDF'  | Sistem akan<br>menampilkan<br>laporan dalam<br>format pdf   | Sistem dapat<br>menampilkan semua<br>laporan aset dalam<br>format pdf   | Berhasil |
| Admin mencetak<br>laporan dalam<br>format pdf dengan<br>mengklik tombol<br>'Excel | Sistem akan<br>menampilkan<br>laporan dalam<br>format excel | Sistem dapat<br>menampilkan semua<br>laporan aset dalam<br>format excel | Berhasil |

 Tabel 4.4 Tabel Pengujian Black Box Halaman Data Pengajuan Penambahan (Admin)

| Data Yang Diuji    | Hasil Yang<br>Diharankan | Hasil Pengujian   | Kesimpulan |
|--------------------|--------------------------|-------------------|------------|
| Menu Pengajuan     | Sistem akan              | Sistem dapat      |            |
| Penambahan         | menampilkan              | menampilkan Data  |            |
|                    | halaman Data             | Pengajuan         | Berhasil   |
|                    | Pengajuan                | Penambahan        |            |
|                    | Penambahan               |                   |            |
| Admin melakukan    | Sistem akan              | Berhasil          |            |
| cek data pengajuan | menampilkan form         | menampilkan form  |            |
| dengan mengklik    | persetujuan              | persetujuan       |            |
| tombol biru pada   | penambahan, dan          | penambahan, dan   |            |
| kolom aksi         | Admin akan               | berhasil mengubah | Berhasil   |
|                    | melengkapi form          | data pengajuan    |            |
|                    | persetujuan              |                   |            |
|                    | kemudian (klik)          |                   |            |
|                    | simpan                   |                   |            |
| Admin melakukan    | Sistem akan              | Sistem dapat      |            |
| konfirmasi         | menampilkan              | menampilkan       |            |
| pengajuan          | status                   | perubahan status  |            |
| penambahan         | 'Konfirmasi'             | menjadi           | Berhasil   |
| dengan mengklik    |                          | 'Konfirmasi' pada |            |
| tombol kuning pada |                          | kolom status      |            |
| kolom aksi         |                          |                   |            |

| Admin melakukan   | Sistem akan       | Sistem dapat      |          |  |
|-------------------|-------------------|-------------------|----------|--|
| tolak pengajuan   | menampilkan       | menampilkan       |          |  |
| penambahan        | status 'Ditolak'  | perubahan status  | Borhagil |  |
| dengan mengklik   |                   | menjadi 'Ditolak' | Dernasn  |  |
| tombol merah pada |                   | pada kolom status |          |  |
| kolom aksi        |                   |                   |          |  |
| Admin melakukan   | Sistem akan       | Sistem dapat      |          |  |
| pencarian di      | menampilkan data  | menampilkan       |          |  |
| Halaman Pengajuan | yang telah dicari | inputan data yang | Berhasil |  |
| Penambahan pada   |                   | diinginkan        |          |  |
| kolom 'search'    |                   |                   |          |  |

| Data Yang Diuji      | Hasil Yang<br>Diharapkan | Hasil Pengujian      | Kesimpulan |
|----------------------|--------------------------|----------------------|------------|
| Menu Konfirmasi      | Sistem akan              | Sistem dapat         |            |
| Penambahan           | menampilkan              | menampilkan data     |            |
|                      | halaman semua            | Konfirmasi           | Borhagil   |
|                      | data pengajuan           | Pengajuan            | Demasn     |
|                      | penambahan yang          | Penambahan           |            |
|                      | telah dikonfirmasi       |                      |            |
| Admin melakukan      | Sistem akan              | Sistem dapat         |            |
| cetak laporan dalam  | menampilkan              | menampilkan          |            |
| format pdf atau      | laporan sesuai           | laporan pengajuan    | Borhagil   |
| excel                | format yang              | penambahan sesuai    | Demasn     |
|                      | diinginkan (pdf          | format yang dipilih  |            |
|                      | atau excel)              |                      |            |
| Admin melakukan      | Sistem akan              | Berhasil             |            |
| cetak laporan setiap | laporan setiap           | menampilkan          |            |
| bulan dengan         | bulan sesuai             | laporan setiap bulan | Barbasil   |
| mengisi tanggal      | tanggal yang             | sesuai rentang waktu | Demasn     |
| awal dan tanggal     | ditentukan               | yang telah           |            |
| akhir                |                          | ditentukan           |            |
| Admin melakukan      | Sistem akan              | Sistem dapat         |            |
| cetak berita acara   | menampilkan              | menampilkan          |            |
| pengajuan            | laporan berita           | laporan berita acara | Berhasil   |
| penambahan pada      | acara dalam              | dalam format pdf     |            |
| kolom aksi           | format pdf               |                      |            |

| <b>Fabel 4.5</b> Tabel Pengujiar | Black Box Halaman | Konfirmasi | Penambahan | (Admin) |
|----------------------------------|-------------------|------------|------------|---------|
|                                  |                   |            |            |         |

| Admin melakukan | Sistem akan       | Sistem dapat      |          |
|-----------------|-------------------|-------------------|----------|
| pencarian di    | menampilkan data  | menampilkan       |          |
| Halaman         | yang telah dicari | inputan data yang | Dorhagil |
| Konfirmasi      |                   | diinginkan        | Demasii  |
| Penambahan pada |                   |                   |          |
| kolom 'search'  |                   |                   |          |

Tabel 4.6 Tabel Pengujian Black Box Halaman Pengajuan Peminjaman (Admin)

| Data Yang Diuji                                                                                                 | Hasil Yang<br>Diharapkan                                                                                                    | Hasil Pengujian                                                                                 | Kesimpulan |
|----------------------------------------------------------------------------------------------------|----------------------------------------------------------------------------------------------------|-------------------------------------------------------------------------------------------------|------------|
| Menu Pengajuan<br>Peminjaman<br>Admin melakukan                                                                 | Sistem akan<br>menampilkan<br>halaman Data<br>Pengajuan<br>Peminjaman<br>Sistem akan                                            | Sistem dapat<br>menampilkan Data<br>Pengajuan<br>Peminjaman<br>Berhasil                         | Berhasil   |
| cek data pengajuan<br>dengan mengklik<br>tombol biru pada<br>kolom aksi                                         | menampilkan<br>form persetujuan<br>peminjaman, dan<br>Admin akan<br>melengkapi form<br>persetujuan<br>kemudian (klik)<br>simpan | menampilkan form<br>persetujuan<br>peminjaman, dan<br>berhasil mengubah<br>data pengajuan       | Berhasil   |
| Admin melakukan<br>konfirmasi<br>pengajuan<br>peminjaman dengan<br>mengklik tombol<br>kuning pada kolom<br>aksi | Sistem akan<br>menampilkan<br>status<br>'Konfirmasi'                                                                            | Sistem dapat<br>menampilkan<br>perubahan status<br>menjadi<br>'Konfirmasi' pada<br>kolom status | Berhasil   |
| Admin melakukan<br>tolak pengajuan<br>peminjaman dengan<br>mengklik tombol<br>merah pada kolom<br>aksi          | Sistem akan<br>menampilkan<br>status 'Ditolak'                                                                                  | Sistem dapat<br>menampilkan<br>perubahan status<br>menjadi 'Ditolak'<br>pada kolom status       | Berhasil   |
| Admin melakukan<br>pencarian di<br>Halaman Pengajuan                                                            | Sistem akan<br>menampilkan data<br>yang telah dicari                                                                            | Sistem dapat<br>menampilkan                                                                     | Berhasil   |

| Peminjaman pada | inputan data yang |  |
|-----------------|-------------------|--|
| kolom 'search'  | diinginkan        |  |

| <b>Tabel 4.7</b> ] | Tabel Pengujian | Black Box | Halaman | Konfirmasi | Peminjaman | (Admin) |
|--------------------|-----------------|-----------|---------|------------|------------|---------|
|--------------------|-----------------|-----------|---------|------------|------------|---------|

| Data Yang Diuji      | Hasil Yang         | Hasil Pengujian      | Kesimpulan  |
|----------------------|--------------------|----------------------|-------------|
| Dutu Tung Diuji      | Diharapkan         | inusii i ciigujiun   | incomputati |
| Menu Konfirmasi      | Sistem akan        | Sistem dapat         | Berhasil    |
| Peminjaman           | menampilkan        | menampilkan data     |             |
|                      | halaman semua      | Konfirmasi           |             |
|                      | data pengajuan     | Pengajuan            |             |
|                      | peminjaman yang    | Peminjaman           |             |
|                      | telah dikonfirmasi |                      |             |
| Admin melakukan      | Sistem akan        | Sistem dapat         | Berhasil    |
| cetak laporan dalam  | menampilkan        | menampilkan          |             |
| format pdf atau      | laporan sesuai     | laporan pengajuan    |             |
| excel                | format yang        | peminjaman sesuai    |             |
|                      | diinginkan (pdf    | format yang dipilih  |             |
|                      | atau excel)        |                      |             |
| Admin melakukan      | Sistem akan        | Berhasil             | Berhasil    |
| cetak laporan setiap | laporan setiap     | menampilkan          |             |
| bulan dengan         | bulan sesuai       | laporan setiap bulan |             |
| mengisi tanggal      | tanggal yang       | sesuai rentang waktu |             |
| awal dan tanggal     | ditentukan         | yang telah           |             |
| akhir                |                    | ditentukan           |             |
| Admin melakukan      | Sistem akan        | Sistem dapat         | Berhasil    |
| cetak berita acara   | menampilkan        | menampilkan          |             |
| pengajuan            | laporan berita     | laporan berita acara |             |
| peminjaman pada      | acara dalam        | dalam format pdf     |             |
| kolom aksi           | format pdf         |                      |             |
| Admin melakukan      | Sistem akan        | Sistem dapat         | Berhasil    |
| pencarian di         | menampilkan data   | menampilkan          |             |
| Halaman              | yang telah dicari  | inputan data yang    |             |
| Konfirmasi           |                    | diinginkan           |             |
| Peminjaman pada      |                    |                      |             |
| kolom 'search'       |                    |                      |             |

# Tabel 4.8 Tabel Pengujian Black Box Halaman Pengajuan Perbaikan (Admin)

| Data Yang Diuji Hasil Yang<br>Diharapkan | Hasil Pengujian | Kesimpulan |
|------------------------------------------|-----------------|------------|
|------------------------------------------|-----------------|------------|

| Menu Pengajuan     | Sistem akan       | Sistem dapat        |          |
|--------------------|-------------------|---------------------|----------|
| Perbaikan          | menampilkan       | menampilkan Data    |          |
|                    | halaman Data      | Pengajuan Perbaikan | Berhasil |
|                    | Pengajuan         |                     |          |
|                    | Perbaikan         |                     |          |
| Admin melakukan    | Sistem akan       | Berhasil            |          |
| cek data pengajuan | menampilkan       | menampilkan form    |          |
| dengan mengklik    | form persetujuan  | persetujuan         |          |
| tombol biru pada   | perbaikan, dan    | perbaikan, dan      |          |
| kolom aksi         | Admin akan        | berhasil mengubah   | Berhasil |
|                    | melengkapi form   | data pengajuan      |          |
|                    | persetujuan       |                     |          |
|                    | kemudian (klik)   |                     |          |
|                    | simpan            |                     |          |
| Admin melakukan    | Sistem akan       | Sistem dapat        |          |
| konfirmasi         | menampilkan       | menampilkan         |          |
| pengajuan          | status            | perubahan status    |          |
| perbaikan dengan   | 'Konfirmasi'      | menjadi             | Berhasil |
| mengklik tombol    |                   | 'Konfirmasi' pada   |          |
| kuning pada kolom  |                   | kolom status        |          |
| aksi               |                   |                     |          |
| Admin melakukan    | Sistem akan       | Sistem dapat        |          |
| tolak pengajuan    | menampilkan       | menampilkan         |          |
| perbaikan dengan   | status 'Ditolak'  | perubahan status    | Dorbosil |
| mengklik tombol    |                   | menjadi 'Ditolak'   | Dernasii |
| merah pada kolom   |                   | pada kolom status   |          |
| aksi               |                   |                     |          |
| Admin melakukan    | Sistem akan       | Sistem dapat        |          |
| pencarian di       | menampilkan data  | menampilkan         |          |
| Halaman Pengajuan  | yang telah dicari | inputan data yang   | Berhasil |
| Perbaikan pada     |                   | diinginkan          |          |
| kolom 'search'     |                   |                     |          |

| Tabel 4.9 Tabel Pengujian Bla | ck Box Halaman | Konfirmasi Perba | ikan (Admin) |
|-------------------------------|----------------|------------------|--------------|
|-------------------------------|----------------|------------------|--------------|

| Data Yang Diuji | Hasil Yang<br>Diharapkan | Hasil Pengujian     | Kesimpulan |
|-----------------|--------------------------|---------------------|------------|
| Menu Konfirmasi | Sistem akan              | Sistem dapat        |            |
| Perbaikan       | menampilkan              | menampilkan data    | Darkasil   |
|                 | halaman semua            | Konfirmasi          | Bernasii   |
|                 | data pengajuan           | Pengajuan Perbaikan |            |

|                      | perbaikan yang     |                      |          |
|----------------------|--------------------|----------------------|----------|
|                      | telah dikonfirmasi |                      |          |
| Admin melakukan      | Sistem akan        | Sistem dapat         |          |
| cetak laporan dalam  | menampilkan        | menampilkan          |          |
| format pdf atau      | laporan sesuai     | laporan pengajuan    | Berhasil |
| excel                | format yang        | perbaikan sesuai     | Demasn   |
|                      | diinginkan (pdf    | format yang dipilih  |          |
|                      | atau excel)        |                      |          |
| Admin melakukan      | Sistem akan        | Berhasil             |          |
| cetak laporan setiap | laporan setiap     | menampilkan          |          |
| bulan dengan         | bulan sesuai       | laporan setiap bulan | Borhagil |
| mengisi tanggal      | tanggal yang       | sesuai rentang waktu | Demasn   |
| awal dan tanggal     | ditentukan         | yang telah           |          |
| akhir                |                    | ditentukan           |          |
| Admin melakukan      | Sistem akan        | Sistem dapat         |          |
| cetak berita acara   | menampilkan        | menampilkan          |          |
| pengajuan            | laporan berita     | laporan berita acara | Berhasil |
| perbaikan pada       | acara dalam        | dalam format pdf     |          |
| kolom aksi           | format pdf         |                      |          |
| Admin melakukan      | Sistem akan        | Sistem dapat         |          |
| pencarian di         | menampilkan data   | menampilkan          |          |
| Halaman              | yang telah dicari  | inputan data yang    | Dorbogil |
| Konfirmasi           |                    | diinginkan           | Demasn   |
| Perbaikan pada       |                    |                      |          |
| kolom 'search'       |                    |                      |          |

# **Tabel 4.10** Tabel Pengujian Black Box Halaman Pengajuan Pengembalian (Admin)

| Data Yang Diuji    | Hasil Yang<br>Diharapkan | Hasil Pengujian   | Kesimpulan |
|--------------------|--------------------------|-------------------|------------|
| Menu Pengajuan     | Sistem akan              | Sistem dapat      |            |
| Pengembalian       | menampilkan              | menampilkan Data  |            |
|                    | halaman Data             | Pengajuan         | Berhasil   |
|                    | Pengajuan                | Pengembalian      |            |
|                    | Pengembalian             |                   |            |
| Admin melakukan    | Sistem akan              | Berhasil          |            |
| cek data pengajuan | menampilkan              | menampilkan form  |            |
| dengan mengklik    | form persetujuan         | persetujuan       | Dorbogil   |
| tombol biru pada   | pengembalian, dan        | pengembalian, dan | Demasn     |
| kolom aksi         | Admin akan               | berhasil mengubah |            |
|                    | melengkapi form          | data pengajuan    |            |

|                    | persetujuan       |                   |           |
|--------------------|-------------------|-------------------|-----------|
|                    | kemudian (klik)   |                   |           |
|                    | simpan            |                   |           |
| Admin melakukan    | Sistem akan       | Sistem dapat      |           |
| konfirmasi         | menampilkan       | menampilkan       |           |
| pengajuan          | status            | perubahan status  |           |
| pengembalian       | 'Konfirmasi'      | menjadi           | Berhasil  |
| dengan mengklik    |                   | 'Konfirmasi' pada |           |
| tombol kuning pada |                   | kolom status      |           |
| kolom aksi         |                   |                   |           |
| Admin melakukan    | Sistem akan       | Sistem dapat      |           |
| tolak pengajuan    | menampilkan       | menampilkan       |           |
| pengembalian       | status 'Ditolak'  | perubahan status  | Dorbogil  |
| dengan mengklik    |                   | menjadi 'Ditolak' | Defilasii |
| tombol merah pada  |                   | pada kolom status |           |
| kolom aksi         |                   |                   |           |
| Admin melakukan    | Sistem akan       | Sistem dapat      |           |
| pencarian di       | menampilkan data  | menampilkan       |           |
| Halaman Pengajuan  | yang telah dicari | inputan data yang | Berhasil  |
| Pengembalian pada  |                   | diinginkan        |           |
| kolom 'search'     |                   |                   |           |

| Tuber fill fuber fongalan black bon Hananan Romminasi fongemeanan (Frammi) | <b>Tabel 4.11</b> | Tabel Peng | gujian Black | Box Halaman | Konfirmasi | Pengembalian | (Admin) |
|----------------------------------------------------------------------------|-------------------|------------|--------------|-------------|------------|--------------|---------|
|----------------------------------------------------------------------------|-------------------|------------|--------------|-------------|------------|--------------|---------|

| Data Yang Diuji      | Hasil Yang<br>Diharapkan | Hasil Pengujian     | Kesimpulan |
|----------------------|--------------------------|---------------------|------------|
| Menu Konfirmasi      | Sistem akan              | Sistem dapat        |            |
| Pengembalian         | menampilkan              | menampilkan data    |            |
|                      | halaman semua            | Konfirmasi          |            |
|                      | data pengajuan           | Pengajuan           | Berhasil   |
|                      | pengembalian             | Pengembalian        |            |
|                      | yang telah               |                     |            |
|                      | dikonfirmasi             |                     |            |
| Admin melakukan      | Sistem akan              | Sistem dapat        |            |
| cetak laporan dalam  | menampilkan              | menampilkan         |            |
| format pdf atau      | laporan sesuai           | laporan pengajuan   | Darbasil   |
| excel                | format yang              | pengembalian sesuai | Dernasn    |
|                      | diinginkan (pdf          | format yang dipilih |            |
|                      | atau excel)              |                     |            |
| Admin melakukan      | Sistem akan              | Berhasil            | Dorhagil   |
| cetak laporan setiap | laporan setiap           | menampilkan         | Demash     |

| bulan dengan       | bulan sesuai      | laporan setiap bulan |          |
|--------------------|-------------------|----------------------|----------|
| mengisi tanggal    | tanggal yang      | sesuai rentang waktu |          |
| awal dan tanggal   | ditentukan        | yang telah           |          |
| akhir              |                   | ditentukan           |          |
| Admin melakukan    | Sistem akan       | Sistem dapat         |          |
| cetak berita acara | menampilkan       | menampilkan          |          |
| pengajuan          | laporan berita    | laporan berita acara | Berhasil |
| pengembalian pada  | acara dalam       | dalam format pdf     |          |
| kolom aksi         | format pdf        |                      |          |
| Admin melakukan    | Sistem akan       | Sistem dapat         |          |
| pencarian di       | menampilkan data  | menampilkan          |          |
| Halaman            | yang telah dicari | inputan data yang    | Dorbogil |
| Konfirmasi         |                   | diinginkan           | Demasn   |
| Pengembalian pada  |                   |                      |          |
| kolom 'search'     |                   |                      |          |

| Tabel 4.12         Tabel Pengujian | Black Box Halaman | Pengajuan Perpin | dahan (Admin) |
|------------------------------------|-------------------|------------------|---------------|
|                                    |                   |                  | -             |

| Data Yang Diuji    | Hasil Yang<br>Diharapkan | Hasil Pengujian   | Kesimpulan |
|--------------------|--------------------------|-------------------|------------|
| Menu Pengajuan     | Sistem akan              | Sistem dapat      |            |
| Perpindahan        | menampilkan              | menampilkan Data  |            |
|                    | halaman Data             | Pengajuan         | Berhasil   |
|                    | Pengajuan                | Perpindahan       |            |
|                    | Perpindahan              |                   |            |
| Admin melakukan    | Sistem akan              | Berhasil          |            |
| cek data pengajuan | menampilkan              | menampilkan form  |            |
| dengan mengklik    | form persetujuan         | persetujuan       |            |
| tombol biru pada   | perpindahan, dan         | perpindahan, dan  |            |
| kolom aksi         | Admin akan               | berhasil mengubah | Berhasil   |
|                    | melengkapi form          | data pengajuan    |            |
|                    | persetujuan              |                   |            |
|                    | kemudian (klik)          |                   |            |
|                    | simpan                   |                   |            |
| Admin melakukan    | Sistem akan              | Sistem dapat      |            |
| konfirmasi         | menampilkan              | menampilkan       |            |
| pengajuan          | status                   | perubahan status  |            |
| perpindahan dengan | 'Konfirmasi'             | menjadi           | Berhasil   |
| mengklik tombol    |                          | 'Konfirmasi' pada |            |
| kuning pada kolom  |                          | kolom status      |            |
| aksi               |                          |                   |            |

| Admin melakukan    | Sistem akan       | Sistem dapat      |          |
|--------------------|-------------------|-------------------|----------|
| tolak pengajuan    | menampilkan       | menampilkan       |          |
| perpindahan dengan | status 'Ditolak'  | perubahan status  | Dorhagil |
| mengklik tombol    |                   | menjadi 'Ditolak' | Demasn   |
| merah pada kolom   |                   | pada kolom status |          |
| aksi               |                   |                   |          |
| Admin melakukan    | Sistem akan       | Sistem dapat      |          |
| pencarian di       | menampilkan data  | menampilkan       |          |
| Halaman Pengajuan  | yang telah dicari | inputan data yang | Berhasil |
| Perpindahan pada   |                   | diinginkan        |          |
| kolom 'search'     |                   |                   |          |

| Tabel 4.13 | Tabel F | Pengujian | Black Box | Halaman | Konfirmasi | Perpindahan | (Admin) |
|------------|---------|-----------|-----------|---------|------------|-------------|---------|
|            |         |           |           |         |            |             | (       |

| Data Yang Diuji      | Hasil Yang<br>Diharapkan | Hasil Pengujian      | Kesimpulan |
|----------------------|--------------------------|----------------------|------------|
| Menu Konfirmasi      | Sistem akan              | Sistem dapat         |            |
| Perpindahan          | menampilkan              | menampilkan data     |            |
|                      | halaman semua            | Konfirmasi           | Darhagil   |
|                      | data pengajuan           | Pengajuan            | Demasn     |
|                      | perpindahan yang         | Perpindahan          |            |
|                      | telah dikonfirmasi       |                      |            |
| Admin melakukan      | Sistem akan              | Sistem dapat         |            |
| cetak laporan dalam  | menampilkan              | menampilkan          |            |
| format pdf atau      | laporan sesuai           | laporan pengajuan    | Borhagil   |
| excel                | format yang              | perpindahan sesuai   | Demasn     |
|                      | diinginkan (pdf          | format yang dipilih  |            |
|                      | atau excel)              |                      |            |
| Admin melakukan      | Sistem akan              | Berhasil             |            |
| cetak laporan setiap | laporan setiap           | menampilkan          |            |
| bulan dengan         | bulan sesuai             | laporan setiap bulan | Barbasil   |
| mengisi tanggal      | tanggal yang             | sesuai rentang waktu | Demasn     |
| awal dan tanggal     | ditentukan               | yang telah           |            |
| akhir                |                          | ditentukan           |            |
| Admin melakukan      | Sistem akan              | Sistem dapat         |            |
| cetak berita acara   | menampilkan              | menampilkan          |            |
| pengajuan            | laporan berita           | laporan berita acara | Berhasil   |
| perpindahan pada     | acara dalam              | dalam format pdf     |            |
| kolom aksi           | format pdf               |                      |            |

| Admin melakukan  | Sistem akan       | Sistem dapat      |          |
|------------------|-------------------|-------------------|----------|
| pencarian di     | menampilkan data  | menampilkan       |          |
| Halaman          | yang telah dicari | inputan data yang | Darbasil |
| Konfirmasi       |                   | diinginkan        | Dernasii |
| Perpindahan pada |                   |                   |          |
| kolom 'search'   |                   |                   |          |

| Tabel 4.14 Tabel Pengujian Black Box Hala | aman Pengajuan Penghapusan (Admin) |
|-------------------------------------------|------------------------------------|
|-------------------------------------------|------------------------------------|

| Data Yang Diuji    | Hasil Yang<br>Diharapkan | Hasil Pengujian   | Kesimpulan |
|--------------------|--------------------------|-------------------|------------|
| Menu Pengajuan     | Sistem akan              | Sistem dapat      |            |
| Penghapusan        | menampilkan              | menampilkan Data  |            |
|                    | halaman Data             | Pengajuan         | Berhasil   |
|                    | Pengajuan                | Penghapusan       |            |
|                    | Penghapusan              |                   |            |
| Admin melakukan    | Sistem akan              | Berhasil          |            |
| cek data pengajuan | menampilkan              | menampilkan form  |            |
| dengan mengklik    | form persetujuan         | persetujuan       |            |
| tombol biru pada   | penghapusan, dan         | penghapusan, dan  |            |
| kolom aksi         | Admin akan               | berhasil mengubah | Berhasil   |
|                    | melengkapi form          | data pengajuan    |            |
|                    | persetujuan              |                   |            |
|                    | kemudian (klik)          |                   |            |
|                    | simpan                   |                   |            |
| Admin melakukan    | Sistem akan              | Sistem dapat      |            |
| konfirmasi         | menampilkan              | menampilkan       |            |
| pengajuan          | status                   | perubahan status  |            |
| penghapusan        | 'Konfirmasi'             | menjadi           | Berhasil   |
| dengan mengklik    |                          | 'Konfirmasi' pada |            |
| tombol kuning pada |                          | kolom status      |            |
| kolom aksi         |                          |                   |            |
| Admin melakukan    | Sistem akan              | Sistem dapat      |            |
| tolak pengajuan    | menampilkan              | menampilkan       |            |
| penghapusan        | status 'Ditolak'         | perubahan status  | Berhasil   |
| dengan mengklik    |                          | menjadi 'Ditolak' | Demasn     |
| tombol merah pada  |                          | pada kolom status |            |
| kolom aksi         |                          |                   |            |
| Admin melakukan    | Sistem akan              | Sistem dapat      |            |
| pencarian di       | menampilkan data         | menampilkan       | Berhasil   |
| Halaman Pengajuan  | yang telah dicari        |                   |            |

| Penghapusan pada | inputan data yang |  |
|------------------|-------------------|--|
| kolom 'search'   | diinginkan        |  |

| <b>T</b> 1 1 4 | <b>1 m</b> 1 1 <b>b</b>  |                    |                      | ( <b>1 1 .</b> |
|----------------|--------------------------|--------------------|----------------------|----------------|
| Tabel 4.       | <b>15</b> Tabel Pengujia | n Black Box Halama | an Konfirmasi Pengha | pusan (Admin)  |

| Data Yang Diuji      | Hasil Yang<br>Diharapkan | Hasil Pengujian      | Kesimpulan |
|----------------------|--------------------------|----------------------|------------|
| Menu Konfirmasi      | Sistem akan              | Sistem dapat         |            |
| Penghapusan          | menampilkan              | menampilkan data     |            |
|                      | halaman semua            | Konfirmasi           | Dauhaail   |
|                      | data pengajuan           | Pengajuan            | Demasn     |
|                      | penghapusan yang         | Penghapusan          |            |
|                      | telah dikonfirmasi       |                      |            |
| Admin melakukan      | Sistem akan              | Sistem dapat         |            |
| cetak laporan dalam  | menampilkan              | menampilkan          |            |
| format pdf atau      | laporan sesuai           | laporan pengajuan    | Darbagil   |
| excel                | format yang              | penghapusan sesuai   | Dernasii   |
|                      | diinginkan (pdf          | format yang dipilih  |            |
|                      | atau excel)              |                      |            |
| Admin melakukan      | Sistem akan              | Berhasil             |            |
| cetak laporan setiap | laporan setiap           | menampilkan          |            |
| bulan dengan         | bulan sesuai             | laporan setiap bulan | Dorhogil   |
| mengisi tanggal      | tanggal yang             | sesuai rentang waktu | Demasn     |
| awal dan tanggal     | ditentukan               | yang telah           |            |
| akhir                |                          | ditentukan           |            |
| Admin melakukan      | Sistem akan              | Sistem dapat         |            |
| cetak berita acara   | menampilkan              | menampilkan          |            |
| pengajuan            | laporan berita           | laporan berita acara | Berhasil   |
| penghapusan pada     | acara dalam              | dalam format pdf     |            |
| kolom aksi           | format pdf               |                      |            |
| Admin melakukan      | Sistem akan              | Sistem dapat         |            |
| pencarian di         | menampilkan data         | menampilkan          |            |
| halaman              | yang telah dicari        | inputan data yang    | Darbagil   |
| Konfirmasi           |                          | diinginkan           | Dernasii   |
| Penghapusan pada     |                          |                      |            |
| kolom 'search'       |                          |                      |            |

Tabel 4.16 Tabel Pengujian Black Box Halaman Data Aset (User)

| Data Yang Diuji Hasil Yang<br>Diharapkan | Hasil Pengujian | Kesimpulan |
|------------------------------------------|-----------------|------------|
|------------------------------------------|-----------------|------------|

| Menu Data Aset    | Sistem akan       | Sistem dapat      |          |
|-------------------|-------------------|-------------------|----------|
|                   | menampilkan       | menampilkan       | Berhasil |
|                   | halaman Data Aset | halaman Data Aset |          |
| Admin melakukan   | Sistem akan       | Sistem dapat      |          |
| pencarian di pada | menampilkan data  | menampilkan       | Dorbogil |
| kolom 'search'    | yang telah dicari | inputan data yang | Dernasii |
|                   |                   | diinginkan        |          |

 Tabel 4.17 Tabel Pengujian Black Box Halaman Pengajuan Penambahan Aset

 (User)

| Data Yang Diuji    | Hasil Yang<br>Diharapkan | Hasil Pengujian    | Kesimpulan |
|--------------------|--------------------------|--------------------|------------|
| Menu Pengajuan     | Sistem akan              | Sistem dapat       |            |
| Tambah Aset        | menampilkan              | menampilkan        |            |
|                    | halaman Data             | halaman Data       | Berhasil   |
|                    | Pengajuan                | Pengajuan          |            |
|                    | Penambahan Aset          | Penambahan Aset    |            |
| User melakukan     | Menginput data           | Sistem dapat       |            |
| input pengajuan    | pengajuan                | menyimpan data     |            |
| penambahan         | penambahan               | pengajuan          |            |
| dengan mengklik    | dengan megisi            | penambahan, dan    |            |
| tambah pengajuan   | semua field,             | menampilkan pesan  |            |
| dan mengisi semua  | kemudian sistem          | "Berhasil          | Dorbogil   |
| data, lalu menekan | akan menyimpan           | Melakukan          | Demasn     |
| tombol simpan      | data dan                 | Pengajuan"         |            |
|                    | menampilkan              | kemudian list data |            |
|                    | pesan "Berhasil          | pengajuan          |            |
|                    | Melakukan                | penambahan akan    |            |
|                    | Pengajuan"               | bertambah          |            |
| User melakukan     | Sistem akan              | Sistem dapat       |            |
| edit data dengan   | menampilkan              | menyimpan          |            |
| mengklik tombol    | halaman Edit             | perubahan data     |            |
| berwarna kuning    | Form Pengajuan           | pengajuan, dan     |            |
|                    | Penambahan, jika         | menampilkan pesan  |            |
|                    | ada data yang            | "Berhasil Diubah"  | Berhasil   |
|                    | salah user               | kemudian list data | Demash     |
|                    | melakukan                | pengajuan akan     |            |
|                    | pengubahan data          | berubah            |            |
|                    | tersebut dan             |                    |            |
|                    | sistem akan              |                    |            |
|                    | menyimpan                |                    |            |

|                     | perubahan data,    |                     |          |
|---------------------|--------------------|---------------------|----------|
|                     | kemudian tampil    |                     |          |
|                     | pesan "Berhasil    |                     |          |
|                     | Diubah"            |                     |          |
| User melihat detail | Sistem akan        | Sistem dapat        |          |
| data pengajuan      | menampilkan        | menampilkan Detail  |          |
| penambahan          | halaman Detail     | Data Pengajuan      | Darkasil |
| dengan mengklik     | Data Pengajuan     | Penambahan          | Bernasii |
| tombol detail       | Penambahan         |                     |          |
| berwarna hijau      |                    |                     |          |
| User melakukan      | Sistem akan        | Sistem dapat        |          |
| hapus data dengan   | menampilkan        | menampilkan         |          |
| mengklik tombol     | notifikasi "Apakah | notifikasi "Apakah  |          |
| hapus berwarna      | Yakin Data Akan    | Yakin Data Akan     |          |
| merah               | Dihapus?", jika    | Dihapus?", jika     |          |
|                     | setuju user        | setuju user menekan | Darbasil |
|                     | menekan button     | button "Yes",       | Dernasn  |
|                     | "Yes", kemudian    | kemudian muncul     |          |
|                     | muncul pesan       | pesan "Deleted".    |          |
|                     | "Deleted"          | Dan data pengajuan  |          |
|                     |                    | penambahan akan     |          |
|                     |                    | terhapus.           |          |
| User melakukan      | Sistem akan        | Sistem dapat        |          |
| pencarian di        | menampilkan data   | menampilkan         |          |
| halaman Data        | yang telah dicari  | inputan data yang   | Dorbogil |
| Pengajuan           |                    | diinginkan          | Dernasii |
| Penambahan pada     |                    |                     |          |
| kolom 'search'      |                    |                     |          |

 Tabel 4.18 Tabel Pengujian Black Box Halaman Pengajuan Peminjaman Aset

 (User)

| Data Yang Diuji | Hasil Yang<br>Diharapkan | Hasil Pengujian | Kesimpulan |
|-----------------|--------------------------|-----------------|------------|
| Menu Pengajuan  | Sistem akan              | Sistem dapat    |            |
| Pinjam Aset     | menampilkan              | menampilkan     |            |
|                 | halaman Data             | halaman Data    | Berhasil   |
|                 | Pengajuan                | Pengajuan       |            |
|                 | Peminjaman Aset          | Peminjaman Aset |            |
| User melakukan  | Menginput data           | Sistem dapat    | Darbaail   |
| input pengajuan | pengajuan                | menyimpan data  | Dernasn    |

| peminjaman dengan   | peminjaman         | pengajuan           |           |
|---------------------|--------------------|---------------------|-----------|
| mengklik tambah     | dengan mengisi     | peminjaman, dan     |           |
| pengajuan dan       | semua field,       | menampilkan pesan   |           |
| mengisi semua       | kemudian sistem    | "Berhasil           |           |
| data, lalu menekan  | akan menyimpan     | Melakukan           |           |
| tombol simpan       | data dan           | Pengajuan"          |           |
|                     | menampilkan        | kemudian list data  |           |
|                     | pesan "Berhasil    | pengajuan           |           |
|                     | Melakukan          | peminjaman akan     |           |
|                     | Pengajuan"         | bertambah           |           |
| User melakukan      | Sistem akan        | Sistem dapat        |           |
| edit data dengan    | menampilkan        | menyimpan           |           |
| mengklik tombol     | halaman Edit       | perubahan data      |           |
| berwarna kuning     | Form Pengajuan     | pengajuan, dan      |           |
|                     | Peminjaman, jika   | menampilkan pesan   |           |
|                     | ada data yang      | "Berhasil Diubah"   |           |
|                     | salah user         | kemudian list data  |           |
|                     | melakukan          | pengajuan akan      | D - 1 - 1 |
|                     | pengubahan data    | berubah             | Bernasii  |
|                     | tersebut dan       |                     |           |
|                     | sistem akan        |                     |           |
|                     | menyimpan          |                     |           |
|                     | perubahan data,    |                     |           |
|                     | kemudian tampil    |                     |           |
|                     | pesan "Berhasil    |                     |           |
|                     | Diubah"            |                     |           |
| User melihat detail | Sistem akan        | Sistem dapat        |           |
| data pengajuan      | menampilkan        | menampilkan Detail  |           |
| peminjaman dengan   | halaman Detail     | Data Pengajuan      | D - 1 - 1 |
| mengklik tombol     | Data Pengajuan     | Peminjaman          | Bernasii  |
| detail berwarna     | Peminjaman         |                     |           |
| hijau               |                    |                     |           |
| User melakukan      | Sistem akan        | Sistem dapat        |           |
| hapus data dengan   | menampilkan        | menampilkan         |           |
| mengklik tombol     | notifikasi "Apakah | notifikasi "Apakah  |           |
| hapus berwarna      | Yakin Data Akan    | Yakin Data Akan     |           |
| merah               | Dihapus?", jika    | Dihapus?", jika     | Berhasil  |
|                     | setuju user        | setuju user menekan |           |
|                     | menekan button     | button "Yes",       |           |
|                     | "Yes", kemudian    | kemudian muncul     |           |
|                     |                    | pesan "Deleted".    |           |

|                 | muncul pesan      | Dan data pengajuan |          |
|-----------------|-------------------|--------------------|----------|
|                 | "Deleted"         | peminjaman akan    |          |
|                 |                   | terhapus.          |          |
| User melakukan  | Sistem akan       | Sistem dapat       |          |
| pencarian di    | menampilkan data  | menampilkan        |          |
| halaman Data    | yang telah dicari | inputan data yang  | Borhagil |
| Pengajuan       |                   | diinginkan         | Dernasii |
| Peminjaman pada |                   |                    |          |
| kolom 'search'  |                   |                    |          |

| Tabel 4.19 Tabel Pengujian Black Box | Halaman Pengajuan Perbaikan Aset (User) |
|--------------------------------------|-----------------------------------------|
|--------------------------------------|-----------------------------------------|

| Data Yang Diuji    | Hasil Yang<br>Diharapkan | Hasil Pengujian     | Kesimpulan |
|--------------------|--------------------------|---------------------|------------|
| Menu Pengajuan     | Sistem akan              | Sistem dapat        |            |
| Perbaikan Aset     | menampilkan              | menampilkan         |            |
|                    | halaman Data             | halaman Data        | Berhasil   |
|                    | Pengajuan                | Pengajuan Perbaikan |            |
|                    | Perbaikan Aset           | Aset                |            |
| User melakukan     | Menginput data           | Sistem dapat        |            |
| input pengajuan    | pengajuan                | menyimpan data      |            |
| perbaikan dengan   | perbaikan dengan         | pengajuan           |            |
| mengklik tambah    | mengisi semua            | perbaikan, dan      |            |
| pengajuan dan      | field, kemudian          | menampilkan pesan   |            |
| mengisi semua      | sistem akan              | "Berhasil           | Berhasil   |
| data, lalu menekan | menyimpan data           | Melakukan           |            |
| tombol simpan      | dan menampilkan          | Pengajuan"          |            |
|                    | pesan "Berhasil          | kemudian list data  |            |
|                    | Melakukan                | pengajuan perbaikan |            |
|                    | Pengajuan"               | akan bertambah      |            |
| User melakukan     | Sistem akan              | Sistem dapat        |            |
| edit data dengan   | menampilkan              | menyimpan           |            |
| mengklik tombol    | halaman Edit             | perubahan data      |            |
| berwarna kuning    | Form Pengajuan           | pengajuan, dan      |            |
|                    | Perbaikan, jika          | menampilkan pesan   |            |
|                    | ada data yang            | "Berhasil Diubah"   | Borbasil   |
|                    | salah user               | kemudian list data  | Demasn     |
|                    | melakukan                | pengajuan akan      |            |
|                    | pengubahan data          | berubah             |            |
|                    | tersebut dan             |                     |            |
|                    | sistem akan              |                     |            |
|                    | menyimpan                |                     |            |

| User melihat detail<br>data pengajuan<br>perbaikan dengan<br>mengklik tombol<br>detail berwarna | perubahan data,<br>kemudian tampil<br>pesan "Berhasil<br>Diubah"<br>Sistem akan<br>menampilkan<br>halaman Detail<br>Data Pengajuan<br>Perbaikan                         | Sistem dapat<br>menampilkan Detail<br>Data Pengajuan<br>Perbaikan                                                                                                    | Berhasil |
|-------------------------------------------------------------------------------------------------|----------------------------------------------------------------------------------------------------|----------------------------------------------------------------------------------------------------|----------|
| hijau                                                                                           |                                                                                                    |                                                                                                    |          |
| User melakukan<br>hapus data dengan<br>mengklik tombol<br>hapus berwarna<br>merah               | Sistem akan<br>menampilkan<br>notifikasi "Apakah<br>Yakin Data Akan<br>Dihapus?", jika<br>setuju user<br>menekan button<br>"Yes", kemudian<br>muncul pesan<br>"Deleted" | Sistem dapat<br>menampilkan<br>notifikasi "Apakah<br>Yakin Data Akan<br>Dihapus?", jika<br>setuju user menekan<br>button "Yes",<br>kemudian muncul<br>pesan "Deleted".<br>Dan data pengajuan<br>perbaikan akan<br>terhapus. | Berhasil |
| User melakukan<br>pencarian di<br>halaman Data<br>Pengajuan<br>Perbaikan pada<br>kolom 'search' | Sistem akan<br>menampilkan data<br>yang telah dicari                                                                                                    | Sistem dapat<br>menampilkan<br>inputan data yang<br>diinginkan                                                                                                    | Berhasil |

 Tabel 4.20 Tabel Pengujian Black Box Halaman Pengajuan Pengembalian Aset

 (User)

| Data Yang Diuji   | Hasil Yang<br>Diharapkan | Hasil Pengujian   | Kesimpulan |
|-------------------|--------------------------|-------------------|------------|
| Menu Pengajuan    | Sistem akan              | Sistem dapat      |            |
| Pengembalian Aset | menampilkan              | menampilkan       |            |
|                   | halaman Data             | halaman Data      | Darbagil   |
|                   | Pengajuan                | Pengajuan         | Dernasii   |
|                   | Pengembalian             | Pengembalian Aset |            |
|                   | Aset                     |                   |            |

| User melakukan      | Menginput data     | Sistem dapat        |           |
|---------------------|--------------------|---------------------|-----------|
| input pengajuan     | pengajuan          | menyimpan data      |           |
| pengembalian        | pengembalian       | pengajuan           |           |
| dengan mengklik     | dengan mengisi     | pengembalian, dan   |           |
| tambah pengajuan    | semua field,       | menampilkan pesan   |           |
| dan mengisi semua   | kemudian sistem    | "Berhasil           | Borhagil  |
| data, lalu menekan  | akan menyimpan     | Melakukan           | Defilasii |
| tombol simpan       | data dan           | Pengajuan"          |           |
|                     | menampilkan        | kemudian list data  |           |
|                     | pesan "Berhasil    | pengajuan           |           |
|                     | Melakukan          | pengembalian akan   |           |
|                     | Pengajuan"         | bertambah           |           |
| User melakukan      | Sistem akan        | Sistem dapat        |           |
| edit data dengan    | menampilkan        | menyimpan           |           |
| mengklik tombol     | halaman Edit       | perubahan data      |           |
| berwarna kuning     | Form Pengajuan     | pengajuan, dan      |           |
|                     | Pengembalian,      | menampilkan pesan   |           |
|                     | jika ada data yang | "Berhasil Diubah"   |           |
|                     | salah user         | kemudian list data  |           |
|                     | melakukan          | pengajuan akan      | Borbasil  |
|                     | pengubahan data    | berubah             | Demasn    |
|                     | tersebut dan       |                     |           |
|                     | sistem akan        |                     |           |
|                     | menyimpan          |                     |           |
|                     | perubahan data,    |                     |           |
|                     | kemudian tampil    |                     |           |
|                     | pesan "Berhasil    |                     |           |
|                     | Diubah"            |                     |           |
| User melihat detail | Sistem akan        | Sistem dapat        |           |
| data pengajuan      | menampilkan        | menampilkan Detail  |           |
| pengembalian        | halaman Detail     | Data Pengajuan      | Berhasil  |
| dengan mengklik     | Data Pengajuan     | Pengembalians       | Dernash   |
| tombol detail       | Pengembalian       |                     |           |
| berwarna hijau      |                    |                     |           |
| User melakukan      | Sistem akan        | Sistem dapat        |           |
| hapus data dengan   | menampilkan        | menampilkan         |           |
| mengklik tombol     | notifikasi "Apakah | notifikasi "Apakah  |           |
| hapus berwarna      | Yakin Data Akan    | Yakin Data Akan     | Berhasil  |
| merah               | Dihapus?", jika    | Dihapus?", jika     |           |
|                     | setuju user        | setuju user menekan |           |
|                     | menekan button     | button "Yes",       |           |

|                   | "Yes", kemudian   | kemudian muncul    |          |
|-------------------|-------------------|--------------------|----------|
|                   | muncul pesan      | pesan "Deleted".   |          |
|                   | "Deleted"         | Dan data pengajuan |          |
|                   |                   | penembalian akan   |          |
|                   |                   | terhapus.          |          |
| User melakukan    | Sistem akan       | Sistem dapat       |          |
| pencarian di      | menampilkan data  | menampilkan        |          |
| halaman Data      | yang telah dicari | inputan data yang  | Dorbogil |
| Pengajuan         |                   | diinginkan         | Demasn   |
| Pengembalian pada |                   |                    |          |
| kolom 'search'    |                   |                    |          |

 Tabel 4.21 Tabel Pengujian Black Box Halaman Pengajuan Perpindahan Aset

 (User)

| Data Yang Diuji    | Hasil Yang<br>Diharankan | Hasil Pengujian    | Kesimpulan |
|--------------------|--------------------------|--------------------|------------|
| Menu Pengainan     | Sistem akan              | Sistem dapat       | Berhasil   |
| Perpindahan Aset   | menampilkan              | menampilkan        | Dermush    |
| i orpindunun riset | halaman Data             | halaman Data       |            |
|                    | Pengajuan                | Pengajuan          |            |
|                    | Pernindahan Aset         | Pernindahan Aset   |            |
| User melekuken     | Menginput data           | Sistem dapat       | Berhasil   |
| innut nongoiugn    | menginput uata           | manyimnan data     | Demasn     |
|                    | pengajuan                | inenyimpan data    |            |
| perpindanan dengan | perpindahan              | pengajuan          |            |
| mengklik tambah    | dengan mengisi           | pepindahan, dan    |            |
| pengajuan dan      | semua field,             | menampilkan pesan  |            |
| mengisi semua      | kemudian sistem          | "Berhasil          |            |
| data, lalu menekan | akan menyimpan           | Melakukan          |            |
| tombol simpan      | data dan                 | Pengajuan"         |            |
|                    | menampilkan              | kemudian list data |            |
|                    | pesan "Berhasil          | pengajuan          |            |
|                    | Melakukan                | perpindahan akan   |            |
|                    | Pengajuan"               | bertambah          |            |
| User melakukan     | Sistem akan              | Sistem dapat       | Berhasil   |
| edit data dengan   | menampilkan              | menyimpan          |            |
| mengklik tombol    | halaman Edit             | perubahan data     |            |
| berwarna kuning    | Form Pengajuan           | pengajuan, dan     |            |
|                    | Perpindahan, jika        | menampilkan pesan  |            |
|                    | ada data yang            | "Berhasil Diubah"  |            |
|                    | salah user               | kemudian list data |            |
|                    | melakukan                |                    |            |

|                     | pengubahan data    | pengajuan akan      |          |
|---------------------|--------------------|---------------------|----------|
|                     | tersebut dan       | berubah             |          |
|                     | sistem akan        | oordoun             |          |
|                     | menvimpan          |                     |          |
|                     | perubahan data     |                     |          |
|                     | kemudian tampil    |                     |          |
|                     | neson "Berhasil    |                     |          |
|                     | Disch al."         |                     |          |
| <b>TT 1 1 1 1 1</b> | Diuban             | <u> </u>            |          |
| User melihat detail | Sistem akan        | Sistem dapat        | Berhasil |
| data pengajuan      | menampilkan        | menampilkan Detail  |          |
| perpindahan dengan  | halaman Detail     | Data Pengajuan      |          |
| mengklik tombol     | Data Pengajuan     | Perpindahan         |          |
| detail berwarna     | Perpindahan        |                     |          |
| hijau               |                    |                     |          |
| User melakukan      | Sistem akan        | Sistem dapat        | Berhasil |
| hapus data dengan   | menampilkan        | menampilkan         |          |
| mengklik tombol     | notifikasi "Apakah | notifikasi "Apakah  |          |
| hapus berwarna      | Yakin Data Akan    | Yakin Data Akan     |          |
| merah               | Dihapus?", jika    | Dihapus?", jika     |          |
|                     | setuju user        | setuju user menekan |          |
|                     | menekan button     | button "Yes",       |          |
|                     | "Yes", kemudian    | kemudian muncul     |          |
|                     | muncul pesan       | pesan "Deleted".    |          |
|                     | "Deleted"          | Dan data pengajuan  |          |
|                     |                    | perpindahan akan    |          |
|                     |                    | terhapus.           |          |
| User melakukan      | Sistem akan        | Sistem dapat        | Berhasil |
| pencarian di        | menampilkan data   | menampilkan         |          |
| halaman Data        | yang telah dicari  | inputan data yang   |          |
| Pengajuan           |                    | diinginkan          |          |
| Perpindahan pada    |                    |                     |          |
| kolom 'search'      |                    |                     |          |

 Tabel 4.22 Tabel Pengujian Black Box Halaman Pengajuan Penghapusan Aset

 (User)

| Data Yang Diuji  | Hasil Yang<br>Diharapkan | Hasil Pengujian | Kesimpulan |
|------------------|--------------------------|-----------------|------------|
| Menu Pengajuan   | Sistem akan              | Sistem dapat    |            |
| Penghapusan Aset | menampilkan              | menampilkan     | Berhasil   |
|                  | halaman Data             | halaman Data    |            |

|                     | Dongoiuon                     | Pengajuan                       |          |
|---------------------|-------------------------------|---------------------------------|----------|
|                     | Penghanusan Aset              | Penghanusan Aset                |          |
| TT 111              | Tenghapusan Aset              |                                 |          |
| User melakukan      | Menginput data                | Sistem dapat                    |          |
| input pengajuan     | pengajuan                     | menyimpan data                  |          |
| penghapusan         | penghapusan                   | pengajuan                       |          |
| dengan mengklik     | dengan mengisi                | penghapusan, dan                |          |
| tambah pengajuan    | semua field,                  | menampilkan pesan               |          |
| dan mengisi semua   | kemudian sistem               | "Berhasil                       | Berhasil |
| data, lalu menekan  | akan menyimpan                | Melakukan                       | Dernabit |
| tombol simpan       | data dan                      | Pengajuan"                      |          |
|                     | menampilkan                   | kemudian list data              |          |
|                     | pesan "Berhasil               | pengajuan                       |          |
|                     | Melakukan                     | penghapusan akan                |          |
|                     | Pengajuan"                    | bertambah                       |          |
| User melakukan      | Sistem akan                   | Sistem dapat                    |          |
| edit data dengan    | menampilkan                   | menyimpan                       |          |
| mengklik tombol     | halaman Edit                  | perubahan data                  |          |
| berwarna kuning     | Form Pengajuan                | pengajuan, dan                  |          |
|                     | Penghapusan, jika             | menampilkan pesan               |          |
|                     | ada data yang                 | "Berhasil Diubah"               |          |
|                     | salah user                    | kemudian list data              |          |
|                     | melakukan                     | pengajuan akan                  |          |
|                     | pengubahan data               | berubah                         | Berhasil |
|                     | tersebut dan                  |                                 |          |
|                     | sistem akan                   |                                 |          |
|                     | menvimpan                     |                                 |          |
|                     | perubahan data                |                                 |          |
|                     | kemudian tampil               |                                 |          |
|                     | nesan "Berhasil               |                                 |          |
|                     | Diubah"                       |                                 |          |
| User melihet deteil | Sistem akan                   | Sistem danat                    |          |
| data pangajuan      | menampilkan                   | menempilkan Detail              |          |
| nanghanusan         | holomon Dotoil                | Deta Pongoiuon                  |          |
| dengen mengklik     | Dete Dengeiuen                | Data religajuali<br>Danahanusan | Berhasil |
| tombol dotoil       | Data Pengajuan<br>Danahanyaan | Pengnapusan                     |          |
|                     | Penghapusan                   |                                 |          |
| berwarna nijau      | 0. 1                          | 0                               |          |
| User melakukan      | Sistem akan                   | Sistem dapat                    |          |
| hapus data dengan   | menampilkan                   | menampilkan                     |          |
| mengklik tombol     | notitikasi "Apakah            | notifikasi "Apakah              | Berhasil |
| hapus berwarna      | Yakin Data Akan               | Yakin Data Akan                 |          |
| merah               | Dihapus?", jika               | Dihapus?", jika                 |          |

|                  | setuju user       | setuju user menekan |          |
|------------------|-------------------|---------------------|----------|
|                  | menekan button    | button "Yes",       |          |
|                  | "Yes", kemudian   | kemudian muncul     |          |
|                  | muncul pesan      | pesan "Deleted".    |          |
|                  | "Deleted"         | Dan data pengajuan  |          |
|                  |                   | penghapusan akan    |          |
|                  |                   | terhapus.           |          |
| User melakukan   | Sistem akan       | Sistem dapat        |          |
| pencarian di     | menampilkan data  | menampilkan         |          |
| halaman Data     | yang telah dicari | inputan data yang   | Dorhagil |
| Pengajuan        |                   | diinginkan          | Dernasii |
| Penghapusan pada |                   |                     |          |
| kolom 'search'   |                   |                     |          |

Berdasarkan hasil pengujian pada tabel black box admin dan user, dapat disimpulkan bahwa fitur-fitur yang terdapat pada sistem informasi manajemen aset memberikan hasil yang sesuai, dapat berfungsi dengan baik, dan bebas dari kesalahan.

## 4.8.2 Usability Testing

Usability Testing merupakan salah satu cara untuk mengetahui apakah user dapat menggunakan sistem dengan mudah, dan seberapa efektif dan efisien sebuah sistem dapat membantu pengguna untuk mencapai tujuannya. Pengukuran variable mengacu pada Skala Likert (Likert Scale), yang merupakan skala penelitian untuk mengukur pendapat. Skala likert memiliki 5 pilihan skala, sebagai berikut :

- 1. SS (Sangat Setuju/Sangat Baik), diberi nilai 5
- 2. S (Setuju/Baik), diberi nilai 4-4.9
- 3. CS (Cukup Setuju), diberi nilai 3-3.9
- 4. TS (Tidak Setuju/Tidak Baik), diberi nilai 2-2.9
- 5. STS (Sangat Tidak Setuju/Sangat Tidak Baik), diberi nilai 1.1.9

### **Keterangan Penelitian :**

- Usefulness : Kegunaan sistem.
- Ease of Learning : Kemudahan pengguna dalam mempelajari sistem.
- Ease of Use : Kemudahan pengguna dalam menggunakan sistem.
- Satisfaction : Kepuasan pengguna terhadap sistem.

#### Tabel 4.23 Tabel Pengujian Usability Persetujuan Pengajuan (Admin)

|    |          | Penilaian |   |   |   |   |        |
|----|----------|-----------|---|---|---|---|--------|
| No | Variabel | 1         | 2 | 3 | 4 | 5 | Jumlah |

| Usefulness       |                                                                                          |       |    |   |   |     |   |
|------------------|------------------------------------------------------------------------------------------|-------|----|---|---|-----|---|
| 1                | Sistem dapat membantu<br>memudahkan petugas dalam<br>mengelola data aset                 | 0     | 0  | 0 | 0 | 2   | 5 |
| 2                | Sistem memudahkan<br>petugas dalam mencetak<br>laporan pengajuan                         | 0     | 0  | 0 | 0 | 2   | 5 |
| 3                | Sistem memudahkan<br>petugas dalam mencetak<br>laporan aset                              | 0     | 0  | 0 | 0 | 2   | 5 |
| 4                | Sistem dapat membantu<br>mengurangi kesalahan, jika<br>terjadi salah dalam input<br>data | 0     | 0  | 0 | 0 | 2   | 5 |
| 5                | Sistem dapat membantu<br>petugas dalam melakukan<br>persetujuan pengajuan                | 0     | 0  | 0 | 0 | 2   | 5 |
|                  | Ease of Lea                                                                              | arnir | ıg |   |   |     |   |
| 6                | Petugas dapat memahami<br>penggunaan sistem                                              | 0     | 0  | 0 | 0 | 2   | 5 |
| 7                | Penyampaian informasi<br>mudah dipahami dan<br>dimengerti                                | 0     | 0  | 0 | 0 | 2   | 5 |
|                  | Ease of                                                                                  | Use   |    |   |   |     |   |
| 8                | Sistem dapat digunakan<br>dengan mudah                                                   | 0     | 0  | 0 | 0 | 2   | 5 |
| 9                | Sistem dapat digunakan secara rutin dengan mudah                                         | 0     | 0  | 0 | 0 | 2   | 5 |
| Satisfaction     |                                                                                          |       |    |   |   |     |   |
| 10               | Sistem ini penting bagi<br>petugas pengelola aset                                        | 0     | 0  | 0 | 0 | 2   | 5 |
| Jumlah Rata-Rata |                                                                                          |       |    |   |   | 5.0 |   |

Berdasarkan tabel pengujian usability persetujuan pengajuan, diperoleh hasil rata-rata pengujian petugas persetujuan pengajuan adalah 5.0 yang berarti sangat baik, dan sistem dapat digunakan petugas dengan mudah.

|             |                                                                                                    | Penilaia |    |   |   |   |        |
|-------------|----------------------------------------------------------------------------------------------------|----------|----|---|---|---|--------|
| No          | Variabel                                                                                                    | 1        | 2  | 3 | 4 | 5 | Jumlah |
| Usefulness  |                                                                                                    |          |    |   |   |   |        |
| 1           | Sistem dapat membantu<br>memudahkan pegawai<br>dalam melakukan<br>pengajuan penambahan,<br>peminjaman, perbaikan,<br>pengembalian,<br>perpindahan, dan<br>penghapusan aset | 0        | 0  | 0 | 0 | 2 | 5      |
| 2           | Sistem dapat membantu<br>mengurangi kesalahan, jika<br>terjadi salah dalam input<br>data                                                                                   | 0        | 0  | 0 | 0 | 2 | 5      |
| 3           | Sistem dapat membantu<br>pegawai dalam melihat<br>data aset yang tersedia                                                                                                  | 0        | 0  | 0 | 0 | 2 | 5      |
|             | Ease of Le                                                                                                    | arni     | ng |   |   |   |        |
| 4           | Pengguna mudah<br>memahami dan mengerti<br>cara menggunakan sistem                                                                                                    | 0        | 0  | 0 | 1 | 1 | 4.5    |
| 5           | Penyampaian informasi<br>mudah dipahami dan<br>dimengerti                                                                                                    | 0        | 0  | 0 | 0 | 2 | 5      |
| Ease of Use |                                                                                                    |          |    |   |   |   |        |
| 8           | Sistem dapat digunakan<br>dengan mudah, tanpa<br>kesulitan                                                                                                    | 0        | 0  | 0 | 0 | 2 | 5      |

 Tabel 4.24 Tabel Pengujian Usability Pengajuan (User)

| 9                | Sistem dapat digunakan secara rutin dengan mudah                                                                                             | 0 | 0 | 0 | 1   | 1 | 4.5 |
|------------------|----------------------------------------------------------------------------------------------------|---|---|---|-----|---|-----|
| Satisfaction     |                                                                                                    |   |   |   |     |   |     |
| 10               | Sistem ini penting bagi<br>pegawai yang ingin<br>menambah, meminjam,<br>memperbaiki,<br>mengembalikan,<br>memindahkan, dan<br>menghapus aset | 0 | 0 | 0 | 0   | 2 | 5   |
| Jumlah Rata-Rata |                                                                                                    |   |   |   | 4.8 |   |     |

Berdasarkan tabel pengujian usability pengajuan tersebut, diperoleh hasil ratarata pengujian persetujuan pengajuan adalah 4.8 yang berarti sangat baik, dan sistem dapat digunakan dengan mudah.

Berdasarkan pengujian usability yang dilakukan petugas persetujuan dan pengajuan diperoleh hasil rata-rata (5.0 + 4.8) = 4.9. Kesimpulan berdasarkan pengujian usability sistem informasi manajemen aset adalah baik dan mudah digunakan, serta mudah dipahami oleh pengguna.

### 4.8.3 Implementasi Pengujian Menggunakan Metode SUS

Uji aplikasi juga dilakukan dengan menggunakan metode SUS (System Usability Scale) dengan 10 pertanyaan yang sudah disusun sebelumnya.

| Responden    | Skor |    |    |    |    |    |    |    |    |     |
|--------------|------|----|----|----|----|----|----|----|----|-----|
|              | Q1   | Q2 | Q3 | Q4 | Q5 | Q6 | Q7 | Q8 | Q9 | Q10 |
| Responden 1  | 5    | 3  | 4  | 2  | 5  | 2  | 5  | 2  | 4  | 1   |
| Responden 2  | 4    | 2  | 4  | 3  | 5  | 1  | 4  | 3  | 5  | 2   |
| Responden 3  | 5    | 2  | 5  | 3  | 5  | 2  | 4  | 2  | 4  | 3   |
| Responden 4  | 5    | 2  | 5  | 2  | 4  | 1  | 5  | 3  | 4  | 2   |
| Responden 5  | 5    | 2  | 5  | 3  | 5  | 2  | 5  | 2  | 5  | 2   |
| Responden 6  | 5    | 2  | 5  | 3  | 5  | 2  | 5  | 2  | 5  | 2   |
| Responden 7  | 5    | 3  | 5  | 3  | 4  | 3  | 4  | 2  | 4  | 2   |
| Responden 8  | 4    | 2  | 5  | 2  | 4  | 2  | 5  | 2  | 5  | 1   |
| Responden 9  | 5    | 2  | 5  | 2  | 5  | 1  | 5  | 3  | 5  | 2   |
| Responden 10 | 5    | 3  | 4  | 3  | 5  | 2  | 5  | 1  | 4  | 2   |
| Responden 11 | 5    | 3  | 4  | 3  | 5  | 2  | 4  | 1  | 4  | 3   |
| Responden 12 | 5    | 3  | 5  | 3  | 5  | 2  | 5  | 2  | 5  | 2   |

 Tabel 4.25 Hasil Pengujian (Data Mentah)
| Responden 13 | 5 | 1 | 5 | 3 | 3 | 1 | 4 | 3 | 4 | 3 |
|--------------|---|---|---|---|---|---|---|---|---|---|
| Responden 14 | 5 | 2 | 4 | 3 | 5 | 2 | 5 | 3 | 5 | 2 |
| Responden 15 | 5 | 2 | 5 | 2 | 5 | 1 | 5 | 2 | 5 | 2 |
| Responden 16 | 5 | 2 | 5 | 2 | 5 | 2 | 5 | 3 | 5 | 1 |
| Responden 17 | 4 | 3 | 5 | 3 | 4 | 2 | 5 | 2 | 4 | 3 |
| Responden 18 | 4 | 2 | 4 | 3 | 5 | 3 | 4 | 2 | 5 | 2 |

Dari data analisis pada tabel 4.25 menggunakan metode SUS dan menghasilkan data pada tabel 4.26 :

Dengan rumus : Untuk soal nomor ganjil = (X-1)Untuk soal nomor genap = (5-X)Kemudian dikalikan dengan persamaan ((X-1)+..)((5-X)+..))\*2.5

Tabel 4.26 Hasil Pengujian (Data Olahan)

| Despend          |   |   | Jumla | Jumla |   |   |   |   |   |    |    |      |
|------------------|---|---|-------|-------|---|---|---|---|---|----|----|------|
| en               | Q | Q | Q     | Q     | Q | Q | Q | Q | Q | Q1 | h  | h *  |
|                  | 1 | 2 | 3     | 4     | 5 | 6 | 7 | 8 | 9 | 0  |    | 2.5  |
| Responde<br>n 1  | 4 | 2 | 3     | 3     | 4 | 3 | 4 | 3 | 3 | 4  | 33 | 82,5 |
| Responde<br>n 2  | 3 | 3 | 3     | 2     | 4 | 4 | 3 | 2 | 4 | 3  | 31 | 77,5 |
| Responde<br>n 3  | 4 | 3 | 4     | 2     | 4 | 3 | 3 | 3 | 3 | 2  | 31 | 77,5 |
| Responde<br>n 4  | 4 | 3 | 4     | 3     | 3 | 4 | 4 | 2 | 3 | 3  | 33 | 82,5 |
| Responde<br>n 5  | 4 | 3 | 4     | 2     | 4 | 3 | 4 | 3 | 4 | 3  | 34 | 85   |
| Responde<br>n 6  | 4 | 3 | 4     | 2     | 4 | 3 | 4 | 3 | 4 | 3  | 34 | 85   |
| Responde<br>n 7  | 4 | 2 | 4     | 2     | 3 | 2 | 3 | 3 | 3 | 3  | 29 | 72,5 |
| Responde<br>n 8  | 3 | 3 | 4     | 3     | 3 | 3 | 4 | 3 | 4 | 4  | 34 | 85   |
| Responde<br>n 9  | 4 | 3 | 4     | 3     | 4 | 4 | 4 | 2 | 4 | 3  | 35 | 87,5 |
| Responde<br>n 10 | 4 | 2 | 3     | 2     | 4 | 3 | 4 | 4 | 3 | 3  | 32 | 80   |
| Responde<br>n 11 | 4 | 2 | 3     | 2     | 4 | 3 | 3 | 4 | 3 | 2  | 30 | 75   |

| Responde<br>n 12               | 4 | 2 | 4 | 2 | 4 | 3 | 4 | 3 | 4 | 3 | 33   | 82,5 |
|--------------------------------|---|---|---|---|---|---|---|---|---|---|------|------|
| Responde<br>n 13               | 4 | 4 | 3 | 2 | 2 | 4 | 3 | 2 | 3 | 2 | 29   | 72,5 |
| Responde<br>n 14               | 4 | 3 | 3 | 2 | 4 | 3 | 4 | 2 | 4 | 3 | 32   | 80   |
| Responde<br>n 15               | 4 | 3 | 4 | 3 | 4 | 4 | 4 | 3 | 4 | 3 | 36   | 90   |
| Responde<br>n 16               | 4 | 3 | 4 | 3 | 4 | 3 | 4 | 2 | 4 | 4 | 35   | 87,5 |
| Responde<br>n 17               | 3 | 2 | 4 | 2 | 3 | 3 | 4 | 3 | 3 | 2 | 29   | 72,5 |
| Responde<br>n 18               | 3 | 3 | 3 | 2 | 4 | 2 | 3 | 3 | 4 | 3 | 30   | 75   |
| Skor Rata – Rata (Hasil Akhir) |   |   |   |   |   |   |   |   |   |   | 80,5 |      |

Setelah mendapatkan hasil akhir skor, dapat digolongkan sebagai berikut :

- Berdasarkan Acceptability Ranges sistem ini termasuk ke dalam kategori Acceptable.
- Berdasarkan Grade Scale sistem ini termasuk ke dalam kategori B.
- Berdasarkan Adjectives Rating sistem ini termasuk ke dalam kategori Excellent.